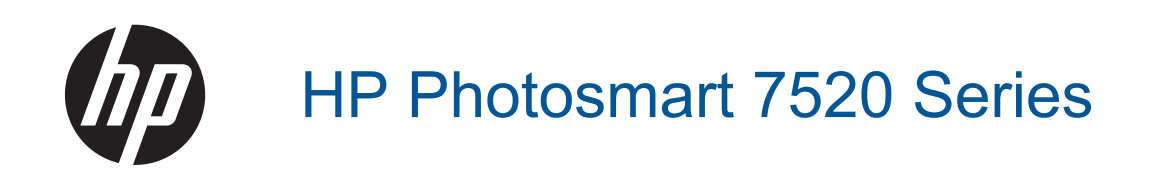

# Inhoudsopgave

| 1  | Help voor HP Photosmart 7520 Series                                         | 3        |
|----|-----------------------------------------------------------------------------|----------|
| 2  | Kennis maken met de HP Photosmart                                           |          |
|    | Printeronderdelen                                                           | 5        |
|    | Functies van het bedieningspaneel                                           | 6        |
|    | Tips om uw printer te leren kennen                                          | 7        |
| 3  | Hoe kan ik?                                                                 | 9        |
| 4  | Afdrukken                                                                   |          |
| -  | Foto's afdrukken vanaf een geheugenkaart                                    |          |
|    | Afdrukmedia selecteren                                                      | 13       |
|    | Afdrukmateriaal laden                                                       | 13       |
|    | Aanbavolen nanjarsoorten om foto's af te drukken                            | 16       |
|    | Aanbevelen papier voor afdrikken en kenigen                                 |          |
|    | Tips voor geslaad afdrukken                                                 | 10<br>17 |
| _  |                                                                             |          |
| 5  | Kopieren en scannen<br>Naar een computer, gebeugentoestel of e mail scannen | 10       |
|    | Taket of gemengde documentan koniëren                                       | פו<br>חר |
|    | Tips voor geslaagd koniëren en scannen                                      | 20<br>21 |
|    |                                                                             | _        |
| 6  | Webservices gebruiken                                                       | 23       |
|    |                                                                             |          |
|    | nr Filin Apps gebluikeli.                                                   |          |
|    | Tips voor het gebruik van Webservices                                       | 24<br>24 |
|    | Tips voor het gebluik van webselvices                                       | 24       |
| 7  | Fax                                                                         |          |
|    | Een fax verzenden                                                           |          |
|    | Een fax ontvangen                                                           |          |
|    | Snelkiescodes installeren                                                   |          |
|    | Faxinstellingen wijzigen                                                    |          |
|    | Faxen en digitale telefoonservices                                          |          |
|    | Fax over internetprotocol (FoIP)                                            |          |
|    | Rapporten gebruiken                                                         |          |
| 8  | Met cartridges werken                                                       |          |
|    | Geschatte Inktniveaus controleren                                           |          |
|    | Cartridges automatisch reinigen                                             | 41       |
|    | Printer uitlijnen                                                           |          |
|    | Vervang de cartridges                                                       |          |
|    | Inktproducten bestellen                                                     | 44       |
|    | Informatie over de cartridgegarantie                                        | 44       |
|    | Tips voor het werken met inkt                                               | 45       |
| 9  | Aansluitmogelijkheden                                                       |          |
|    | De HP Photosmart aan een netwerk toevoegen                                  | 47       |
|    | De verbinding wijzigen van een USB-verbinding in een draadloze verbinding   |          |
|    | Een nieuwe printer aansluiten                                               |          |
|    | De netwerkinstellingen wijzigen                                             |          |
|    | Wireless Direct                                                             |          |
|    | Tips voor de instelling en het gebruik van een netwerkprinter               | 50       |
|    | Geavanceerde hulpmiddelen voor printerbeheer (voor netwerkprinters)         |          |
| 40 |                                                                             |          |
| 10 | Meer huln kriigen                                                           | 53       |
|    |                                                                             |          |

| Het product registreren                     | 53 |
|---------------------------------------------|----|
| verwijder het vastgelopen papier            | 53 |
| Storing oplossen                            | 55 |
| Afdrukprobleem oplossen                     | 55 |
| Kopieer- en scanprobleem oplossen           | 55 |
| Een netwerkprobleem oplossen                | 56 |
| Telefonische ondersteuning van HP           | 56 |
| Extra garantieopties                        | 57 |
| Cartridge-upgrade                           | 57 |
| De printer voorbereiden                     | 57 |
| Controleer de toegangsklep van de cartridge | 57 |
| Probleem met de printkop                    | 57 |
| Printerfout                                 | 58 |
| Probleem met inktcartridge                  |    |
| SETUP-cartridges                            |    |
| $\sim$                                      |    |

### 11 Technische informatie

| Kennisgeving                     | 61 |
|----------------------------------|----|
| Informatie over de cartridgechip | 61 |
| Specificaties                    |    |
| Programma voor milieubeheer      |    |
| Overheidsvoorschriften           |    |
| 12 Bijkomende faxinstallatie     |    |

| •                                              |    |
|------------------------------------------------|----|
| Faxen instellen (parallelle telefoonsystemen). |    |
| Seriële faxinstallatie                         |    |
| Test Faxinstallatie                            |    |
| Index                                          | 99 |
|                                                |    |

# **1 Help voor HP Photosmart 7520 Series**

Klik op onderstaande links voor meer informatie over de HP Photosmart:

- Kennis maken met de HP Photosmart
- Hoe kan ik?
- Afdrukken
- Kopiëren en scannen
- Met cartridges werken
- Fax
- Afdrukmateriaal laden
- verwijder het vastgelopen papier

Hoofdstuk 1

# 2 Kennis maken met de HP Photosmart

- Printeronderdelen
- Euncties van het bedieningspaneel
- <u>Tips om uw printer te leren kennen</u>

# Printeronderdelen

Vooraanzicht van de printer

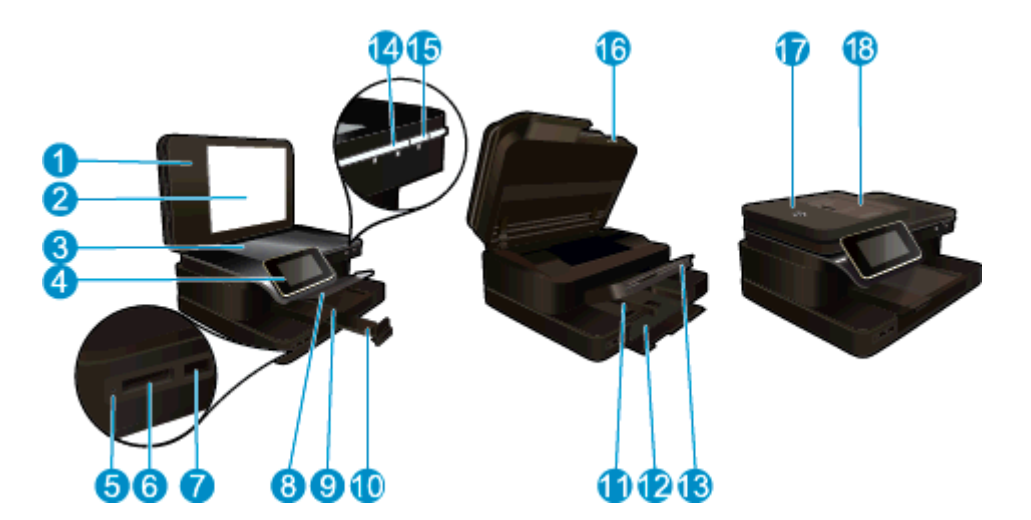

| 1  | Klep                                                             |
|----|------------------------------------------------------------------|
| 2  | Binnenkant van klep                                              |
| 3  | Glasplaat                                                        |
| 4  | Grafisch kleurenscherm (ook wel het display/scherm genoemd)      |
| 5  | Geheugenkaart sleuven LED                                        |
| 6  | Geheugenkaart sleuven                                            |
| 7  | Sleuf voor USB-station                                           |
| 8  | Fotolade                                                         |
| 9  | Papierbreedtegeleider voor de fotolade                           |
| 10 | Verlengstuk van de uitvoerlade (ook wel ladeverlengstuk genoemd) |
| 11 | Papierbreedtegeleider voor de hoofdlade                          |
| 12 | Hoofdinvoerlade (ook wel invoerlade genoemd)                     |
| 13 | Uitvoerlade                                                      |
| 14 | Lampje voor draadloze communicatie                               |
| 15 | knop Aan                                                         |
| 16 | Cartridgeklepje                                                  |
| 17 | Automatische documentinvoer                                      |
| 18 | Automatische documentinvoer                                      |
|    |                                                                  |

Boven- en achteraanzicht van de printer

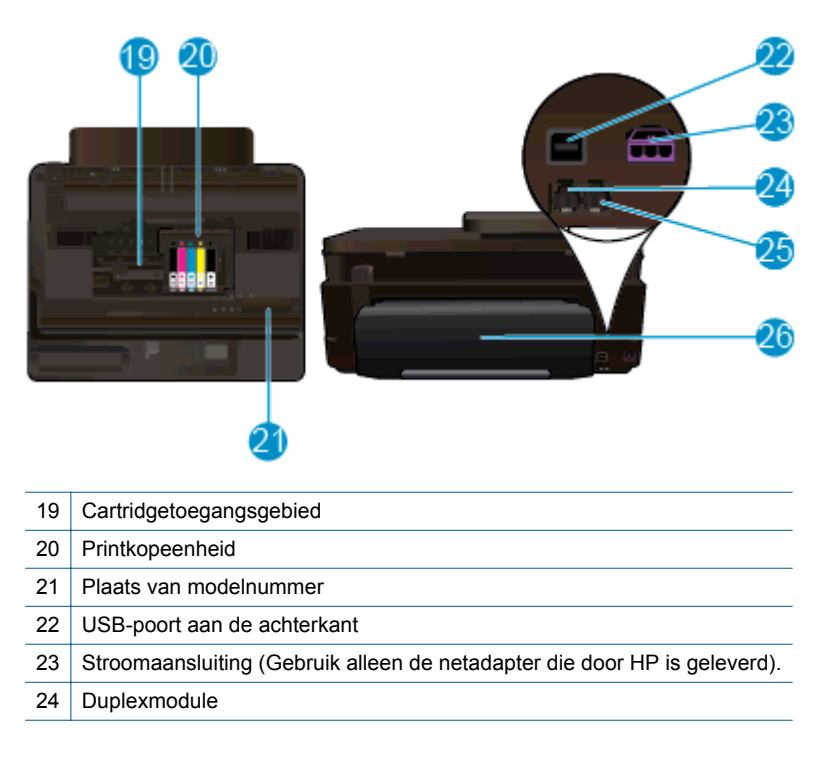

# Functies van het bedieningspaneel

Op de touchscreen worden menu's, foto's en berichten weergegeven. U kunt het aanraken en uw vinger horizontaal verschuiven om door foto's en verticaal door menuopties te scrollen.

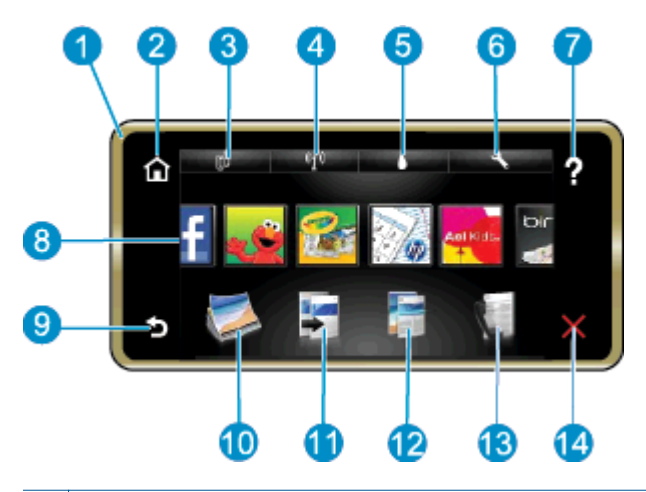

| 1  | Scherm: Op de touchscreen worden menu's, foto's en berichten weergegeven. U kunt horizontaal door de foto's bladeren en verticaal door de menulijsten.                                                                                                    |
|----|----------------------------------------------------------------------------------------------------|
| 2  | Start: Hiermee keert u terug naar het scherm Home (het standaardscherm wanneer u het apparaat inschakelt).                                                                                                    |
| 3  | Webservices: Opent het menu Webservices waarin de statusgegevens worden weergegeven. U kunt de instellingen wijzigen en, op voorwaarde dat Webservices is ingeschakeld, een rapport afdrukken.                                                                                                    |
| 4  | Draadloze instellingen: Opent het menu Draadloos van waaruit u een draadloze eigenschappen kunt selecteren of de draadloze instellingen kunt wijzigen.                                                                                                    |
| 5  | Inktniveaus: Opent het menu Inktniveaus om de geschatte inktniveaus weer te geven.                                                                                                    |
| 6  | Instellingen: Opent het menu Instellingen, waarmee u apparaatinstellingen kunt wijzigen en onderhoudsfuncties kunt gebruiken.                                                                                                    |
| 7  | <b>Help</b> : Door vanuit het scherm op <b>Help</b> te drukken, worden de onderwerpen weergegeven waar hulp voor beschikbaar is. Vanuit andere schermen biedt dit hulp die van toepassing is op het huidige scherm.                                                                                                    |
| 8  | <b>Toepassingen</b> : Biedt een snelle en gemakkelijke manier om informatie over de Apps, zoals kaarten, bonnen, kleurplaten en puzzels, te openen en af te drukken.                                                                                                    |
| 9  | Terug: Keert terug naar het vorige scherm op het beeldscherm.                                                                                                    |
| 10 | Foto: Opent het menu Foto waar u uw foto's kunt bekijken, bewerken, afdrukken en opslaan.                                                                                                    |
| 11 | <b>Kopiëren</b> : Opent het menu <b>Kopiëren</b> , waar u uw kopie vooraf kunt bekijken, het formaat en de helderheid ervan kunt bewerken, zwart-wit of kleuren kunt selecteren en het aantal exemplaren kunt selecteren. U kunt ook de instellingen aanpassen voor dubbelzijdige afdrukken of formaat, kwaliteit en papiersoort selecteren. |
| 12 | Scannen: Opent het menu Scanbestemming kiezen waarin u een bestemming kunt selecteren voor uw scan.                                                                                                    |
| 13 | Fax: Hiermee geeft u een scherm weer dat u kunt gebruiken om een fax te maken of faxinstellingen te kiezen.                                                                                                    |
| 14 | Annuleren: beëindigt de huidige handeling.                                                                                                    |

# Tips om uw printer te leren kennen

Volg deze tips om uw printer te leren kennen:

• Leren hoe u print apps kunt beheren voor het afdrukken van recepten, bonnen, en andere webinhoud. <u>Klik</u> <u>hier voor meer informatie online.</u>

Hoofdstuk 2

# 3 Hoe kan ik?

Dit gedeelte bevat koppelingen naar veelvoorkomende taken, zoals het afdrukken van foto's, scannen en kopiëren.

- Naar een computer, geheugentoestel of e-mail scannen
- <u>Tekst of gemengde documenten kopiëren</u>
- verwijder het vastgelopen papier

- Vervang de cartridges
- Afdrukmateriaal laden
- Webservices gebruiken

Hoofdstuk 3

# 4 Afdrukken

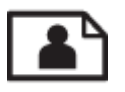

Foto's afdrukken vanaf een geheugenkaart

#### Verwante onderwerpen

- Afdrukmateriaal laden
- <u>Tips voor geslaagd afdrukken</u>

# Foto's afdrukken vanaf een geheugenkaart

Voer een van de volgende handelingen uit:

#### Een foto afdrukken op klein papier

- 1. Plaats papier.
  - ▲ Plaats fotopapier van tot 10 x 15 cm (4 x 6 inch) in de fotolade met de te bedrukken zijde naar onder gericht.

#### Laad fotopapier in de fotolade

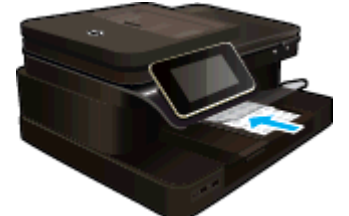

2. Plaats het geheugentoestel.

#### Plaats het geheugentoestel

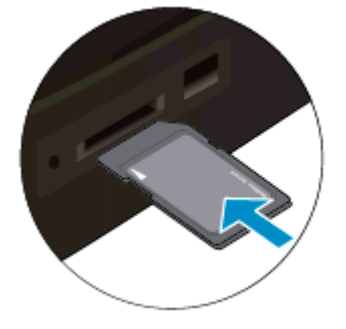

- 3. Selecteren een foto.
  - a. Druk op Foto op het scherm Home.
  - b. Druk op Afdrukken & weergeven.
  - c. Druk op de linker of rechter pijltjestoets om door de foto's te bladeren.
  - d. Druk op de foto weer die u wilt afdrukken.
  - e. Druk op de pijltjestoets omhoog om het aantal afdrukken te doen toenemen.
- 4. Druk de foto af.
  - a. Druk op Afdrukken om een afdrukvoorbeeld te bekijken.
  - b. Druk op Afdrukken.

#### Een foto afdrukken op groot papier

- 1. Plaats papier.
  - ▲ Plaats fotopapier van volledig formaat met de af te drukken zijde omlaag gericht in de hoofdinvoerlade.

#### Papier plaatsen

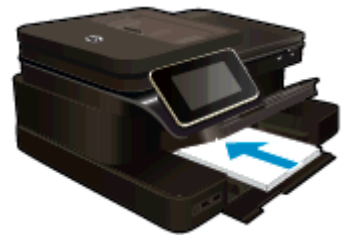

2. Plaats het geheugentoestel.

#### Plaats het geheugentoestel

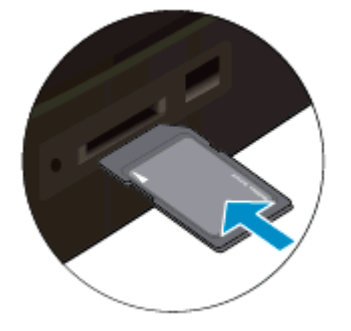

- **3.** Selecteren een foto.
  - a. Druk op Foto op het scherm Home.
  - b. Druk op Afdrukken & weergeven.
  - c. Druk op de linker of rechter pijltjestoets om door de foto's te bladeren.
  - d. Druk op de foto weer die u wilt afdrukken.
  - e. Druk op de pijltjestoets omhoog om het aantal afdrukken te doen toenemen.
- 4. Wijzig de paginaopmaak.
  - a. Druk op Afdrukken om een afdrukvoorbeeld te bekijken.
  - b. Druk op Afdrukinstellingen om afdrukinstellingen te wijzigen.
  - c. Druk op **Opmaak**.
  - d. Druk op 8,5 x 11.
- 5. Druk de foto af.
  - ▲ Druk op Afdrukken.

#### Geheugenkaarten en sleuven

Uw product heeft een van onderstaande configuraties en ondersteunt de geheugenkaarttypes die hieronder worden vermeld.

Geheugenkaarten en sleuven (vervolg)

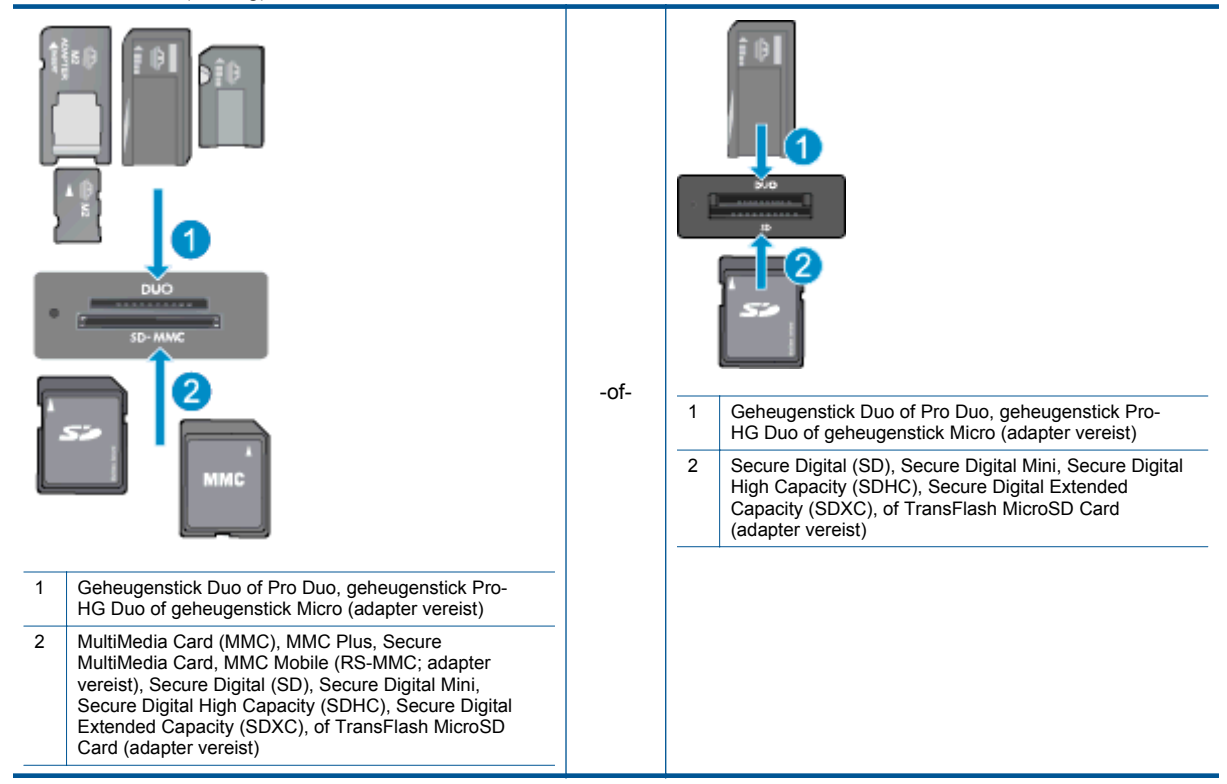

# Afdrukmedia selecteren

De printer is ontworpen voor het correct verwerken van de meeste kantoormedia. Gebruik HP-media voor de beste afdrukkwaliteit. Bezoek de website van HP op <u>www.hp.com</u> voor meer informatie over HP-media.

HP raadt eenvoudig papier met het ColorLok-logo aan voor het afdrukken en kopiëren van alledaagse documenten. Al het papier met het ColorLok-logo is onafhankelijk getest om aan de hoogste standaarden van betrouwbaarheid en afdrukkwaliteit te voldoen, en documenten te produceren met heldere kleuren, scherper zwart en die sneller drogen dan normaal eenvoudig papier. Zoek naar papier met het ColorLok-logo in verschillende gewichten en formaten van grote papierfabrikanten.

Ga naar Producten en diensten kopen en selecteer inkt, toner en papier om HP-papier te kopen.

# Afdrukmateriaal laden

a.

Voer een van de volgende bewerkingen uit:

#### Plaats papier van 10 x 15 cm

- Til de klep van de fotolade omhoog.
  - Til de klep van de fotolade omhoog en schuif de papierbreedtegeleider naar buiten.
- b. Plaats papier.
  - Plaats de stapel fotopapier in de fotolade met de korte rand naar voren en de afdrukzijde naar beneden.

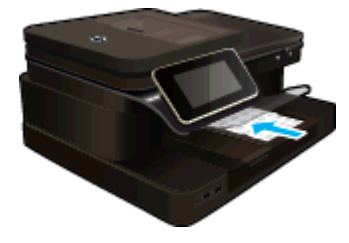

- Schuif de stapel papier vooruit totdat de stapel niet verder kan.
  - Opmerking Als het fotopapier dat u gebruikt geperforeerde lipjes heeft, plaatst u het fotopapier zo dat de lipjes naar u zijn gekeerd.
- **G** Schuif de papierbreedtegeleider naar binnen tot deze tegen de rand van het papier aankomt.

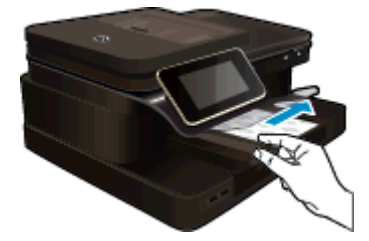

c. Breng de klep van de fotolade omlaag.

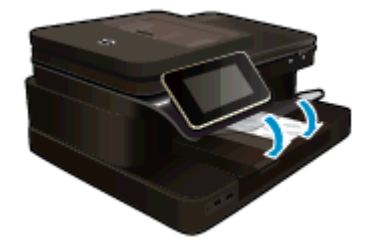

#### Plaats papier van A4- of 8,5 x 11 inch formaat

- a. Til de fotolade omhoog.
  - Schuif de papierbreedtegeleider naar buiten

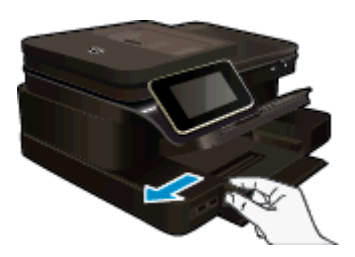

- □ Verwijder alle papier uit de hoofdinvoerlade.
- b. Plaats papier.
  - Plaats de stapel papier in de hoofdinvoerlade met de korte rand naar voren en de afdrukzijde naar beneden.

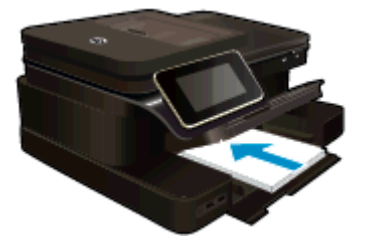

- Schuif de stapel papier vooruit totdat de stapel niet verder kan.
- **D** Schuif de papierbreedtegeleider naar binnen tot deze tegen de rand van het papier aankomt.

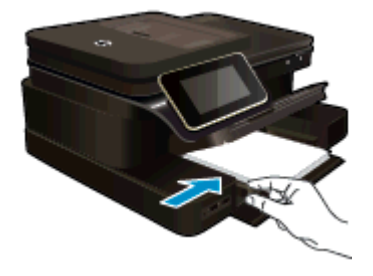

Laat de fotolade zakken.

#### Enveloppen plaatsen

- **a**. Til de fotolade omhoog.
  - □ Schuif de papierbreedtegeleider naar buiten

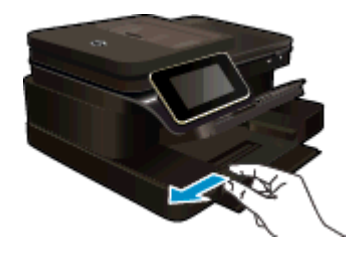

- □ Verwijder alle papier uit de hoofdinvoerlade.
- b. Plaats de enveloppen.
  - Plaats een of meer enveloppen tegen de rechterzijde van de hoofdinvoerlade met de flap van de envelop naar boven en aan de linkerkant.

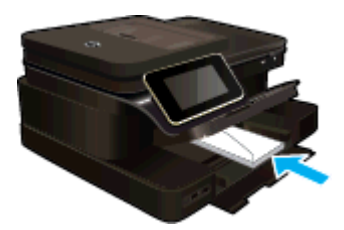

- **G** Schuif de stapel enveloppen vooruit totdat de stapel niet verder kan.
- **D** Schuif de papierbreedtegeleider naar binnen totdat deze tegen de stapel enveloppen komt.

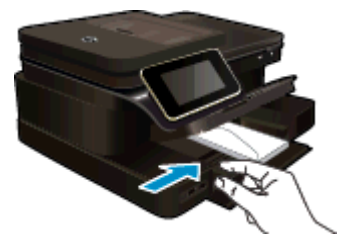

Laat de fotolade zakken.

#### Verwante onderwerpen

<u>Tips voor geslaagd afdrukken</u>

# Aanbevolen papiersoorten om foto's af te drukken

Voor een optimale afdrukkwaliteit adviseren wij u alleen HP-papier te gebruiken dat voor deze bepaalde afdruktaak is bedoeld. Het is mogelijk dat in uw land/regio bepaalde papiersoorten niet beschikbaar zijn.

| Papier                     | Beschrijving                                                                                                    |
|----------------------------|----------------------------------------------------------------------------------------------------|
| HP Premium Plus fotopapier | HP's beste fotopapier is zwaar papier voor foto's van<br>professionele kwaliteit. Met een sneldrogende afwerking<br>zodat u ze gemakkelijk kunt hanteren zonder vlekken te<br>maken. Het papier is bestand tegen water, vegen,<br>vingerafdrukken en vochtigheid. Dit papier is verkrijgbaar in<br>diverse formaten, waaronder A4, 8.5 x 11 inch, 10 x 15 cm (4<br>x 6 inch), 13 x 18 cm (5 x 7 inch) en twee afwerkingen –<br>hoogglanzend of licht glanzend (satijn mat). Het is zuurvrij<br>voor duurzame documenten.                        |
| HP Advanced Photo-papier   | Dit dikke fotopapier heeft een sneldrogende, veegvaste<br>afwerking. Het papier is bestand tegen water, vegen,<br>vingerafdrukken en vochtigheid. De foto's die u op deze<br>papiersoort afdrukt, lijken op foto's die u in een winkel hebt<br>laten afdrukken. Dit papier is verkrijgbaar in diverse<br>formaten, waaronder A4, 8.5 x 11 inch, 10 x 15 cm (4 x 6<br>inch), 13 x 18 cm (5 x 7 inch) en twee afwerkingen –<br>hoogglanzend of licht glanzend (satijn mat). Het is zuurvrij<br>voor duurzame documenten.                          |
| HP Everyday Fotopapier     | Druk kleurige, alledaagse snapshots goedkoop af, met papier<br>dat is ontworpen voor gewone fotoafdrukken. Dit voordelige<br>fotopapier droogt snel en is direct te verwerken. Dit papier<br>produceert scherpe foto's met elke inkjetprinter. Beschikbaar<br>met glanzende afwerking in 8,5 x11 inch, A4, 4 x 6 inch and<br>10 x 15 cm. Het is zuurvrij voor duurzame documenten.                                                                                                    |
| HP Foto value packs        | HP Photo Value Packs zijn pakketten die originele<br>inktpatronen van HP en HP Advanced Photo Papier bevatten<br>waardoor u tijd bespaart en u niet meer hoeft na te denken<br>over het afdrukken van betaalbare foto's van labkwaliteit met<br>uw HP-printer. De oorspronkelijke HP-inkten en HP<br>Advanced Photo-papier zijn ontworpen om samen te werken<br>zodat uw foto's lang goed blijven en scherp zijn, afdruk na<br>afdruk. Zeer geschikt voor het afdrukken van een vakantie<br>vol foto's of meerdere afdrukken die men kan delen. |

# Aanbevolen papier voor afdrukken en kopiëren

Het is mogelijk dat in uw land/regio bepaalde papiersoorten niet beschikbaar zijn.

| Papier                                                                     | Beschrijving                                                                                                    |
|----------------------------------------------------------------------------|----------------------------------------------------------------------------------------------------|
| HP Brochure-papier en HP Professioneel papier 180 gsm                      | Deze papieren hebben een glanzende of matte laag aan<br>beide kanten voor dubbelzijdig gebruik. Dit papier is de beste<br>keuze om marketingmateriaal van professionele kwaliteit te<br>maken, zoals brochures, nieuwsbrieven en zakelijke graphics<br>voor rapporten en kalenders.                                                     |
| HP Premium Presentatiepapier 120 gsm en HP<br>Professioneel papier 120 gsm | Dit is zwaar dubbelzijdig mat papier, perfect voor<br>presentaties, voorstellen, rapporten en nieuwsbrieven. Het<br>papier heeft een professioneel gewicht voor een<br>imponerende uitstraling.                                                                                                    |
| HP Helderwit inkjetpapier                                                  | HP Helderwit Inkjetpapier levert contrastrijke kleuren en<br>scherp afgedrukte tekst op. Dit papier is dik genoeg voor<br>dubbelzijdig afdrukken in kleur, zodat het ideaal is voor<br>nieuwsbrieven, rapporten en folders. Het beschikt over de<br>ColorLok-technologie voor minder vlekken, krachtiger zwart<br>en levendige kleuren. |

#### (vervolg)

| Papier                      | Beschrijving                                                                                                    |
|-----------------------------|----------------------------------------------------------------------------------------------------|
| HP-afdrukpapier             | HP-afdrukpapier is multifunctioneel papier van hoge kwaliteit.<br>Hiermee vervaardigt u documenten die er veel professioneler<br>uitzien dan documenten die op standaardpapier of<br>kopieerpapier zijn afgedrukt. Het beschikt over de ColorLok-<br>technologie voor minder vlekken, krachtiger zwart en<br>levendige kleuren. |
| HP Office Paper             | HP Office Paper is multifunctioneel papier van hoge kwaliteit.<br>Het is geschikt voor kopieën, schetsen, memo's en andere<br>alledaagse documenten. Het beschikt over de ColorLok-<br>technologie voor minder vlekken, krachtiger zwart en<br>levendige kleuren.                                                               |
| HP Office gerecycled papier | HP Office Gerecycled papier is multifunctioneel papier van<br>hoge kwaliteit, gemaakt met 30% gerecyclede vezels. Het<br>beschikt over de ColorLok-technologie voor minder vlekken,<br>krachtiger zwart en levendige kleuren.                                                                                                   |
| HP Opstrijkpatronen         | HP Opstrijkpatronen (voor gekleurd textiel of voor<br>lichtgekleurd of wit textiel) is het ideale materiaal voor het<br>maken van uw eigen T-shirts met uw digitale foto's.                                                                                                    |

## Tips voor geslaagd afdrukken

Gebruik de volgende tips om geslaagd af te drukken.

#### Afdruktips

- Gebruik originele HP-printcartridges. Originele HP-cartridges zijn speciaal ontworpen voor HP-printers en getest in HP-printers, zodat u keer op keer fantastische resultaten krijgt.
- Controleer of er nog voldoende inkt in de cartridges zit. Raak het pictogram Inktniveaus op het printerscherm aan om de geschatte inktniveaus te controleren.
- Plaats een stapel papier, niet slechts een pagina. Gebruik schoon en vlak papier van hetzelfde formaat. Controleer of er maar een papiersoort tegelijk is geladen
- Verschuif de papierbreedtegeleider in de invoerlade totdat deze vlak tegen het papier aanligt. Zorg dat de papierbreedtegeleider het papier in de papierlade niet buigt.
- Stel de instellingen voor de afdrukkwailteit en het papierformaat in overeenstemming met de papiersoort en het papierformaat dat is geplaatst de invoerlade.
- Indien u een zwart/wit-document wenst af te drukken waarbij u alleen zwarte inkt gebruikt moet u een van onderstaande instructies uitvoeren afhankelijk van uw besturingssysteem.
  - In Windows: Open uw printersoftware en klik op Voorkeuzen instellen. Klik op het tabblad Papier / kwaliteit en klik dan op Geavanceerd. Selecteer Alleen zwarte inkt uit de vervolgkeuzelijst Afdrukken in grijstinten onder Printerfuncties.
  - Op een Mac: In het dialoogvenster Afdrukken kiest u Papiertype / kwaliteit en vervolgens Kleuropties. Kies ten slotte voor Grijstinten in het pop-upscherm Kleur.
     Indien het dialoogvenster deze afdrukopties niet weergeeft, klik dan op de blauw driehoek naast de printernaam (Mac OS X v10.6) of Details weergeven (Mac OS X v10.7). Gebruik het pop-upmenu onderaan het dialoogvenster om het deelvenster Papiertype / -kwaliteit te kunnen gebruiken.
- Gebruik afdrukvoorbeeld om de marges te controleren. Laat de marge-instellingen voor het document het afdrukbare gebied van de printer niet overschrijden.
- Leet hoe u uw foto's online kunt delen en afdrukken kunt bestellen. <u>Klik hier om online te gaan voor meer</u> informatie.
- Ontdek hoe u documenten vanaf een computer afdrukt. Klik hier om online te gaan voor meer informatie.
- Meer informatie over hoe u foto's kunt afdrukken die op uw computer zijn opgeslagen. Meer informatie over de afdrukresolutie en over hoe u de maximum DPI kunt instellen. <u>Klik hier voor meer informatie online</u>.
- Ontdek hoe enveloppen afdrukt vanaf een computer. Klik hier om online te gaan voor meer informatie.

#### Hoofdstuk 4

- Meer informatie over het beheren van apps voor het afdrukken van recepten, bonnen en andere inhoud van de HP ePrintCenter-website. Klik hier voor meer informatie online.
- Leer hoe u van om het even waar kunt afdrukken door een e-mail met bijlagen te verzenden naar uw printer. Klik hier om online te gaan voor meer informatie.

# 5 Kopiëren en scannen

- <u>Naar een computer, geheugentoestel of e-mail scannen</u>
- Tekst of gemengde documenten kopiëren
- <u>Tips voor geslaagd kopiëren en scannen</u>

# Naar een computer, geheugentoestel of e-mail scannen

#### Naar een computer, geheugentoestel of e-mail scannen.

- 1. Plaats het origineel.
  - **a**. Til het deksel van het apparaat op.

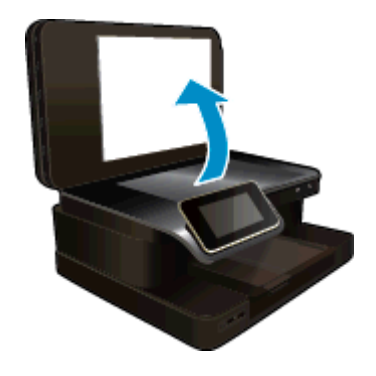

b. Plaats het origineel met de bedrukte zijde omlaag tegen de rechterbenedenhoek van de glasplaat.

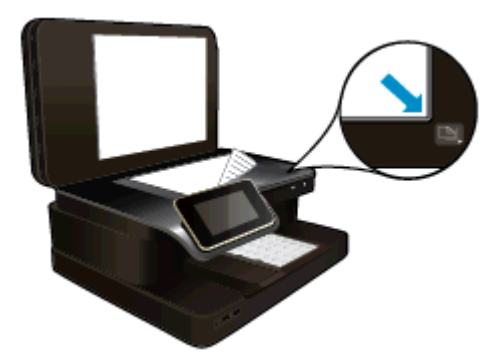

- c. Sluit het deksel.
- 2. Start scannen.
  - a. Druk op het pictogram Scannen op het startscherm.
  - b. Selecteer de bestemming door Computer, USB-flashstation, Geheugenkaart of E-mail aan te raken.

Indien u naar een computer scant, en de printer op een netwerk is aangesloten, verschijnt een lijst van beschikbare computers. Selecteer de computer waarop u de scan wilt opslaan. Plaats een USB-station in de sleuf om naar een USB-station te scannen.

Om te scannen naar een geheugenkaart moet u een geheugenkaart in de sleuf plaatsen.

c. Raak Scannen aan.

#### Verwante onderwerpen

• <u>Tips voor geslaagd kopiëren en scannen</u>

# Tekst of gemengde documenten kopiëren

Voer een van de volgende bewerkingen uit:

#### Eenzijdige kopie

- a. Plaats papier.
  - Plaats groot papier in de hoofdinvoerlade.

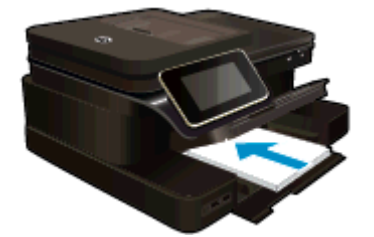

- b. Plaats het origineel.
  - Plaats de originele documenten met de afdrukzijde naar boven in de automatische documentinvoer.

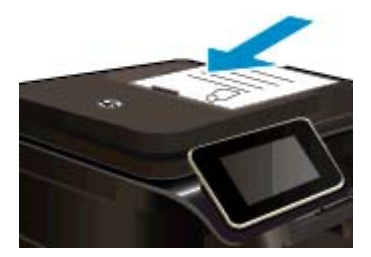

- c. Stel het aantal exemplaren in.
  - Druk op Kopiëren op het scherm Start.
    Het afdrukvoorbeeld van Kopiëren verschijnt.
  - Raak het scherm aan om het aantal kopieën te wijzigen.
- d. Start het kopiëren.
  - Raak **Z&W** of **Kleur** aan.
- Dubbelzijdige kopie

#### a. Plaats papier.

Plaats groot papier in de hoofdinvoerlade.

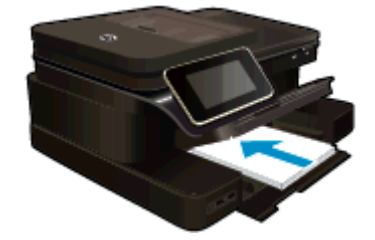

- b. Plaats het origineel.
  - Plaats de originele documenten met de afdrukzijde naar boven in de automatische documentinvoer.

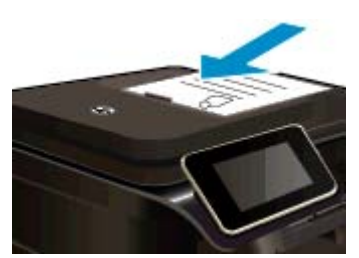

- c. Specificeer de dubbelzijdige optie.
  - Druk op Kopiëren op het scherm Start.
    Het afdrukvoorbeeld van Kopiëren verschijnt.
  - Raak Afdrukinstellingen aan.
    Het Kopieerinstellingen-menu wordt weergegeven.
  - Raak 2-zijdig aan.
  - Raak Aan aan.
- d. Stel het aantal exemplaren in.
  - Gebruik het touchscherm om het aantal kopieën in te stellen.
- e. Start het kopiëren.
  - Raak **Z&W** of **Kleur** aan.
- f. Kopieer de tweede origineel.
  - Plaats een tweede pagina in de automatische documentinvoer en raak OK aan.

#### Verwante onderwerpen

 <u>Tips voor geslaagd kopiëren en scannen</u> Meer informatie over het gebruiken van de automatische documentinvoer om uw documenten te scannen. <u>Klik hier voor meer informatie online</u>.

# Tips voor geslaagd kopiëren en scannen

Gebruik de volgende tips om geslaagd te kopiëren en scannen:

- Houd de glasplaat en de achterkant van de klep schoon. De scanner interpreteert alles wat hij op de glasplaat detecteert als een onderdeel van de afbeelding.
- Plaats het origineel met de afdrukzijde naar beneden tegen de rechterbenedenhoek van de glasplaat of met de afdrukzijde naar boven in de automatische documentinvoer. Ontdek hoe u de automatische documentinvoer gebruikt voor scannen en kopiëren. <u>Klik hier voor meer informatie online</u>.
- Om een grote kopie te maken van een klein origineel, scant u het origineel naar de computer, vergroot u de afbeelding in de scansoftware en drukt u vervolgens een kopie af van de vergrote afbeelding.
- Zorg ervoor dat de helderheid goed is ingesteld in de software, om verkeerde of ontbrekende gescande tekst te vermijden.
- Indien het document dat u wilt scannen een complexe opmaak heeft, selecteer dan gekaderde tekst als documentinstelling in de scansoftware. Met deze instelling blijven de opmaak en indeling van de tekst behouden.
- Indien de gescande afbeelding onjuist is bijgesneden, schakel de functie automatisch bijsnijden dan uit in de software en snijd de gescande afbeelding handmatig bij.

Hoofdstuk 5

# 6 Webservices gebruiken

- <u>Afdrukken met HP ePrint</u>
- <u>HP Print Apps gebruiken</u>
- <u>Bezoek de HP ePrintCenter-website</u>
- <u>Tips voor het gebruik van Webservices</u>

## Afdrukken met HP ePrint

HP's gratis ePrint service biedt een gemakkelijke manier om van e-mail af te drukken. E-mail gewoon een document of foto naar het e-mailadres dat is toegekend aan uw printer wanneer u de webservices inschakelt, en het e-mailbericht en de herkende bijlagen worden afgedrukt.

- Uw printer moet via een draadloos netwerk zijn verbonden met het internet. U zult niet kunnen gebruiken met een USB-verbinding met een computer.'ePrint
- Bijlagen kunnen anders worden afgedrukt dan dat ze er uitzien in het softwareprogramma waarin ze zijn gemaakt zijn, afhankelijk van de gebruikte originele lettertypes en lay-outopties.
- Gratis productupdates worden bij deze ePrint geleverd. Bepaalde updates zijn mogelijk nodig om een bepaalde functionaliteit te bieden.

#### Verwante onderwerpen

<u>Uw printer is beschermd</u>
 <u>Hoe start ik met ePrint</u>

### Uw printer is beschermd

Om ongewenste e-mail te helpen voorkomen wijst HP een willekeurig e-mailadres aan uw printer toe. Het publiceert dit adres nooit. Het adres reageert standaard op geen enkele zender. ePrint biedt ook een spamfilter naar industriële standaard aan en zet e-mail en bijlagen om naar een "alleen afdrukken" formaat om het risico op een virus of andere schadelijke inhoud te verminderen. Toch filtert de ePrint-service e-mails niet op basis van inhoud, en kan dus niet worden verhinderd dat bezwaarlijk of auteursrechterlijk beschermd materiaal wordt afgedrukt.

Ga naar de HP ePrintCenter website voor meer informatie en specifieke voorwaarden: <u>www.hp.com/go/</u> <u>ePrintCenter</u>.

### Hoe start ik met ePrint

Om ePrint te kunnen gebruiken moet uw printer zijn verbonden met een actief netwerk met internettoegang. Bovendien moet u een account instellen op het HP ePrintCenter en moet u uw printer toevoegen aan uw account.

#### Hoe start ik met ePrint

- 1. Schakel webservices in.
  - a. Raak ePrint op het bedieningspaneel aan.
  - Aanvaard de gebruiksvoorwaarden en volg de instructies op het scherm om Webservices te activeren.
    De informatiepagina van ePrint wordt afgedrukt. Hierop staat een printercode.
  - c. Ga naar <u>www.hp.com/go/ePrintCenter</u>, klik op de knop **Inschrijven**, en klik vervolgens op de koppeling **Aanmelden** bovenaan het dialoogvenster dat op het scherm verschijnt.
  - d. Voer de printercode in wanneer u dit wordt gevraagd en voeg uw printer toe.
- Druk op het bedieningspaneel op ePrint. Zoek het e-mailadres van uw printer in het scherm Webdiensten overzicht.
- 3. Stel een e-mail op en stuur hem naar het e-mailadres van uw printer vanaf uw computer of mobiel toestel, altijd en overal. Zowel de e-mail en de herkende bijlagen worden afgedrukt.

# **HP Print Apps gebruiken**

Webpagina's afdrukken zonder een computer te gebruiken door **Apps afdrukken** in te stellen, een gratis HPservice. U kunt kleurenpagina's, kalenders, puzzels, recepten, kaarten en meer afdrukken afhankelijk van de toepassingen beschikbaar in uw land / regio.

Raak het pictogram **Meer informatie** aan in het scherm **Apps afdrukken** om een verbinding te maken met internet en meer apps toe te voegen. U moet webservices hebben ingeschakeld om de apps te gebruiken.

Ga naar de HP ePrintCenter website voor meer informatie en specifieke voorwaarden: <u>www.hp.com/go/ePrintCenter</u>.

## Bezoek de HP ePrintCenter-website

Gebruik de gratis ePrintCenter-website van HP ' om een verhoogde beveiliging in te stellen voor ePrint, geef aan welke e-mailadressen naar uw printer. U kunt ook printerupdates , meer Apps afdrukken, en andere gratis diensten krijgen.

Ga naar de HP ePrintCenter website voor meer informatie en specifieke voorwaarden: <u>www.hp.com/go/</u> ePrintCenter.

## Tips voor het gebruik van Webservices

Gebruik onderstaande tips om apps af te drukken en ePrint te gebruiken.

#### Tips om apps af te drukken en ePrint te gebruiken

- Ontdek hoe u uw foto's online deelt en afdrukken bestelt. <u>Klik hier voor meer informatie online</u>.
- Ontdek meer over apps om snel en eenvoudig recepten, coupons en andere inhouden van internet af te drukken. <u>Klik hier om online te gaan voor meer informatie</u>.
- Leer hoe u van om het even waar kunt afdrukken door een e-mail met bijlagen te verzenden naar uw printer. <u>Klik hier om online te gaan voor meer informatie</u>.
- Als u Autom. uitsch. het ingeschakeld, moet u Autom. uitsch. uitschakelen om ePrint te gebruiken. Zie Autom. uitsch voor meer informatie.

# 7 Fax

U kunt de printer gebruiken voor het verzenden en ontvangen van faxen, inclusief kleurenfaxen. U kunt het verzenden van faxen op een later tijdstip plannen en snelkiesnummers instellen om snel en gemakkelijk faxen te verzenden naar veelgebruikte nummers. Op het bedieningspaneel van de printer kunt u ook een aantal faxopties instellen, zoals de resolutie en het contrast tussen licht en donker op de faxen die u verzendt.

Opmerking Zorg ervoor dat u de printer correct hebt ingesteld voordat u begint met faxen. Dit hebt u mogelijk tijdens de installatie al gedaan met behulp van het bedieningspaneel of de HP-software die bij de printer werd geleverd. U kunt controleren of de fax correct is ingesteld door de faxinstallatietest vanaf het bedieningspaneel uit te voeren. Zie Test Faxinstallatie voor meer informatie over de faxtest.

Dit gedeelte bevat de volgende onderwerpen:

- Een fax verzenden
- Een fax ontvangen
- Snelkiescodes installeren
- Faxinstellingen wijzigen
- Faxen en digitale telefoonservices
- Fax over internetprotocol (FoIP)
- Rapporten gebruiken

## Een fax verzenden

U kunt op verschillende manieren een faxbericht verzenden. Via het bedieningspaneel van de printer kunt u een zwart-wit- of kleurenfaxbericht verzenden. U kunt ook handmatig een faxbericht verzenden vanaf een verbonden telefoon. U kunt op deze wijze eerst met de ontvanger spreken voordat u het faxbericht verzendt.

Dit gedeelte bevat de volgende onderwerpen:

- Een standaardfax verzenden
- Een standaardfax vanaf de computer verzenden
- Een fax handmatig verzenden vanaf een telefoon
- Een fax verzenden met handsfree kiezen
- Een fax verzenden vanuit het geheugen
- Een later verzendtijdstip voor een fax instellen
- Fax verzenden in foutcorrectiemodus

### Een standaardfax verzenden

U kunt met het bedieningspaneel van de printer eenvoudig een fax in zwart-wit of in kleuren van een of meer pagina's verzenden.

- Opmerking Als u een afgedrukte bevestiging wilt van faxberichten die goed zijn verzonden, moet u de optie faxbevestiging inschakelen.
- Tip U kunt een fax ook handmatig verzenden via een telefoon of met behulp van handsfree kiezen. Met deze functies kunt u de kiessnelheid zelf bepalen. Deze functies zijn ook nuttig als u de kosten van het gesprek met een telefoonkaart wilt betalen en u tijdens het kiezen op kiestonen moet reageren.

#### Een standaardfax verzenden vanaf het bedieningspaneel van de printer

- 1. Plaats het origineel met de afdrukzijde naar beneden tegen de rechterbenedenhoek van de glasplaat of met de afdrukzijde naar boven in de automatische documentinvoer.
- 2. Raak Fax aan.

- 3. Voer het faxnummer in met behulp van het toetsenblok.
  - ☆ Tip Als u een pauze wilt invoegen in het faxnummer dat u invoert, raakt u \* herhaaldelijk aan totdat er een streepje (-) op het scherm verschijnt.

#### 4. Raak Zwart/wit of Kleur aan.

Indien een origineel in de automatische documentinvoer is geplaatst, wordt het document verzonden naar het nummer dat u ingaf. Als het apparaat geen origineel vindt in de automatische documentinvoer, verschijnt een bericht dat u vraagt om te selecteren.

Tip Als u van de ontvanger te horen krijgt dat de kwaliteit van de door u verzonden fax niet goed is, kunt u de resolutie of het contrast van de fax wijzigen.

### Een standaardfax vanaf de computer verzenden

U kunt een document op uw computer verzenden als fax, zonder een kopie af te drukken en vanaf de printer te faxen.

Opmerking Faxen die op deze manier vanaf uw computer worden verzonden, maken gebruik van de faxverbinding van de printer, niet van uw internetverbinding of uw computermodem. Zorg er daarom voor dat uw printer is aangesloten op een werkende telefoonlijn en dat de faxfunctie is ingesteld en goed werkt.

Om deze functie te gebruiken moet u de printersoftware installeren met het installatieprogramma op de HPsoftware-cd die werd geleverd bij de printer.

#### Windows

- 1. Open het document dat u wilt faxen op uw computer.
- 2. Klik op Afdrukken in het menu Bestand van uw softwaretoepassing.
- 3. Selecteer in de lijst **Naam** de printer met het woord "fax" in de naam.
- 4. Als u instellingen wilt wijzigen (als u bijvoorbeeld het document als zwart-witfax of als kleurenfax wilt verzenden), klikt u op de knop waarmee het dialoogvenster Eigenschappen wordt geopend. Afhankelijk van uw softwaretoepassing heeft deze knop de naam Eigenschappen, Opties, Printerinstellingen, Printer of Voorkeuren.
- 5. Nadat u instellingen hebt gewijzigd, klikt u op OK.
- 6. Klik op Afdrukken of OK.
- Geef het faxnummer en andere informatie voor de bestemmeling op, wijzig eventueel instellingen voor de fax en klik vervolgens op Fax verzenden. De printer begint het faxnummer te draaien en het document te faxen.

#### Mac OS X

- 1. Open het document dat u wilt faxen op uw computer.
- 2. Klik in het menu Bestand van het programma op uw computer op Afdrukken.
- 3. Selecteer de printer met "Fax" in de naam.
- 4. Selecteer Faxontvangers in het vervolgkeuzemenu onder de instelling Afdrukstand.
  - Opmerking Indien u het pop-upmenu niet kunt vinden, probeer dan op het blauwe weergavedriehoekje naast de **Printerselectie** te klikken.
- 5. Geef het faxnummer en andere informatie op in de bijbehorende velden en klik vervolgens op **Toevoegen** aan bestemmelingen.
- Selecteer de Faxmodus en eventuele andere gewenste faxopties en klik vervolgens op Fax nu verzenden. Het faxnummer wordt gedraaid en het document wordt gefaxt.

### Een fax handmatig verzenden vanaf een telefoon

Als u een fax handmatig verzendt, kunt u de ontvanger bellen voordat u de fax verzendt. Dit komt van pas als u de ontvanger wilt melden dat u hem of haar een fax wilt toesturen voordat u deze daadwerkelijk gaat verzenden. Als u een fax handmatig verzendt, kunt u de kiestonen, telefonische aanwijzingen en andere geluiden horen via

de handset van de telefoon. Op deze manier kunt u eenvoudig een telefoonkaart gebruiken voor het verzenden van een fax.

Afhankelijk van de wijze waarop de ontvanger het faxapparaat heeft ingesteld, kan de ontvanger de telefoon opnemen of kan het faxapparaat de oproep beantwoorden. Als een persoon de telefoon beantwoordt, kunt u met de ontvanger spreken voordat u de fax verzendt. Als een faxapparaat de oproep beantwoordt, kunt u de fax direct naar het apparaat verzenden wanneer u de faxtonen van het ontvangende apparaat hoort.

#### Een fax handmatig via een extra telefoontoestel verzenden

- 1. Plaats het origineel met de afdrukzijde naar beneden tegen de rechterbenedenhoek van de glasplaat of met de afdrukzijde naar boven in de automatische documentinvoer.
- Raak Fax aan.
- 3. Kies het nummer met behulp van het toetsenblok op de telefoon die op de printer is aangesloten.
  - Opmerking Vermijd het gebruik van het toetsenblok op het bedieningspaneel van de printer wanneer u handmatig een fax verzendt. U moet het toetsenbord op de telefoon gebruiken om het nummer van de ontvanger te kiezen.
- 4. Als de ontvanger de telefoon opneemt, kunt u met de ontvanger spreken voordat u de fax verzendt.
  - Opmerking Als een faxapparaat de oproep beantwoordt, hoort u de faxtonen van het ontvangende apparaat. Ga verder met de volgende stap om de fax te verzenden.
- 5. Wanneer u klaar bent om de fax te verzenden, raakt u Faxbericht handmatig verzenden aan.

" **Opmerking** Selecteer, indien gevraagd, **Faxen zwart-wit** of **Faxen kleur**.

Als u een gesprek voerde met de ontvanger voor het verzenden van de fax, zegt u tegen de ontvanger dat **Start** moet worden ingedrukt op het ontvangende faxapparaat wanneer de faxtonen hoorbaar worden. Tijdens het verzenden van de fax is geen geluid hoorbaar over de telefoonlijn. Op dat moment kunt u de telefoonverbinding verbreken. Als u verder wilt gaan met uw gesprek, blijft u aan de lijn totdat de fax is verzonden.

### Een fax verzenden met handsfree kiezen

Met behulp van kiezen via de monitor kunt u een nummer vanaf het bedieningspaneel van de printer kiezen zoals u dat bij een gewone telefoon zou doen. Als u een fax verzendt met behulp van handsfree kiezen, kunt u de kiestonen, telefonische aanwijzingen en andere geluiden horen via de luidsprekers op de printer. Hierdoor kunt u reageren op aanwijzingen tijdens het kiezen en de kiessnelheid zelf bepalen.

- Tip Als u een belkaart gebruikt en u de pincode van de belkaart niet snel genoeg invoert, begint de printer de faxtonen misschien te vroeg te verzenden, waardoor uw pincode niet wordt herkend door de belkaartservice. Als dat het geval is, kunt u een snelkiesnummer maken om de pincode voor uw belkaart op te slaan. Zie <u>Snelkiescodes installeren</u> voor meer informatie.
- Provide the seluid hard genoeg is om de kiestoon te horen.

#### Een fax verzenden met behulp van handsfree kiezen via het bedieningspaneel van de printer

- 1. Plaats het origineel met de afdrukzijde naar beneden tegen de rechterbenedenhoek van de glasplaat of met de afdrukzijde naar boven in de automatische documentinvoer.
- Raak Faxen aan en vervolgens Zwart-wit of Kleur aan.
  Als de printer een origineel detecteert dat in de automatische documentinvoer is geplaatst, hoort u een kiestoon.

- 3. Als u de kiestoon hoort, voert u het nummer in met behulp van het toetsenbord op het bedieningspaneel van de printer.
- 4. Volg de eventuele aanwijzingen op het scherm.
  - ☆ Tip Als u een belkaart gebruikt om een fax te verzenden en u hebt uw pincode als snelkiesnummer

opgeslagen, raakt u het pictogram (Snelkiezen) aan wanneer een pincode wordt gevraagd. U kunt dan het snelkiesnummer kiezen waaronder u uw pincode hebt opgeslagen.

Uw fax wordt verzonden als het ontvangende faxapparaat reageert.

### Een fax verzenden vanuit het geheugen

U kunt een zwart-witfax naar het geheugen scannen en vervolgens de fax vanuit het geheugen verzenden. Deze functie is handig wanneer het faxnummer dat u probeert te bereiken bezet of tijdelijk niet beschikbaar is. De originelen worden door de printer in het geheugen gescand. Als er een verbinding met het ontvangende faxapparaat tot stand is gebracht, worden de originelen verzonden. Als de pagina's door de printer in het geheugen direct uit de lade van de documentinvoerlade of van de glasplaat van de scanner halen.

" Opmerking U kunt alleen een zwart-witfax vanuit het geheugen verzenden.

#### Een fax verzenden vanuit het geheugen

- 1. Plaats het origineel met de afdrukzijde naar beneden tegen de rechterbenedenhoek van de glasplaat of met de afdrukzijde naar boven in de automatische documentinvoer.
- 2. Raak Fax aan en vervolgens Instellingen.
- 3. Raak Scannen en faxen aan.
- 4.

Geef het faxnummer op door het toetsenblok te gebruiken, raak het pictogram

123

(Snelkiezen) aan om

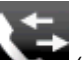

een snelkiesnummer te selecteren of raak (Belgeschiedenis) aan om een nummer te selecteren dat u al eerder hebt geselecteerd of ontvangen.

5. Raak Fax starten aan.

De printer scant de originelen naar het geheugen en de fax wordt verzonden als het ontvangende faxapparaat beschikbaar is.

### Een later verzendtijdstip voor een fax instellen

U kunt een zwart-witfax binnen de volgende 24 uren laten verzenden. Hierdoor kunt u een zwart-witfax bijvoorbeeld later op de avond verzenden, wanneer het minder druk is op de telefoonlijnen of wanneer lagere telefoontarieven gelden. De printer verzendt de fax automatisch op het opgegeven tijdstip.

U kunt slechts de verzending van één fax plannen. U kunt echter wel faxen op de gewone wijze blijven verzenden wanneer de verzending van een fax is gepland.

" **Opmerking** U kunt alleen geplande faxen in zwart-wit verzenden.

#### De verzending van een fax plannen vanaf het bedieningspaneel van de printer

- 1. Plaats het origineel met de afdrukzijde naar beneden tegen de rechterbenedenhoek van de glasplaat of met de afdrukzijde naar boven in de automatische documentinvoer.
- 2. Raak Fax aan en vervolgens Instellingen.
- 3. Raak Fax later verzenden aan.
- Voer de verzendtijd in door de pijltjestoetsen omhoog en omlaag aan te raken. Raak AM of PM aan. Raak dan Gereed aan.

5.

Geef het faxnummer op door het toetsenblok te gebruiken, raak het pictogram

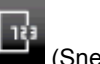

(Snelkiezen) aan om

(5

een snelkiesnummer te selecteren of raak (Belgeschiedenis) aan om een nummer te selecteren dat u al eerder hebt geselecteerd of ontvangen.

6. Raak Fax starten aan.

De printer scant alle pagina's en de geplande tijd wordt op het scherm weergegeven. De fax wordt op het geplande tijdstip verzonden.

#### Een geplande fax annuleren

- 1. Raak Faxen en vervolgens Instellingen aan.
- 2. Raak Fax later verzenden aan.
- 3. Raak Geplande fax annuleren aan.

### Fax verzenden in foutcorrectiemodus

**Foutcorrectiemodus** (ECM) voorkomt gegevensverlies door slechte telefoonlijnen door fouten te detecteren die voorkomen tijdens de overdracht en automatisch te verzoeken dat het foute gedeelte opnieuw wordt overgedragen. De telefoonkosten blijven hetzelfde of nemen zelfs af, op goede telefoonlijnen. Op slechte telefoonlijnen verhoogt ECM de verzendtijd en telefoonkosten maar wordt het verzenden van de gegevens veel betrouwbaarder. De standaardinstelling is **Aan**. Schakel ECM uitsluitend uit als de telefoonkosten sterk stijgen en als u slechtere kwaliteit in ruil voor lagere kosten kunt accepteren.

Denk aan het volgende voordat u ECM uitschakelt. Als u ECM uitschakelt:

- worden de kwaliteit en transmissiesnelheid van verzonden en ontvangen faxen beïnvloed.
- wordt de Faxsnelheid automatisch ingesteld op Normaal.
- kunt u geen kleurenfaxen meer verzenden of ontvangen.

#### De instelling Licht./Donkerder wijzigen vanaf het bedieningspaneel

- 1. Raak op het beginscherm Instellingen aan.
- 2. Raak Faxinstallatie aan en selecteer vervolgens Geavanceerde faxinstallatie.
- 3. Selecteer Foutcorrectiemodus.
- 4. Selecteer Aan of Uit.

## Een fax ontvangen

U kunt automatisch of handmatig faxen ontvangen. Indien u de optie **Automatisch antwoorden** uitschakelt, moet u faxen handmatig ontvangen. Indien u de optie **Automatisch antwoorden** inschakelt (de standaardinstelling), dan beantwoordt de printer automatisch inkomende oproepen en worden faxen ontvangen na het aantal keer overgaan dat is opgegeven via de instelling **Hoe vaak overgaan**. (De standaard instelling **Hoe vaak overgaan** is vijf keer overgaan.)

Als u een faxbericht op papier van het formaat Legal of groter ontvangt, terwijl de printer niet is ingesteld op het gebruik van dat papierformaat, wordt het faxbericht automatisch verkleind zodat het op het geplaatste papier past. Als u de functie **Automatische verkleining** hebt uitgeschakeld, drukt de printer het faxbericht op twee pagina's af.

- Opmerking Als u een document aan het kopiëren bent wanneer een fax binnenkomt, wordt de fax opgeslagen in het printergeheugen totdat het kopiëren is voltooid. Dit kan het aantal faxpagina's opgeslagen in het geheugen verminderen.
- Een fax handmatig ontvangen
- Backup-faxontvangst instellen
- Ontvangen faxen vanuit het geheugen opnieuw afdrukken
- Faxen doorsturen naar een ander nummer
- Het papierformaat voor ontvangen faxen instellen

- Automatische verkleining voor binnenkomende faxen instellen
- Ongewenste faxnummers blokkeren

### Een fax handmatig ontvangen

Wanneer u aan de telefoon bent, kan uw gesprekspartner u een fax sturen terwijl u met elkaar spreekt. Dit wordt ook wel handmatig faxen genoemd. Volg de instructies in dit gedeelte om een fax handmatig te ontvangen.

Provide the second second seco

U kunt faxen handmatig vanaf een telefoon ontvangen als deze:

- Rechtstreeks op de printer is aangesloten (op de 2-EXT-poort)
- Op dezelfde telefoonlijn, maar niet rechtstreeks op de printer is aangesloten

#### Een fax handmatig ontvangen

- 1. Controleer of de printer is ingeschakeld en of er papier in de hoofdlade is geplaatst.
- 2. Verwijder eventuele originelen uit de documentinvoerlade.
- Stel de instelling Hoe vaak overgaan in op een hoog getal zodat u eerst de binnenkomende oproepen kunt beantwoorden voordat de printer de belsignalen gaat beantwoorden. U kunt ook de instelling Automatisch antwoorden uitschakelen zodat de printer niet automatisch binnenkomende oproepen beantwoordt.
- 4. Als u momenteel een gesprek voert met de verzender, zegt u tegen de verzender dat **Start** moet worden ingedrukt op hun faxapparaat.
- 5. Wanneer u de faxtonen van een verzendend faxapparaat hoort, gaat u als volgt te werk:
  - a. Raak Faxen aan en selecteer dan Fax handmatig ontvangen aan.
  - **b**. Zodra de printer de fax begint te ontvangen, kunt u de telefoon ophangen of aan de lijn blijven. De telefoonlijn is tijdens de faxtransmissie stil.

### **Backup-faxontvangst instellen**

Afhankelijk van uw voorkeuren en beveiligingseisen kunt u de printer instellen om alle ontvangen faxen op te slaan, alleen de faxen op te slaan die zijn ontvangen terwijl de printer door een fout niet functioneerde of om geen van de ontvangen faxen op te slaan.

Voor back-upfaxontvangst zijn de volgende modi beschikbaar:

| Aan               | Dit is de standaardinstelling. Indien <b>Back-upfaxontvangst Aan</b> is, slaat de printer alle ontvangen faxberichten op in het geheugen. U kunt de laatste acht afgedrukte faxberichten die in het geheugen zijn opgeslagen opnieuw afdrukken.                                                                                                    |
|-------------------|----------------------------------------------------------------------------------------------------|
|                   | <b>Opmerking 1</b> Als het printergeheugen vol is, worden de oudste, afgedrukte faxberichten overschreven bij ontvangst van nieuwe faxen. Als het geheugen vol raakt met niet-afgedrukte faxen, stopt de printer met het beantwoorden van inkomende faxoproepen.                                                                                                    |
|                   | <b>Opmerking 2</b> Als u een fax ontvangt die te groot is, bijvoorbeeld een zeer gedetailleerde kleurenfoto, wordt deze mogelijk niet in het geheugen opgeslagen.                                                                                                    |
| Alleen bij fouten | Faxberichten worden alleen in het geheugen van de printer opgeslagen als de printer de faxberichten door een fout niet kan afdrukken (bijvoorbeeld als het papier in de printer op is). De printer blijft faxberichten opslaan zolang er geheugen beschikbaar is. Als het geheugen vol raakt, stopt de printer met het beantwoorden van inkomende faxoproepen. Wanneer de fout is opgelost, worden de faxen die in het geheugen zijn opgeslagen automatisch afgedrukt en vervolgens uit het geheugen verwijderd. |
| Uit               | Faxberichten worden nooit in het geheugen opgeslagen. Mogelijk wilt u <b>Back-upfaxontvangst</b> uitschakelen om veiligheidsredenen. Als er een fout optreedt waardoor de printer niet kan afdrukken (bijvoorbeeld als het papier in de printer op is), stopt de printer met het beantwoorden van inkomende faxoproepen.                                                                                                    |

Opmerking Indien Back-upfaxontvangst is ingeschakeld en u de printer uitschakelt, worden alle faxen die in het geheugen zijn opgeslagen verwijderd, waaronder eventuele faxen die nog niet zijn afgedrukt en die u mogelijk hebt ontvangen terwijl de printer zich in een fouttoestand bevond. U moet contact opnemen met de afzenders om ze te vragen onafgedrukte faxen nogmaals te verzenden. Druk het Faxlogboek af voor een lijst met alle faxen die u hebt ontvangen. Het Faxlogboek wordt niet verwijderd wanneer de printer is uitgeschakeld.

#### Backup-faxontvangst vanaf het bedieningspaneel van de printer instellen

- 1. Raak Instellingen aan op het beginscherm.
- 2. Raak Faxinstallatie aan en selecteer vervolgens Geavanceerde faxinstallatie.
- 3. Raak Backup-faxontvangst aan.
- 4. Raak Aan, Alleen bij fouten of Uit aan.

### Ontvangen faxen vanuit het geheugen opnieuw afdrukken

Als u de modus voor **Backup-faxontvangst** instelt op **Aan**, worden de ontvangen faxberichten altijd in het geheugen van het apparaat opgeslagen, ook als er geen fout is op het apparaat.

Opmerking Als het geheugen vol is, worden de oudste, afgedrukte faxen overschreven als nieuwe faxen worden ontvangen. Als geen van de opgeslagen faxberichten in de printer zijn afgedrukt, worden nieuwe faxberichtenen pas ontvangen als u de faxberichten in het geheugen hebt afgedrukt of verwijderd. Het kan ook zijn dat u met het oog op beveiliging of privacy de faxen uit het geheugen wilt verwijderen.

Afhankelijk van de grootte van de faxberichten kunt u maximaal de acht laatst ontvangen berichten afdrukken, voorzover nog aanwezig in het geheugen. Het kan bijvoorbeeld nodig zijn om faxen opnieuw af te drukken als u de vorige afdruk kwijt bent.

#### Faxen in het geheugen opnieuw afdrukken vanaf het bedieningspaneel van de printer

- 1. Zorg ervoor dat er papier in de hoofdlade is geplaatst. Raadpleeg <u>Afdrukmateriaal laden</u> voor meer informatie.
- 2. Raak vanuit het beginscherm het pictogram Fax aan.
- 3. Raak Instellingen en vervolgens Faxhulpprogramma's aan. Selecteer dan Fax in geheugen opnieuw afdrukken.

De faxen worden afgedrukt in omgekeerde volgorde als die waarin ze zijn ontvangen waarbij de meest recent ontvangen fax het eerst wordt afgedrukt, enz.

4. Raak Annuleren aan om te stoppen met het opnieuw afdrukken van de faxen.

### Faxen doorsturen naar een ander nummer

U kunt de printer zo instellen dat uw faxen worden doorgestuurd naar een ander faxnummer. Een ontvangen kleurenfax wordt in zwart-wit doorgestuurd.

Het verdient aanbeveling te controleren of het nummer waarnaar u de fax doorstuurt een werkende faxlijn is. Stuur een testfax naar het nummer om na te gaan of het faxapparaat de faxen kan doorsturen naar dit nummer.

#### Faxen doorsturen vanaf het bedieningspaneel van de printer

- 1. Raak Instellingen aan op het beginscherm.
- 2. Raak Faxinstallatie aan en selecteer vervolgens Geavanceerde faxinstallatie.
- 3. Raak Fax doorsturen aan.
- Raak Aan (Afdrukken en doorsturen) aan om de fax af te drukken en door te sturen of selecteer Aan (Doorsturen) aan om de fax door te sturen.

Opmerking Als de printer het faxbericht niet kan doorsturen naar het opgegeven faxapparaat (als dit bijvoorbeeld is uitgeschakeld), wordt de fax afgedrukt door de printer. Als u de printer instelt op het afdrukken van foutrapporten voor ontvangen faxen, wordt ook een foutrapport afgedrukt.

- 5. Als u hierom wordt gevraagd, voert u het nummer in van het apparaat waarmee de doorgestuurde faxen worden ontvangen, en drukt u op Gereed. Voer voor elk van de volgende opdrachten de vereiste gegevens in: begindatum, begintijd, einddatum en eindtijd.
- 6. Fax doorsturen is geactiveerd. Raak OK aan om te bevestigen. Als de printer geen stroom meer krijgt wanneer het doorsturen van faxen wordt ingesteld, slaat de printer de instelling voor het doorsturen van faxen en het telefoonnummer op. Wanneer de printer weer stroom krijgt, is de instelling voor het doorsturen van faxen nog steeds Aan.

Opmerking U kunt het doorsturen van faxen annuleren door Uit te selecteren in het menu Fax doorsturen.

### Het papierformaat voor ontvangen faxen instellen

U kunt het papierformaat voor ontvangen faxen selecteren. Het geselecteerde papierformaat moet overeenkomen met het formaat van het papier in de hoofdlade. Faxen kunnen alleen worden afgedrukt op papier van A4-, Letter- of Legal-formaat.

#### Het papierformaat voor ontvangen faxen instellen vanaf het bedieningspaneel van de printer

- 1. Raak Instellingen aan op het beginscherm.
- 2. Raak Faxinstallatie aan en selecteer vervolgens Basis faxinstallatie.
- 3. Raak Papierformaat fax aan en selecteer vervolgens een optie.

### Automatische verkleining voor binnenkomende faxen instellen

De instelling **Automatische verkleining** bepaalt wat de printer doet als er een fax binnenkomt die te groot is voor het standaard papierformaat. Deze instelling is standaard ingeschakeld, dus de afbeelding van de binnenkomende fax wordt, indien mogelijk, dusdanig verkleind dat deze op een pagina past. Als deze functie is uitgeschakeld, wordt alle informatie die niet op de eerste pagina past, op een tweede pagina afgedrukt. **Automatische verkleining** is handig als u een fax op Legal-formaat ontvangt als er papier van Letter-formaat in de hoofdlade is geplaatst.

#### Automatische verkleining instellen vanaf het bedieningspaneel van de printer

- 1. Raak Instellingen aan op het beginscherm.
- 2. Raak Faxinstallatie aan en selecteer vervolgens Geavanceerde faxinstallatie.
- 3. Raak Automatische verkleining aan en selecteer vervolgens Aan of Uit.

### Ongewenste faxnummers blokkeren

Als u via uw telefoonaanbieder gebruikmaakt van een service voor nummerherkenning, kunt u bepaalde faxnummers blokkeren, zodat de printer geen faxen meer afdrukt die afkomstig zijn van deze nummers. Bij een binnenkomende faxoproep vergelijkt de printer het nummer met de ingestelde lijst van ongewenste faxnummers om vast te stellen of de oproep moet worden geblokkeerd. Als het nummer overeenkomt met een nummer in de lijst met geblokkeerde nummers, wordt de fax niet afgedrukt. (Het maximale aantal faxnummers dat u kunt blokkeren verschilt per model.)

Opmerking 1 Deze functie wordt niet in alle landen / regio's ondersteund. Indien niet ondersteund in uw land / regio, verschijnt Faxnummerblokkering verschijnt niet in het menu Faxopties of Faxinstellingen.

**Opmerking 2** Als er geen telefoonnummers in de lijst met beller-ID's staan, wordt verondersteld dat u niet op een service Beller-ID bent geabonneerd bij de telefoonmaatschappij.

- Nummers toevoegen aan de lijst met ongewenste faxnummers
- Nummers verwijderen van de lijst met ongewenste faxnummers
- Een rapport van Ongewenste nummers afdrukken

Opmerking Als een onjuist papierformaat in de hoofdlade is geplaatst terwijl een fax wordt ontvangen, zal de fax niet worden afgedrukt en verschijnt er een foutbericht op het scherm. Plaats papier van Letter-, A4- of Legal-formaat en raak vervolgens OK aan om de fax af te drukken.

#### Nummers toevoegen aan de lijst met ongewenste faxnummers

U kunt specifieke nummers blokkeren door ze aan de lijst met geblokkeerde faxnummers toe te voegen.

#### Een nummer toevoegen aan de lijst met ongewenste faxnummers

- 1. Raak Instellingen aan op het beginscherm.
- 2. Raak Faxinstallatie aan en selecteer vervolgens Basis faxinstallatie.
- 3. Raak Faxnummerblokkering aan.
- Een bericht verschijnt waarop staat dat Beller-ID vereist is om ongewenste faxen te blokkeren. Raak OK aan om verder te gaan.
- 5. Raak Nummers toevoegen aan.
- Als u een te blokkeren faxnummer wilt selecteren in de lijst met beller-ID's, selecteert u Selecteren uit geschiedenis Beller-ID.

- of -

Als u handmatig een te blokkeren faxnummer wilt invoeren, raakt u Nieuw nummer invoeren aan.

- 7. Nadat u een faxnummer hebt ingevoerd om te blokkeren, raakt u Gereed aan.
  - Opmerking Zorg ervoor dat u het faxnummer invoert zoals het op het scherm van het bedieningspaneel wordt weergegeven en niet zoals het in het kopschrift van de ontvangen fax wordt weergegeven. Deze nummers kunnen verschillend zijn.

#### Nummers verwijderen van de lijst met ongewenste faxnummers

Als u een faxnummer niet meer wilt blokkeren, kunt u het desbetreffende nummer uit de lijst met ongewenste nummers verwijderen.

#### Nummers uit de lijst met geblokkeerde faxnummers verwijderen

- 1. Raak Instellingen aan op het beginscherm.
- 2. Raak Faxinstallatie aan en selecteer vervolgens Basisinstallatiemenu Fax.
- 3. Raak Faxnummerblokkering aan.
- 4. Raak Nummers verwijderen aan.
- 5. Raak het nummer aan dat u wilt verwijderen en raak vervolgens **OK** aan.

#### Een rapport van Ongewenste nummers afdrukken

Gebruik de volgende procedure om een lijst af te drukken van geblokkeerde ongewenste faxnummers.

#### Een rapport van Ongewenste faxnummers afdrukken

- 1. Raak Instellingen aan op het beginscherm.
- 2. Raak Faxinstallatie aan en selecteer vervolgens Basisinstallatiemenu Fax.
- 3. Raak Faxnummerblokkering aan.
- 4. Raak Rapporten afdrukken aan en selecteer en vervolgens Lijst met geblokkeerde nummers.

## **Snelkiescodes installeren**

U kunt veelgebruikte faxnummers installeren als snelkiescodes. Zo kunt u snel nummers via het bedieningspaneel van de printer kiezen.

Tip U kunt voor het maken en beheren van snelkiesnummers niet alleen het bedieningspaneel van de printer gebruiken, maar ook hulpprogramma's die beschikbaar zijn op uw computer, zoals de HP-software die bij de printer wordt geleverd en de geïntegreerde webserver van de printer.

Dit gedeelte bevat de volgende onderwerpen:

- Snelkiesnummers instellen en wijzigen
- Snelkiesnummers verwijderen
- Een lijst van snelkiesnummers afdrukken

### Snelkiesnummers instellen en wijzigen

U kunt faxnummers als snelkiesnummers opslaan.

#### Snelkiescodes installeren

- 1. Raak **Instellingen** aan op het beginscherm.
- 2. Raak Fax instellen aan en selecteer vervolgens Snelkiesinstellingen.
- 3. Raak Snelkiesnummer toevoegen/bewerken aan en raak vervolgens een niet-gebruikt nummer aan.
- 4. Typ het faxnummer en een naam. Raak dan Volgende aan.

Opmerking Vergeet niet om eventuele pauzes en andere noodzakelijke nummers in te voeren, zoals het kengetal, een toegangscode voor nummers buiten een PBX-systeem (meestal een 9 of 0) of een kengetal voor internationaal bellen.

5. Controleer de gegevens en raak dan **OK** aan.

#### Snelkiesnummers wijzigen

- 1. Raak Instellingen aan op het beginscherm.
- 2. Raak Fax instellen aan en selecteer vervolgens Snelkiesinstellingen.
- 3. Raak Snelkeuzes toevoegen / bewerken aan.
- 4. Wijzig het faxnummer of de naam en raak Volgende aan.
  - Opmerking Vergeet niet om eventuele pauzes en andere noodzakelijke nummers in te voeren, zoals het kengetal, een toegangscode voor nummers buiten een PBX-systeem (meestal een 9 of 0) of een kengetal voor internationaal bellen.

### Snelkiesnummers verwijderen

Voltooi volgende stappen om snelkeuzes te verwijderen:

- 1. Raak Instellingen aan op het beginscherm.
- 2. Raak Faxinstallatie aan en selecteer vervolgens Snelkiesinstellingen.
- 3. Raak **Snelkiesnummer verwijderen** aan, raak het item aan dat u wilt verwijderen en raak vervolgens **Vervolgens** aan om te bevestigen.

### Een lijst van snelkiesnummers afdrukken

Als u een lijst wilt afdrukken van alle snelkiesnummers die zijn ingesteld, voert u de volgende stappen uit:

- 1. Plaats papier in de lade. Raadpleeg <u>Afdrukmateriaal laden</u> voor meer informatie.
- 2. Raak Instellingen aan op het beginscherm.
- 3. Raak Faxinstallatie aan en selecteer vervolgens Snelkiesinstellingen.
- 4. Raak Snelkieslijst afdrukken aan.

## Faxinstellingen wijzigen

Als u de stappen uit de Aan-de-slaggids die bij de printer is geleverd hebt voltooid, kunt u in de volgende stappen de basisinstellingen wijzigen of andere faxopties configureren.

- Het faxkopschrift instellen
- De antwoordmodus instellen (automatisch antwoorden)
- Het aantal beltonen voordat er wordt opgenomen instellen
- Beantwoording belpatroon voor specifieke beltonen wijzigen
- Het kiessysteem instellen
- Opties opnieuw kiezen instellen
- De faxsnelheid instellen
- Het faxgeluidsvolume instellen
# Het faxkopschrift instellen

De faxkopregel is de regel tekst met uw naam en faxnummer die wordt afgedrukt boven aan elke fax die u verstuurt. HP raadt u aan om het kopschrift in te stellen door de HP-software te gebruiken die bij de printer werd geleverd. U kunt de faxkopregel ook instellen vanaf het bedieningspaneel van de printer, zoals hier wordt beschreven.

Opmerking In sommige landen/regio's is de informatie in het faxkopschrift wettelijk vereist.

#### Het faxkopschrift instellen of wijzigen

- 1. Raak Instellingen aan op het beginscherm.
- 2. Raak Faxinstallatie aan en selecteer vervolgens Basisinstallatiemenu Fax.
- 3. Raak Faxkop aan.
- 4. Voer uw eigen naam of uw bedrijfsnaam in en raak vervolgens Gereed aan.

### De antwoordmodus instellen (automatisch antwoorden)

De antwoordmodus bepaalt of binnenkomende oproepen door de printer worden beantwoord.

- Schakel de optie Automatisch antwoorden in als u wilt dat de printer faxen automatisch beantwoordt.
  Alle binnenkomende oproepen en faxen worden door de printer beantwoord.
- Schakel de optie Automatisch antwoorden uit als u faxen handmatig wilt ontvangen. U moet zelf aanwezig zijn om de binnenkomende faxoproepen te beantwoorden, anders kan de printer geen faxberichten ontvangen.

#### De antwoordmodus instellen

- 1. Raak **Instellingen** aan op het beginscherm.
- 2. Raak Faxinstallatie aan en selecteer vervolgens Basisinstallatiemenu Fax.
- 3. Raak Automatisch beantwoorden aan en selecteer vervolgens Aan of Uit.

### Het aantal beltonen voordat er wordt opgenomen instellen

Als u de optie **Automatisch antwoorden** inschakelt, kunt u opgeven na hoeveel belsignalen de binnenkomende oproep automatisch moet worden beantwoord.

De instelling **Hoe vaak overgaan** is belangrijk als er een antwoordapparaat is aangesloten op dezelfde telefoonlijn als de printer omdat het antwoordapparaat de telefoon moet beantwoorden voordat de printer dat doet. Het aantal belsignalen voor beantwoorden moet voor de printer groter zijn dan voor het antwoordapparaat.

Stel bijvoorbeeld uw antwoordapparaat in om te beantwoorden na een laag aantal belsignalen en stel de printer in om te antwoorden na het maximale aantal belsignalen. (Het maximum aantal belsignalen varieert per land/ regio.) Bij deze instelling beantwoordt het antwoordapparaat de oproep en bewaakt de printer de lijn. Als de printer faxsignalen detecteert, zal deze de fax ontvangen. Als de oproep een gespreksoproep betreft, zal het antwoordapparaat het binnenkomende bericht opnemen.

#### Het aantal belsignalen voordat er wordt opgenomen instellen

- 1. Raak Instellingen aan op het beginscherm.
- 2. Raak Faxinstallatie aan en selecteer vervolgens Basisinstallatiemenu Fax.
- 3. Raak Aantal belsignalen voor het antwoorden aan.
- 4. Raak de pijltjestoetsen omhoog en omlaag aan om het aantal keren rinkelen te wijzigen.
- 5. Raak Gereed aan om de instelling te accepteren.

### Beantwoording belpatroon voor specifieke beltonen wijzigen

Veel telefoonmaatschappijen bieden een service aan waarbij abonnees voor één telefoonlijn meerdere telefoonnummers krijgen toegewezen die elk hun eigen specifieke belsignalen hebben. Als u zich op deze service abonneert, wordt er aan elk telefoonnummer een ander belsignaal toegekend. U kunt de printer instellen voor het beantwoorden van binnenkomende oproepen die een bepaald belsignaal hebben.

Als u de printer aansluit op een telefoonlijn met specifieke belsignalen, moet u de telefoonmaatschappij verzoeken om twee verschillende belsignalen toe te wijzen aan binnenkomende gespreksoproepen en

faxoproepen. HP raadt aan om voor een faxnummer dubbele of drievoudige belsignalen aan te vragen. Als de printer het specifieke belpatroon detecteert, zal deze de oproep beantwoorden en de fax ontvangen.

Tip U kunt ook de functie voor belpatroondetectie op het bedieningspaneel van de printer gebruiken om een specifiek belsignaal in te stellen. Met deze functie herkent de printer het belpatroon van een binnenkomende oproep en wordt dit belpatroon vastgelegd. Gebaseerd op deze oproep wordt automatisch het specifieke belpatroon bepaald dat door uw telefoonbedrijf aan faxoproepen is toegewezen.

Als deze service niet beschikbaar is, gebruikt u het standaard belpatroon Alle beltonen.

Opmerking De printer kan geen faxen ontvangen als de hoorn van het toestel met het hoofdtelefoonnummer van de haak is.

#### Het belpatroon voor beantwoorden van een specifiek belsignaal wijzigen

- 1. Controleer of de printer is ingesteld om faxoproepen automatisch te beantwoorden.
- 2. Raak Instellingen aan op het beginscherm.
- 3. Raak Faxinstallatie aan en selecteer vervolgens Geavanceerde faxinstallatie.
- 4. Raak Specifiek belsignaal aan.
- Een bericht wordt weergegeven waarin staat dat deze instelling niet moet worden gewijzigd tenzij u meerdere nummers op dezelfde telefoonlijn hebt. Raak Ja aan om verder te gaan.
- 6. Voer een van de volgende handelingen uit:
  - Raak het belpatroon aan dat door uw telefoonbedrijf aan faxoproepen is toegewezen.
    -of-
  - Raak Belpatroondetectie aan en volg de instructies op het bedieningspaneel van de printer.
  - Opmerking 1 Als de functie Belpatroondetectie het belpatroon niet kan detecteren of als u de functie annuleert voordat de detectie is voltooid, wordt het belpatroon automatisch ingesteld op de standaardwaarde, namelijk Alle belsignalen.

**Opmerking 2** Indien u een PBX-telefoonsysteem gebruikt met verschillende oproeppatronen voor interne en externe oproepen, moet u het faxnummer oproepen via een extern nummer.

### Het kiessysteem instellen

Stel de toonkeuze- of pulskeuzemodus in met deze procedure. De standaardinstelling is **Toon**. Wijzig deze instelling niet tenzij u weet dat uw telefoonlijn niet werkt met toonkeuze.

Opmerking De optie pulskeuze is niet beschikbaar in alle landen of regio's.

#### Het kiessysteem instellen

- 1. Raak Instellingen aan op het beginscherm.
- 2. Raak Faxinstallatie aan en selecteer vervolgens Basisinstallatiemenu Fax.
- 3. Scroll naar beneden en raak dan Kiestype aan.
- 4. Raak aan om Toon of Puls te selecteren.

### Opties opnieuw kiezen instellen

Als de printer een fax niet kon verzenden omdat het ontvangende faxapparaat niet antwoordde of bezet was, probeert de printer opnieuw te bellen op basis van de instellingen van de opties Opnieuw verzenden bij in gesprek en Opnieuw verzenden bij geen gehoor. Gebruik de volgende procedure om de opties aan of uit te schakelen.

- Opnieuw kiezen indien bezet: Als deze optie is ingeschakeld, kiest de printer automatisch opnieuw wanneer de lijn bezet is. De fabrieksinstelling van deze optie is Opnieuw kiezen.
- Opnieuw kiezen zonder antwoord: Als deze optie is ingeschakeld, kiest de printer automatisch opnieuw wanneer het ontvangende faxapparaat niet antwoordt. De fabrieksinstelling van deze optie is Niet opnieuw kiezen.

### De opties opnieuw bellen instellen

- 1. Raak vanuit het beginscherm het pictogram Fax aan.
- 2. Raak Instellingen en vervolgens Geavanceerde faxhulpprogramma's aan.
- 3. Raak Opnieuw kiezen bij in gesprek of Geen antwoord opnieuw kiezen aan en selecteer de gewenste opties.

### De faxsnelheid instellen

U kunt de gebruikte faxsnelheid instellen voor de communicatie tussen uw printer en overige faxapparaten tijdens het verzenden en ontvangen van faxberichten.

Als u een van de volgende opties gebruikt, is het wellicht nodig om de faxsnelheid te verlagen:

- Een Internet-telefoonservice
- Een PBX-systeem
- Fax over Internet-protocol (FoIP)
- Een ISDN-service

Probeer een lagere **Faxsnelheid** als u problemen ondervindt bij het verzenden en ontvangen van faxen. De volgende tabel biedt de mogelijke faxsnelheden.

| Instelling faxsnelheid | Faxsnelheid      |
|------------------------|------------------|
| Snel                   | v.34 (33600 bps) |
| Normaal                | v.17 (14400 bps) |
| Langzaam               | v.29 (9600 bps)  |

### De faxsnelheid instellen

- 1. Raak vanuit het beginscherm het pictogram Fax aan.
- 2. Raak Instellingen en vervolgens Geavanceerde faxhulpprogramma's aan.
- 3. Raak Faxsnelheid aan.
- 4. Raak de optie aan die u wilt selecteren.

## Het faxgeluidsvolume instellen

Gebruik deze procedure om het volume van de faxgeluiden harder of zachter te maken.

### Het geluidsvolume voor faxen instellen

- 1. Raak vanuit het beginscherm het pictogram Fax aan.
- 2. Raak Instellingen en vervolgens Gewone faxinstellingen aan.
- 3. Raak Geluidsvolume fax aan.
- 4. Raak Zacht, Hard, of Uit aan om die instelling te selecteren.

# Faxen en digitale telefoonservices

Veel telefoonbedrijven bieden hun klanten digitale telefoonservices, zoals de volgende services:

- DSL: Een DSL-aansluiting (Digital Subscriber Line) via uw telefoonmaatschappij. (DSL wordt in uw land/ regio mogelijk ADSL genoemd.)
- PBX: Een PBX-telefoonsysteem (Private Branch eXchange).
- ISDN: Een ISDN-systeem (Integrated Services Digital Network)
- FoIP: Een goedkope telefoonservice die u de mogelijkheid biedt faxen met uw printer te ontvangen en te verzenden via internet. Deze methode wordt Fax over Internet-protocol (FoIP) genoemd. Raadpleeg Fax over internetprotocol (FoIP) voor meer informatie.

HP-printers zijn specifiek ontworpen voor gebruik in combinatie met traditionele analoge telefoonservices. Als u met een systeem voor digitaal telefoneren werkt (zoals DSL/ADSL, PBX of ISDN), moet u mogelijk filters of converters gebruiken voor de conversie van digitaal naar analoog als u wilt faxen.

Opmerking HP garandeert niet dat de printer compatibel zal zijn met lijnen of providers voor digitaal telefoneren in digitale omgevingen of met alle converters voor conversie van digitaal naar analoog. U wordt aangeraden om in alle gevallen rechtstreeks met het telefoonbedrijf te bespreken wat de juiste configuratieopties zijn op basis van de services die het bedrijf levert.

# Fax over internetprotocol (FoIP)

U kunt zich mogelijk abonneren op een goedkope telefoonservice die u de mogelijkheid biedt faxen met uw printer te ontvangen en te verzenden via internet. Deze methode wordt Fax over Internet-protocol (FoIP) genoemd.

U gebruikt waarschijnlijk een FoIP-service (die door uw telefoonmaatschappij wordt aangeboden) als u:

- samen met het faxnummer een speciale toegangscode kiest, of
- een IP-converter hebt om verbinding te maken met Internet; deze biedt ook analoge telefoonpoorten voor de faxlijn.
- Opmerking U kunt uitsluitend faxen verzenden en ontvangen door een telefoonsnoer aan te sluiten op de 1-LINE-poort op de printer. Dit betekent dat de verbinding met het Internet tot stand moet worden gebracht via een converter (die is uitgerust met een gewone analoge telefooningangen voor de fax) of via uw telefoonmaatschappij.
- Tip De ondersteuning voor traditionele faxverzending via een IP-telefoonsysteem is vaak beperkt. Als u problemen ondervindt bij het verzenden van faxen, kunt u proberen om de faxsnelheid te verlagen of de foutcorrectiemodus (ECM, Error Correction Mode) voor het faxen uit te schakelen. Als u de foutcorrectiemodus echter uitschakelt, kunt u geen faxen in kleur meer verzenden of ontvangen. Zie De faxsnelheid instellen voor meer informatie over het wijzigen van de faxsnelheid. Zie Fax verzenden in foutcorrectiemodus voor meer informatie over de foutcorrectiemodus (ECM).

Als u vragen hebt over internetfaxen, neem dan contact op met de ondersteuningsafdeling van uw internetfaxdienst of met uw lokale serviceprovider voor meer begeleiding.

# Rapporten gebruiken

U kunt de printer zodanig instellen dat foutrapporten en bevestigingsrapporten automatisch worden afgedrukt voor elk faxbericht dat u verzendt en ontvangt. U kunt indien gewenst ook handmatig systeemrapporten afdrukken. Deze rapporten bieden nuttige systeeminformatie over de printer.

Standaard is de printer zodanig ingesteld dat er alleen een rapport wordt afgedrukt als zich een probleem voordoet bij het verzenden of ontvangen van een fax. Na het verzenden van een faxbericht verschijnt er kort een bericht op het scherm van het bedieningspaneel met de mededeling dat het faxbericht goed is verzonden.

Opmerking 1 Als de rapporten niet leesbaar zijn, kunt u de geschatte inktniveaus controleren vanuit het bedieningspaneel of de HP-software.

**Opmerking 2** Waarschuwingen en indicatorlampjes voor het inktniveau bieden uitsluitend schattingen om te kunnen plannen. Wanneer u een waarschuwing voor een laag inktniveau krijgt, overweeg dan om een vervangende cartridge klaar te houden om eventuele afdrukvertragingen te vermijden. U hoeft de inktcartridges niet te vervangen tot het moment waarop u dit wordt gevraagd.

**Opmerking 3** Controleer of de printkoppen en inktcartridges in goede staat verkeren en goed zijn geïnstalleerd. Zie <u>Met cartridges werken</u> voor meer informatie.

Dit gedeelte bevat de volgende onderwerpen:

- Bevestigingsrapporten voor faxen afdrukken
- Foutrapporten voor faxen afdrukken
- <u>Het faxlogboek afdrukken en bekijken</u>
- Het faxlogboek wissen
- De details van de laatste faxtransactie afdrukken

- Een rapport beller-ID's afdrukken
- De belgeschiedenis weergeven

### Bevestigingsrapporten voor faxen afdrukken

Als u een afgedrukte bevestiging nodig hebt van faxen die goed zijn verzonden, volgt u onderstaande instructies om de faxbevestiging in te schakelen **voordat** u faxen gaat verzenden. Selecteer **Aan (Fax verzenden)** of **Aan** (Verzenden en ontvangen).

De standaardinstelling voor faxbevestiging is Aan (fax verzenden).

Opmerking U kunt een afbeelding van de eerste faxpagina opnemen in het bevestigingsrapport dat aangeeft dat de fax is verzonden als u Aan (Fax verzenden) of Aan (Verzenden en ontvangen) selecteert, en als u de fax scant om deze vanuit het geheugen te verzenden of als u de optie Scannen en faxen gebruikt.

#### Faxbevestiging inschakelen

- 1. Raak vanuit het beginscherm het pictogram Fax aan.
- 2. Raak Instellingen en vervolgens Faxrapporten aan.
- 3. Raak Faxbevestiging aan.
- 4. Raak een van de volgende opties aan om te selecteren.

| Uit                             | Er wordt geen bevestigingsrapport afgedrukt wanneer u faxen verzendt en ontvangt.                       |
|---------------------------------|----------------------------------------------------------------------------------------------------|
| Aan (Fax verzenden)             | Er wordt een bevestigingsrapport afgedrukt voor elke fax die u verzendt. Dit is de standaardinstelling. |
| Aan (Fax ontvangen)             | Er wordt een bevestigingsrapport afgedrukt voor elke fax die u ontvangt.                                |
| Aan (Verzenden en<br>ontvangen) | Er wordt een bevestigingsrapport afgedrukt voor elke fax die u verzendt of ontvangt.                    |

### Een faxafbeelding toevoegen aan het rapport

- 1. Raak vanuit het beginscherm het pictogram Fax aan.
- 2. Raak Instellingen aan en selecteer Faxrapporten en Faxbevestiging.
- 3. Raak Aan (Fax verzenden) of Aan (Verzenden en ontvangen) aan.
- 4. Raak Faxbevestiging met afbeelding aan.

### Foutrapporten voor faxen afdrukken

U kunt de printer zodanig configureren dat er automatisch een rapport wordt afgedrukt als er tijdens de transmissie of ontvangst een fout optreedt.

### De printer instellen op het automatisch afdrukken van faxfoutrapporten

- 1. Raak vanuit het beginscherm het pictogram Fax aan.
- 2. Raak Instellingen en vervolgens Faxrapporten aan.
- 3. Raak Faxfoutrapport aan.
- 4. Raak een van de volgende aan om te selecteren.

| Aan (Verzenden en<br>ontvangen) | Afdrukken als er een fout optreedt bij het overbrengen.                          |
|---------------------------------|----------------------------------------------------------------------------------|
| Uit                             | Er worden geen faxfoutrapporten afgedrukt.                                       |
| Aan (Fax verzenden)             | Afdrukken als er een fout optreedt bij het faxen. Dit is de standaardinstelling. |
| Aan (Fax ontvangen)             | Afdrukken als er een fout optreedt bij het ontvangen.                            |

## Het faxlogboek afdrukken en bekijken

U kunt een logboek afdrukken met de faxen die door de printer zijn ontvangen en verzonden.

### Het faxlogboek afdrukken vanaf het bedieningspaneel van de printer

- 1. Raak vanuit het beginscherm het pictogram Fax aan.
- 2. Raak Instellingen en vervolgens Faxrapporten aan.
- 3. Raak Faxlogboek aan.

### Het faxlogboek wissen

Gebruik de volgende stappen om het faxlogboek leeg te maken.

Opmerking Als u het faxlogboek wist, worden ook alle faxen die in het geheugen zijn opgeslagen, verwijderd.

#### Het faxlogboek wissen

- 1. Raak vanuit het beginscherm het pictogram Fax aan.
- 2. Raak Instellingen en vervolgens Faxhulpprogramma's aan.
- 3. Raak Faxlogboek wissen aan.

### De details van de laatste faxtransactie afdrukken

Het rapport Laatste faxtransactie drukt de details af van de laatste faxtransactie. Details zijn onder andere het faxnummer, het aantal pagina's en de faxstatus.

#### Het rapport Laatste faxtransactie afdrukken

- 1. Raak vanuit het beginscherm het pictogram Fax aan.
- 2. Raak Instellingen en vervolgens Faxrapporten aan.
- 3. Raak Laatste transactie aan.

### Een rapport beller-ID's afdrukken

Gebruik de volgende procedure om een lijst af te drukken van Beller-ID faxnummers.

### Een rapport geschiedenis beller-ID's afdrukken

- 1. Raak vanuit het beginscherm het pictogram Fax aan.
- 2. Raak Instellingen en vervolgens Faxrapporten aan.
- 3. Raak Rapport Beller-ID's aan.

### De belgeschiedenis weergeven

Gebruik de volgende procedure om een lijst met alle oproepen vanaf de printer weer te geven.

Opmerking De belgeschiedenis kan niet worden afgedrukt. U kunt de geschiedenis alleen weergeven op het scherm van het bedieningspaneel van de printer.

#### De belgeschiedenis weergeven

1. Raak Faxen aan op het beginscherm.

2. (Belgeschiedenis) aan.

# 8 Met cartridges werken

- <u>Geschatte inktniveaus controleren</u>
- <u>Cartridges automatisch reinigen</u>
- Printer uitlijnen
- Vervang de cartridges
- Inktproducten bestellen
- Informatie over de cartridgegarantie
- <u>Tips voor het werken met inkt</u>

# **Geschatte inktniveaus controleren**

U kunt gemakkelijk de inktniveaus controleren als u wilt nagaan hoe lang de printcartridge nog kan meegaan. De inktniveaus geven ongeveer aan hoeveel inkt de printcartridge nog bevatten.

Opmerking 1 Als u een opnieuw gevulde of herstelde printcartridge gebruikt, of een cartridge die in een ander apparaat werd gebruikt, is de inktniveau-indicator mogelijk onnauwkeurig of onbeschikbaar.

**Opmerking 2** Waarschuwingen en indicatorlampjes voor het inktniveau bieden uitsluitend schattingen om te kunnen plannen. Wanneer u een waarschuwingsbericht voor een laag inktniveau krijgt, overweeg dan om een vervangende cartridge klaar te houden om eventuele afdrukvertragingen te vermijden. U hoeft de cartridges pas te vervangen als de afdrukkwaliteit onaanvaardbaar wordt.

**Opmerking 3** Inkt uit de cartridge wordt tijdens het afdrukproces op een aantal verschillende manieren gebruikt, waaronder tijdens het initialisatieproces, dat het apparaat en de cartridges voorbereidt op afdrukken, en tijdens onderhoud voor de printkop, dat ervoor zorgt dat de printbuisjes schoon blijven en de inkt vlot wordt aangebracht. Daarnaast blijft er wat inkt in de cartridge achter nadat deze is gebruikt. Zie <u>www.hp.com/go/inkusage</u> voor meer informatie.

#### Inktniveaus controleren vanaf het printerscherm

Druk op het pictogram Inktniveaus vanuit het beginscherm. Er wordt een schatting van het inktniveau weergegeven.

#### Verwante onderwerpen

Inktproducten bestellen
 Tips voor het werken met inkt

# Cartridges automatisch reinigen

Indien de afdrukkwaliteit onaanvaardbaar is, en het probleem heeft niets te maken van een laag inktniveau of het gebruik van inkt van een ander merk (non-HP), probeer dan de cartridges te reinigen.

#### De printkop reinigen vanaf het printerbeeldscherm

- 1. Druk vanuit het beginscherm op het pictogram Instellingen. Het Menu Instellingen verschijnt.
- 2. Raak Hulpprogramma's aan.
- 3. Raak Cartridges reinigen aan.

#### Verwante onderwerpen

Inktproducten bestellen
 Tips voor het werken met inkt

# **Printer uitlijnen**

U moet de printer uitlijnen voor de beste afdrukkwaliteit nadat u nieuwe printcartridges hebt geplaatst. U kunt de printer uitlijnen vanaf het printerbeeldscherm of vanaf de printersoftware.

### De printer uitlijnen vanaf het printerbeeldscherm

- 1. Raak in het Startscherm Configuratie aan en raak dan Extra aan.
- 2. Blader in het menu Extra door de opties. Raak dan Printer uitlijnen aan.
- 3. Volg de instructies op het scherm.

### De printer uitlijnen vanaf de printersoftware

Voer een van deze handelingen uit naargelang het besturingssysteem dat u gebruikt.

### In Windows:

- a. Klik in het menu Start op uw computer op Alle Programma's en vervolgens op HP.
- b. Klik op de map HP Photosmart 7520 Series en klik op HP Photosmart 7520 Series.
- c. Onder Afdrukken dubbelklikt u op Uw printer onderhouden.
- d. Op het tabblad Apparaatservices klikt u op Printkoppen uitlijnen.

### Op een Mac:

▲ Open **HP Hulpprogramma**, klik op **Uitlijnen** en klik nogmaals op **Uitlijnen**.

### Verwante onderwerpen

 Inktproducten bestellen Tips voor het werken met inkt

# Vervang de cartridges

### De cartridges vervangen

- 1. Controleer dat de stroom is ingeschakeld.
- 2. Verwijder de cartridge.
  - a. Open de toegangsklep voor de cartridge.

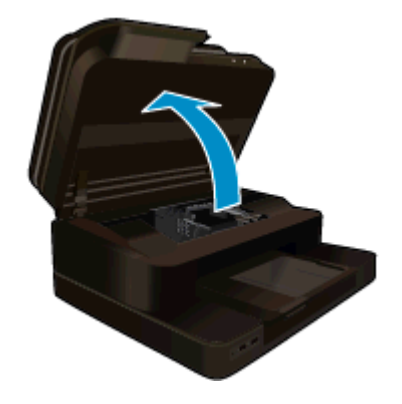

Wacht tot de printwagen naar het midden van het apparaat beweegt.

b. Druk op het klepje op de cartridge en verwijder deze uit de sleuf.

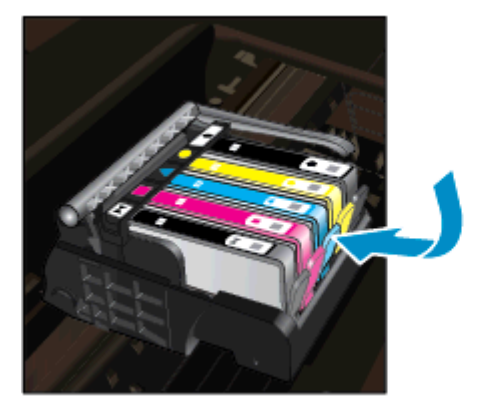

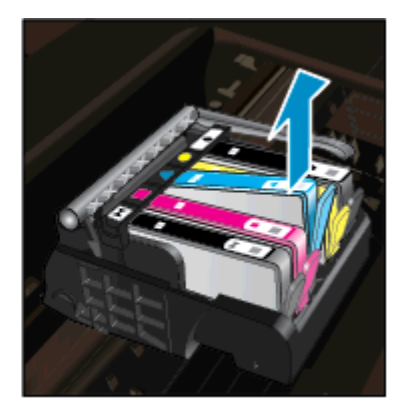

- 3. Plaats een nieuwe cartridge.
  - a. Haal de cartridge uit de verpakking.

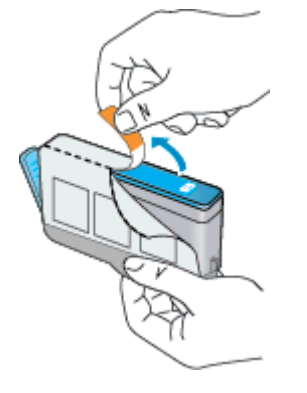

b. Draai het oranje kapje om het los te breken. U moet krachtig draaien om het kapje te verwijderen.

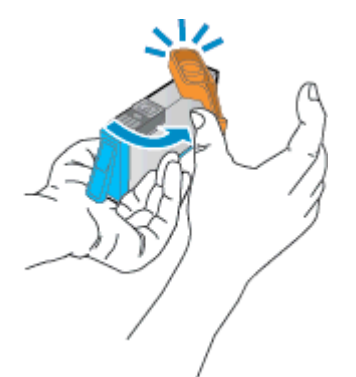

c. Pas de kleurpictogrammen bij elkaar en schuif de cartridge in de sleuf tot deze op zijn plaats klikt.

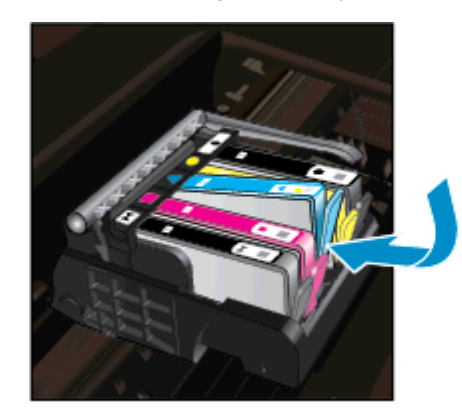

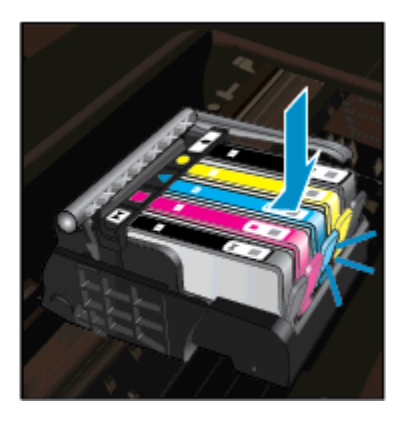

**d**. Sluit de cartridgeklep.

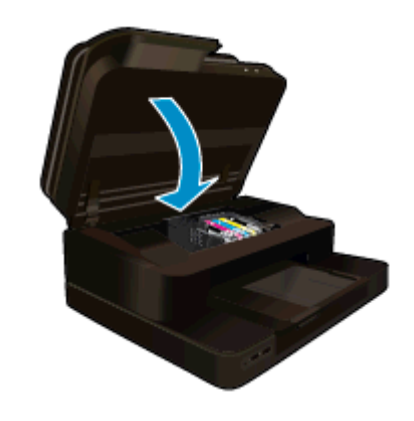

#### Verwante onderwerpen

Inktproducten bestellen Tips voor het werken met inkt

# Inktproducten bestellen

Om te weten te komen welke HP-benodigdheden compatibel zijn met uw product, bestelt u deze online of drukt u een bestellijstje af en gaat u naar HP Solution Center om dit onlin te bestellen.

Cartridgegegevens en links naar online shopping worden ook weergegeven op waarschuwingsberichten met betrekking tot inkt. Daarnaast vindt u cartridge-informatie en online bestellingsmogelijkheden op <u>www.hp.com/</u><u>buy/supplies</u>.

Opmerking Online cartridges bestellen is niet in alle landen/regio's mogelijk. Als dit in uw land/regio niet mogelijk is, vraagt u een HP-leverancier bij u in de buurt om informatie over het aanschaffen van cartridges.

# Informatie over de cartridgegarantie

De garantie op HP-cartridges is van toepassing wanneer het product wordt gebruikt in combinatie met de daarvoor bedoelde printer van HP. Deze garantie is niet van toepassing op inktproducten van HP die zijn bijgevuld, gerecycled, gerepareerd of op onjuiste wijze zijn gebruikt of zijn beschadigd.

Gedurende de garantieperiode is het product gedekt zolang de HP-inkt niet is opgebruikt en de uiterste garantiedatum nog niet werd bereikt. Het einde van de garantiedatum, in JJJJ/MM-formaat, vindt als volgt op het product terug:

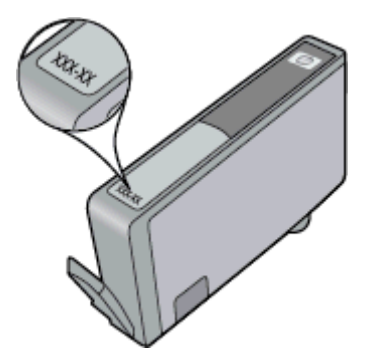

Raadpleeg de gedrukte documentatie die met het product is meegeleverd voor de HP-verklaring inzake beperkte garantie.

# Tips voor het werken met inkt

Gebruik de volgende tips om met inktcartridges te werken:

- Gebruik de juiste inktcartridges voor uw printer. Raadpleeg voor een lijst met nummers van compatibele inktcartridges de gedrukte documentatie bij de printer.
- Plaats de inktcartridges in de juiste sleuven. Stem de kleur en het pictogram van iedere cartridge af op de kleur en het pictogram voor iedere sleuf. Zorg ervoor dat alle cartridges op hun plaats klikken.
- Gebruik originele HP-printcartridges. Originele HP-inktcartridges zijn speciaal ontworpen voor HP-printers en getest in HP-printers, zodat u keer op keer fantastische resultaten krijgt.
- Overweege vervangende inktcartridges te kopen wanneer u een waarschuwingsbericht van de inkt ontvangt. Dit voorkomt mogelijke afdrukvertraging. U hoeft de printcartridges niet te vervangen voor de afdrukkwaliteit onaanvaardbaar wordt.

Hoofdstuk 8

# 9 Aansluitmogelijkheden

- De HP Photosmart aan een netwerk toevoegen
- De verbinding wijzigen van een USB-verbinding in een draadloze verbinding
- Een nieuwe printer aansluiten
- De netwerkinstellingen wijzigen
- Wireless Direct
- <u>Tips voor de instelling en het gebruik van een netwerkprinter</u>
- Geavanceerde hulpmiddelen voor printerbeheer (voor netwerkprinters)

# De HP Photosmart aan een netwerk toevoegen

- WiFi-beveiligde instelling (WPS)
- Draadloos met een router (infrastructuurnetwerk)

### WiFi-beveiligde instelling (WPS)

Om de HP Photosmart op een draadloos netwerk aan te sluiten met een Wi-Fi Protected Setup (WPS), hebt u het volgende nodig:

Een draadloos 802.11b/g/n-netwerk met een draadloos toegangspunt of een WPS-draadloze router.

Opmerking Dit product zal alleen 2.4Ghz ondersteunen

- Een pc of laptop met eender welke draadloze netwerkondersteuning. De computer moet zijn aangesloten op het draadloze netwerk waarop u de HP Photosmart wilt installeren.
- Opmerking 1 Indien uw beschikt over een router met Wi-Fi Protected Setup (WPS) met een WPS-drukknop, moet u Methode met drukknop volgen. Indien u niet zeker weet of uw router een drukknop heeft, volgt u de Methode met het Menu Draadloze inst..

**Opmerking 2** WPS mag niet worden gebruikt als het netwerk een standaard netwerknaam gebruikt dat werd ingesteld door de fabrikant van de router en er geen coderingsbeveiliging wordt gebruikt. Bijkomend mag WPS niet worden gebruikt bij WEP codering.

### De printer aansluiten met WiFi Protected Setup

Bekijk de animatie voor dit onderwerp. Sommige schermen die in de animatie verschijnen hebben mogelijk geen betrekking op uw apparaat.

### Gebruik de methode PBC (drukknop)

- 1. Druk op de Wi-Fi Protected Setup (WPS)-knop voor uw router.
- 2. Druk op **Draadloos** en houd deze ingedrukt op de printer tot het lampje Draadloos gaat knipperen. Indrukken en 3 seconden ingedrukt houden om de WPS-drukknopmodus te starten.
- Provide the start en timer voor ca. 2 minuten terwijl de draadloze verbinding wordt gemaakt.

### Methode met menu Draadloze inst

- Druk op de knop Draadloos op het printerbeeldscherm om het menu Draadloos te openen. Indien de printer afdrukt in foutstatus, of een kritieke taak uitvoert, moet u wachten tot deze taak is afgelopen of tot de fout is opgelost voor u op de Draadloos knop drukt.
- 2. Selecteer Draadloze instellingen op het printerbeeldscherm.
- 3. Selecteer Wi-Fi Protected Setup op het printerbeeldscherm.
- 4. Indien uw beschikt over een router met Wi-Fi Protected Setup (WPS) met een WPS-drukknop, moet u Drukknop selecteren en de instructies op het scherm volgen. Indien uw router niet beschikt over een drukknop, of wanneer u niet zeker weet of uw router een drukknop heeft, selecteert u PIN, en volgt u de instructies op het scherm.

Opmerking Het product begint een timer voor ca. 2 minuten terwijl de overeenkomstige knop op het netwerktoestel moet worden ingedrukt of de router-PIN moet worden ingegeven op de routerconfiguratiepagina.

### Draadloos met een router (infrastructuurnetwerk)

Om de HP Photosmart aan te sluiten op een ingebouwd draadloos WLAN 802.11-netwerk, hebt u het volgende nodig:

Een draadloos 802.11b/g/n-netwerk met een draadloos toegangspunt of een draadloze router.

Opmerking Dit product zal alleen 2.4Ghz ondersteunen

- Een pc of laptop met ondersteuning voor draadloze netwerken of een netwerkinterfacekaart (NIC). De computer moet zijn aangesloten op het draadloze netwerk waarop u de HP Photosmart wilt installeren.
- Netwerknaam (SSID).
- □ WEP-sleutel of WPA-toegangscode (indien nodig).
- Breedbandtoegang tot het Internet (aanbevolen), zoals kabel of DSL.
  Wanneer u de HP Photosmart aansluit op een draadloos netwerk met Internet-toegang, raadt HP u aan een draadloze router (toegangspunt of basisstation) met Dynamic Host Configuration Protocol (DHCP) te gebruiken.

### Het apparaat aansluiten met de Wizard Draadloos instellen

- 1. Noteer uw netwerknaam (SSID) en WEP-sleutel of WPA-toegangscode.
- 2. Start de Wizard draadloos instellen op.
  - a. Raak vanuit het beginscherm op het printerscherm het pictogram Draadloos aan.
  - b. Raak op het scherm Overzicht draadloos Instellingen aan het raak vervolgens wizard Draadloos instellen aan.
- 3. Maak verbinding met het draadloze netwerk.
  - Selecteer uw netwerk uit de lijst met gedetecteerde netwerken.
- 4. Volg de opdrachten.

### Verwante onderwerpen

<u>Tips voor de instelling en het gebruik van een netwerkprinter</u>

# De verbinding wijzigen van een USB-verbinding in een draadloze verbinding

Indien u bij installatie van de printer de software installeerde met een USB-kabel, rechtstreekse verbinding computer-printer, kunt u gemakkelijk overschakelen naar een draadloze netwerkverbinding. Daarvoor hebt u een draadloos 802.11b/g/n-netwerk nodig met een draadloze router of draadloos toegangspunt. Zorg ervoor dat uw computer is aangesloten op hetzelfde netwerk als uw printer.

Dit product ondersteunt alleen 2.4 Ghz

### De verbinding van een USB-verbinding in een draadloze verbinding wijzigen

Voer, afhankelijk van uw besturingssysteem, een van de volgende handelingen uit:

- 1. In Windows:
  - a. Klik in het menu Start op uw computer op Alle Programma's en vervolgens op HP.
  - b. Klik op HP Photosmart 7520 Series en vervolgens op Printer instellen & Software selecteren en vervolgens op USB-verbinding printer naar draadloos wijzigen.
  - c. Volg de aanwijzingen op het scherm.
- Op een Mac:
  - a. Raak het pictogram Draadloos aan en vervolgens wizard Draadloos instellen.
  - b. Volg de instructies op het scherm om de printer aan te sluiten.
  - c. Gebruik **HP Setup Assistant** bij Toepassingen/Hewlett-Packard/Toestelvoorzieningen om de softwareverbinding van deze printer naar draadloos te wijzigen.

# Een nieuwe printer aansluiten

#### Een nieuwe printer aansluiten vanuit de printersoftware

Als u de printer nog niet op uw computer hebt aangesloten met WPS, moet dit gebeuren met de printersoftware. Als u een nieuwe printer van hetzelfde model op uw computer wilt aansluiten, hoeft u de printersoftware niet opnieuw te installeren. Voer, afhankelijk van uw besturingssysteem, een van de volgende handelingen uit:

- 1. In Windows:
  - a. Klik vanuit het menu Start op uw computer op Alle programma's en klik vervolgens op HP.
  - b. Klik op HP Photosmart 7520 Series, klik op Printerinstallatie en software en klik vervolgens op Een nieuwe printer aansluiten
  - **c**. Volg de aanwijzingen op het scherm.
- 2. Op een Mac:
  - ▲ Gebruik de **HP Setup Assistant** in Toepassingen/Hewlett-Packard/Apparaatbeheer om de softwareverbinding voor deze printer naar draadloos te wijzigen.

# De netwerkinstellingen wijzigen

Als u de draadloze instellingen die u eerder op een netwerk hebt geconfigureerd wilt wijzigen, moet u de Wizard Draadloze installatie uitvoeren vanuit het printerscherm.

#### De Wizard Draadloze installatie uitvoeren om netwerkinstellingen te wijzigen

- 1. Raak vanuit het beginscherm op het printerscherm het pictogram **Draadloos** aan.
- 2. Raak op het menu Draadloos Instellingen aan het raak vervolgens Wizard Draadloze installatie aan.
- 3. Volt de instructies op het scherm om de netwerkinstellingen te wijzigen.

# **Wireless Direct**

U kunt direct draadloos op de printer afdrukken, zonder draadloze router, vanaf uw computers en mobiele toestellen met draadloze functionaliteit via Wireless Direct.

#### Aan de slag met Wireless Direct printing

- Schakel Wireless Direct in vanaf het bedieningspaneel
  - Raak vanuit het beginscherm het pictogram Draadloos aan.
  - Raak Instellingen aan wanneer Wireless Direct is uitgeschakeld.
  - Raak Wireless Direct en vervolgens Aan (geen beveiliging) of Aan (met beveiliging) aan.

- Als u de beveiliging inschakelt, kunnen alleen gebruikers met een wachtwoord draadloos naar de printer afdrukken. Als u de beveiliging uitschakelt, kan iedereen met een Wi-Fi-apparaat binnen het Wi-Fi-bereik van de printer een verbinding tot stand brengen met de printer.
- **Q** Raak Naam weergeven aan om de Wireless Direct-naam weer te geven.

Zoek vanuit uw draadloze computer of mobiele toestel naar de naam van Wireless Direct en maak er verbinding mee, bijvoorbeeld: HP-Print-xx-Photosmart-7520.

Na het verbinden met Wireless Direct kunt u de geïnstalleerde printersoftware of een printing app voor mobiele apparaten gebruiken om de printer te laten afdrukken.

Uw printer kan draadloos met een draadloos netwerk verbonden zijn en tegelijk een Wireless Direct-verbinding aanbieden.

Maximaal vijf clients (computers of draagbare apparaten) kunnen tegelijk met het Wireless Direct-signaal verbinding maken.

# Tips voor de instelling en het gebruik van een netwerkprinter

Gebruik onderstaande tips om een netwerkprinter in te stellen en te gebruiken:

- Bij het instellen van de draadloze netwerkprinter moet u ervoor zorgen dat uw draadloze router of toegangspunt aanstaat. De printer zoekt naar draadloze routers en toont dan een lijst met gevonden netwerken op het beeldscherm.
- Om de draadloze verbinding na te gaan moet u het pictogram Draadloos bovenaan het Startscherm controleren. Een gekleurd pictogram geeft aan dat de draadloze verbinding is ingeschakeld. Raak het pictogram aan om het dashboard Status draadloze verbinding te tonen. Raak Instellingen aan om het menu Netwerk, met opties om een draadloze verbinding in te stellen of om de draadloze verbinding in te schakelen, indien al ingesteld.
- Indien uw computer is verbonden met een Virtual Private Network (VPN), moet u deze van het VPN loskoppelen alvorens u toegang krijgt tot een ander apparaat op uw netwerk, waaronder de printer.
- Ontdek hoe u uw netwerkbeveiligingsinstellingen zoekt. <u>Klik hier voor meer informatie online.</u>
- Ontdek meer over het diagnostisch netwerkhulpprogramma en andere tips voor probleemoplossing. <u>Klik</u> <u>hier voor meer informatie online.</u>
- Ontdek hoe u van een USB-verbinding overschakelt naar een draadloze verbinding. <u>Klik hier voor meer</u> informatie online.
- Ontdek hoe u werkt met uw firewall en antivirussoftware tijdens het installeren van de printer. <u>Klik hier voor</u> meer informatie online.

# Geavanceerde hulpmiddelen voor printerbeheer (voor netwerkprinters)

Als de printer op een netwerk is aangesloten, kunt u de geïntegreerde webserver gebruiken om informatie over de status te bekijken, instellingen te wijzigen en de printer vanaf de computer te beheren.

Opmerking U hebt mogelijk een wachtwoord nodig om bepaalde instellingen te bekijken of te wijzigen.

U kunt de ingebouwde webserver openen en gebruiken zonder dat u verbinding hebt met het internet. Sommige functies zullen dan echter niet beschikbaar zijn.

- De ingebouwde webserver openen
- Over cookies

### De ingebouwde webserver openen

Opmerking De printer moet op een netwerk zijn aangesloten en een IP-adres hebben. Het IP-adres voor de printer vindt u door op de knop Draadloos op het bedieningspaneel te drukken of door een netwerkconfiguratiepagina af te drukken.

Typ in een ondersteunde webbrowser op uw computer het IP-adres of de hostnaam die aan de printer is toegewezen.

Als het IP-adres bijvoorbeeld 192.168.0.12 is, typt u het volgende adres in de webbrowser, zoals Internet Explorer: http://192.168.0.12.

Om toegang te krijgen tot de geïntegreerde webserver, moeten uw computer en uw printer op hetzelfde netwerk staan.

### **Over cookies**

De geïntegreerde webserver (EWS) plaatst zeer kleine tekstbestanden (cookies) op uw harde schijf wanneer u aan het browsen bent. Door deze bestanden kan de EWS uw computer herkennen bij uw volgende bezoek. Als u bijvoorbeeld de EWS-taal hebt geconfigureerd, helpt een cookie u onthouden welke taal u hebt gekozen zodat de volgende keer dat u de EWS opent, de pagina's in die taal worden weergegeven. Hoewel sommige cookies aan het einde van elke sessie worden gewist (zoals de cookie die de geselecteerde taal opslaat), worden andere (zoals de cookie die klantspecifieke voorkeuren opslaat) op de computer opgeslagen tot u ze handmatig verwijdert.

U kunt uw browser configureren zodat alle cookies worden aanvaard, of u kunt hem configureren zodat u wordt gewaarschuwd telkens wanneer een cookie wordt aangeboden waardoor u cookie per cookie kunt beslissen of u ze al dan niet aanvaardt. U kunt uw browser ook gebruiken om ongewenste cookies te verwijderen.

- Opmerking Naargelang uw printer, schakelt u een of meerdere van de volgende eigenschappen uit als u ervoor kiest cookies uit te schakelen:
- Beginnen waar u de toepassing hebt verlaten (vooral handig wanneer u Installatiewizards gebruikt).
- De taalinstelling van de EWS-browser onthouden.
- De EWS-startpagina naar wens aanpassen.

Zie de documentatie die beschikbaar is met uw webbrowser voor informatie over hoe u uw privacy- en cookieinstellingen kunt wijzigen en hoe u cookies kunt bekijken of verwijderen. Hoofdstuk 9

# 10 Een probleem oplossen

- Meer hulp krijgen
- <u>Het product registreren</u>
- verwijder het vastgelopen papier
- Storing oplossen
- Afdrukprobleem oplossen
- Kopieer- en scanprobleem oplossen
- Een netwerkprobleem oplossen
- Telefonische ondersteuning van HP
- Extra garantieopties
- <u>Cartridge-upgrade</u>
- De printer voorbereiden
- <u>Controleer de toegangsklep van de cartridge</u>
- Probleem met de printkop
- Printerfout
- Probleem met inktcartridge
- <u>SETUP-cartridges</u>

# Meer hulp krijgen

U kunt meer informatie en help over uw HP Photosmart vinden door een trefwoord bij het veld **Zoeken** in te geven, dit veld vindt u linksboven in het helpvenster. Titels van gerelateerde onderwerpen -- zowel voor lokale als voor online-onderwerpen -- worden uitgelijst.

Om contact op te nemen met HP-ondersteuning, klik hier om online te gaan.

# Het product registreren

In enkele minuten registreert u het apparaat en geniet u van een snellere service, een efficiëntere ondersteuning en productondersteuning. Indien u uw printer nog niet registreerde tijdens het installeren van de software, kunt u dit nu doen op <u>http://www.register.hp.com</u>.

# verwijder het vastgelopen papier

- Een papierstoring verhelpen in de duplexmodule
- Een papierstoring in de automatische documentinvoer verhelpen

## Een papierstoring verhelpen in de duplexmodule

### Een papierstoring verhelpen in de duplexmodule

- 1. Schakel het apparaat uit.
- 2. Verwijder de duplexmodule.

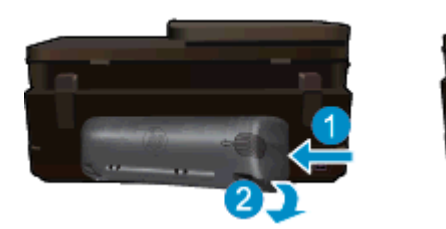

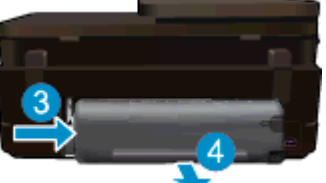

- 3. Verwijder het vastgelopen papier.
- 4. Plaats de duplexmodule terug.

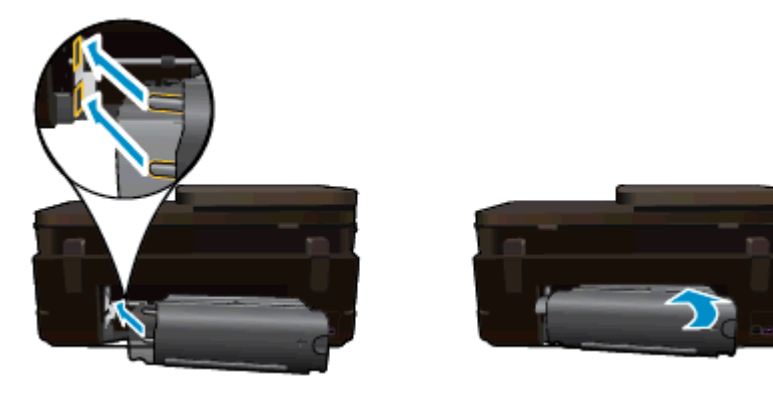

- 5. Schakel het apparaat aan.
- 6. Probeer opnieuw af te drukken.
- 7. Bekijk de animatie voor dit onderwerp. Sommige schermen die in de animatie verschijnen hebben mogelijk geen betrekking op uw apparaat.

Klik hier voor meer online probleemoplossing indien bovenstaande oplossingen het probleem niet verhelpen.

# Een papierstoring in de automatische documentinvoer verhelpen

### Een papierstoring in de automatische documentinvoer verhelpen

- 1. Schakel het apparaat uit.
- 2. Trek het mechamisme van de automatische documentinvoer omhoog.

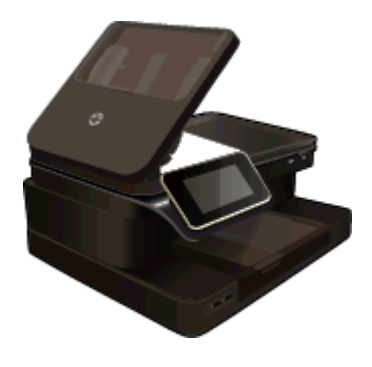

- 3. Verwijder het vastgelopen papier.
- 4. Sluit de automatische documentinvoer.
- 5. Schakel het apparaat aan.

Klik hier voor meer online probleemoplossing indien bovenstaande oplossingen het probleem niet verhelpen.

#### Een papierstoring verhelpen in de duplexmodule

- 1. Schakel het apparaat uit.
- 2. Verwijder de duplexmodule.

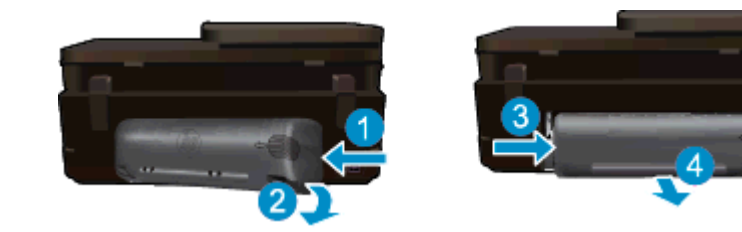

- 3. Verwijder het vastgelopen papier.
- 4. Plaats de duplexmodule terug.

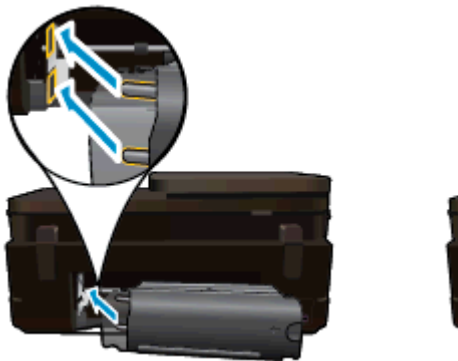

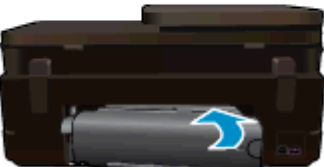

- 5. Schakel het apparaat aan.
- 6. Probeer opnieuw af te drukken.

# **Storing oplossen**

Verwijder alle voorwerpen, bijvoorbeeld papier, die de wagen met printcartridges blokkeren.

Opmerking Gebruik geen gereedschap of andere apparaten om vastgelopen papier te verwijderen. Wees altijd voorzichtig bij het verwijderen van vastgelopen papier in de printer.

Raak **Help** aan op het beginscherm om hulp te krijgen vanuit het afdrukscherm. Raak **Problemen oplossen en ondersteuning** en vervolgens **Hoe kan ik ...** aan. Blader door de onderwerpen en raak dan **Papierstoring oplossen** aan.

Klik hier voor meer informatie online.

# Afdrukprobleem oplossen

Zorg ervoor dat de printer is ingeschakeld en dat er papier in de lade zit. Als u nog altijd niet kunt afdrukken, biedt HP een hulpprogramma afdrukdiagnose (alleen Windows) dat veelvoorkomende problemen "Kan niet afdrukken" kan helpen oplossen. Klik vanuit het menu **Start** op uw computer op **Alle programma's** en klik vervolgens op **HP**. Klik onder **HP Photosmart 7520 Series** op **HP Photosmart 7520 Series**, dubbelklik op **Afdrukbewerkingen** en dubbelklik vervolgens op **HP-hulpprogramma afdrukdiagnose**.

Klik hier voor meer informatie online.

Als de afdrukkwaliteit niet aanvaardbaar is, probeer dan het volgende om de afdrukkwaliteit te verbeteren.

 Gebruik het printerstatus- en afdrukkwaliteitsrapport om problemen met de printer en afdrukkwaliteit te zoeken. Raak vanaf het beginscherm de knop Instellingen aan en raak vervolgens Extra aan. Scroll door de opties en raak vervolgens Printerstatusrapport of Afdrukkwaliteitrapport aan. Klik hier voor meer informatie online

# Kopieer- en scanprobleem oplossen

HP biedt een hulpprogramma scandiagnose (alleen Windows) dat kan hlepen om veelvoorkomende problemen "Kan niet scannen" op te lossen. Klik vanuit het menu **Start** op uw computer op **Alle programma's** en klik vervolgens op **HP**. Klik onder **HP Photosmart 7520 Series** op **HP Photosmart 7520 Series**, dubbelklik op **Scanneracties** en dubbelklik vervolgens op **HP-hulpprogramma scandiagnose**.

Meer informatie over hoe u scanproblemen kunt oplossen. Klik hier voor meer informatie online

Meer informatie over het oplossen van kopieerproblemen. Klik hier voor meer informatie online.

# Een netwerkprobleem oplossen

Controleer de netwerkconfiguratie of druk het draadloze testrapport af om u te helpen bij het vinden van problemen met de netwerkverbinding.

### De netwerkconfiguratiepagina controleren of een rapport Draadloze test afdrukken

- 1. Raak in het Startscherm Draadloos aan en raak dan Configuratie aan.
- 2. Blader door de opties door ze aan te raken en naar beneden te slepen. Raak Netwerkoverzicht weergeven of Netwerkconfiguratiepagina afdrukken aan.

Klik op de onderstaande links voor meer informatie over het oplossen van netwerkproblemen.

- Meer informatie over draadloos afdrukken. <u>Klik hier voor meer informatie online</u>.
- Ontdek hoe u uw netwerkbeveiligingsinstellingen zoekt. <u>Klik hier voor meer informatie online.</u>
- Ontdek meer over het diagnostisch netwerkhulpprogramma (alleen Windows) en andere tips voor probleemoplossing. <u>Klik hier voor meer informatie online.</u>
- Ontdek hoe u werkt met uw firewall en antivirussoftware tijdens het installeren van de printer. <u>Klik hier voor</u> meer informatie online.

# **Telefonische ondersteuning van HP**

De telefonische ondersteuningsopties en beschikbaarheid variëren per product, land/regio en taal.

Dit gedeelte bevat de volgende onderwerpen:

- Periode voor telefonische ondersteuning
- <u>Telefonisch contact opnemen</u>
- Na de periode van telefonische ondersteuning

### Periode voor telefonische ondersteuning

Gedurende één jaar kunt u gratis een beroep doen op telefonische ondersteuning in Noord-Amerika, Azië en Oceanië, en Latijns-Amerika (met inbegrip van Mexico). Ga naar <u>www.hp.com/support</u> voor informatie over de lengte van de periode van gratis telefonische ondersteuning in Oost-Europa, het Midden-Oosten en Afrika. De standaardtelefoonkosten zijn van toepassing.

### Telefonisch contact opnemen

Bel HP-ondersteuning terwijl u bij de computer en het apparaat zit. Zorg ervoor dat u de volgende informatie kunt geven:

- Productnaam (HP Photosmart 7520 Series)
- Het serienummer van de printer (bevindt zich achteraan of onderaan op het apparaat)
- Berichten die verschijnen wanneer het probleem zich voordoet
- Antwoorden op de volgende vragen:
  - Doet dit probleem zich vaker voor?
  - Kunt u het probleem reproduceren?
  - Hebt u nieuwe hardware of software aan de computer toegevoegd kort voordat dit probleem zich begon voor te doen?
  - Heeft er zich iets anders bijzonders voorgedaan voor deze toestand (een onweer, werd het apparaat verplaatst, enz.)?

Ga naar www.hp.com/support voor de lijst met telefoonnummers voor ondersteuning.

### Na de periode van telefonische ondersteuning

Na afloop van de periode waarin u een beroep kunt doen op telefonische ondersteuning, kunt u tegen vergoeding voor hulp terecht bij HP. Help is mogelijk ook beschikbaar via de website voor online ondersteuning van HP:

<u>www.hp.com/support</u>. Neem contact op met uw HP leverancier of bel het telefoonnummer voor ondersteuning in uw land/regio voor meer informatie over de beschikbare ondersteuningsopties.

# **Extra garantieopties**

U kunt tegen vergoeding uw garantie voor de HP Photosmart verlengen. Ga naar <u>www.hp.com/support</u>, selecteer uw land/regio en taal en zoek in het deel over service en garantie meer informatie over de uitgebreide serviceplannen.

# Cartridge-upgrade

Als de artikelupgrade is mislukt, probeer uw printer dan de artikelupgradecartridge te laten herkennen.

#### De printer de artikelupgradecartridge laten herkennen:

- 1. Verwijder de upgradecartridge.
- 2. Plaats de originele cartridge in de houder.
- 3. Sluit de toegangsklep, wacht dan tot de wagen stopt met bewegen.
- 4. Verwijder de originele cartridge, plaats dan de upgradecartridge.
- 5. Sluit de toegangsklep, wacht dan tot de wagen stopt met bewegen.

Als u nog steeds een foutbericht over een upgradeprobleem art. krijgt, neem dan contact op met HP Ondersteuning voor hulp.

Klik hier voor meer informatie online.

# De printer voorbereiden

Indien u niet tevreden bent over de afdrukkwaliteit, reinigt u de cartridges vanaf het bedieningspaneel. Zie <u>Cartridges automatisch reinigen</u> voor meer informatie.

# Controleer de toegangsklep van de cartridge

De cartridgetoegangsklep moet gesloten zijn om af te drukken.

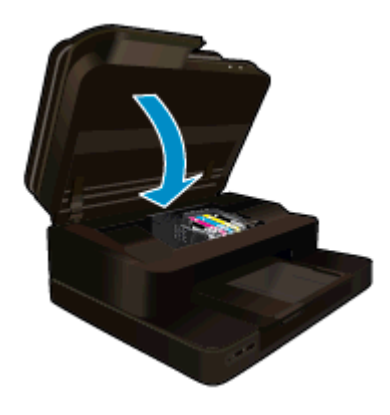

Klik hier voor meer informatie online.

# Probleem met de printkop

De printkop in dit product heeft een fout veroorzaakt. Neem contact op met HP-ondersteuning voor hulp.

Klik hier voor meer informatie online.

# **Printerfout**

Indien u de printer reeds uit en vervolgens weer in hebt geschakeld en het probleem hierdoor niet was opgelost, neemt u contact op met de ondersteunig van HP voor hulp.

Klik hier voor meer informatie online.

# Probleem met inktcartridge

#### Probleem met de inktcartridge oplossen

- 1. Probeer de cartridges te verwijderen en ze dan terug te plaatsen. Controleer of de cartridges in de juiste gleuf zijn geplaatst.
- 2. Als het terugplaatsen van de cartridges niet werkt, probeer dan de contactpunten van de cartridges te reinigen.

#### De contactpunten van de cartridge reinigen

- ▲ Let op De reinigingsprocedure duurt slechts een paar minuten. Zorg ervoor dat de printcartridges opnieuw in het apparaat worden geplaatst zodra dit kan. Het wordt niet aangeraden om de inktcartridges langer dan 30 minuten uit het product te laten liggen. Dit kan de printer en de inktcartridges beschadigen.
- **a**. Controleer of de stroom is ingeschakeld.
- b. Open de toegangsklep van de printcartridges.

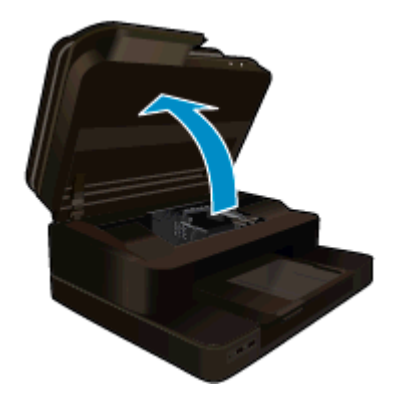

Wacht tot de wagen met printcartridges naar het midden van het product beweegt.

c. Druk op het klepje op de cartridge die in de foutmelding werd aangegeven, en verwijder deze dan uit de sleuf.

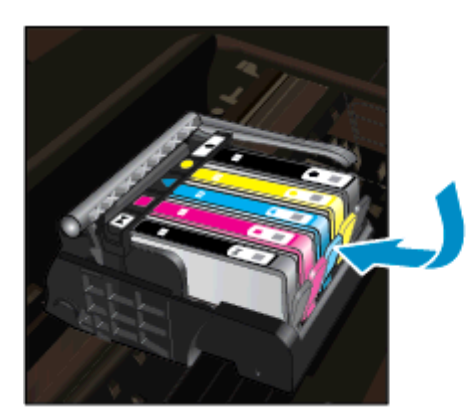

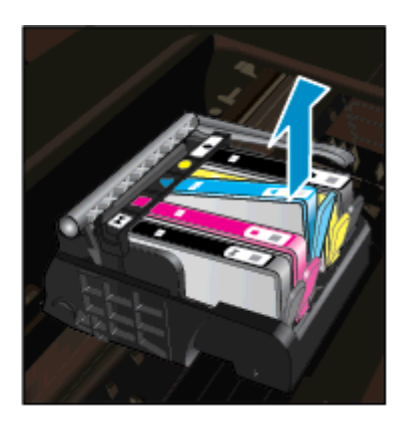

**d**. Houd de printcartridge aan de zijkant vast met de onderkant naar boven, en zoek de elektrische contactpunten op de printcartridge.

De elektrische contactpunten zijn vier kleine rechthoeken van koper- of goudkleurig metaal aan de onderkant van de printcartridge.

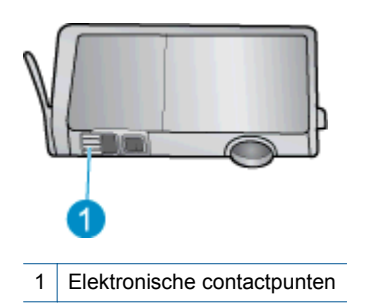

e. Veeg enkel de contactpunten met een droog wattenstaafje of een pluisvrij doekje schoon.

▲ Let op Zorg ervoor dat u enkel de contacten aanraakt, en geen inkt of andere verontreiniging elders op de cartridge veegt.

f. Zoek aan de binnenkant van het apparaat de contactpunten in de printkop. De contactpunten zien eruit als een set van vier koper- of goudkleurige pinnen die zo zijn geplaatst dat ze op de contactpunten op de printcartridges passen.

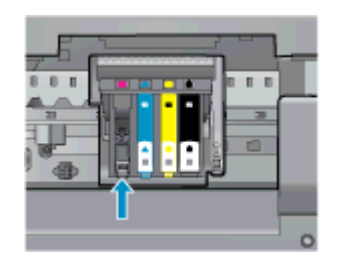

- g. Gebruik een droog wattenstaafje of een pluisvrije doek om de contactpunten mee schoon te wrijven.
- h. Installeer de printcartridge opnieuw.
- i. Sluit de toegangsklep voor de printcartridges en controleer of het foutbericht weg is.
- j. Als u nog steeds een foutbericht krijgt, schakelt u het apparaat uit en vervolgens opnieuw in.
- Probeer de cartridges te vervangen als uw probleem nog steeds niet is opgelost. Zie <u>Vervang de cartridges</u> voor meer informatie.

Klik hier voor meer informatie online.

# **SETUP-cartridges**

Bij de eerste installatie van de printer moet u de cartridges installeren die in de doos met de printer zitten. Deze cartridges hebben het label SETUP, en ze kalibreren uw printer voor de eerste afdruktaak. Het niet plaatsen van de SETUP-cartridges tijdens de eerste installatie veroorzaakt een fout.

Als u een set normale cartridges hebt geplaatst, verwijder ze dan en plaats de SETUP-cartridges om de printerinstallatie te voltooien. Na het voltooien van de printerinstallatie kunt u gewone cartridges gebruiken.

▲ Waarschuwing U moet de oranje doppen terugplaatsen op de gewone cartridges die u verwijdert, anders drogen ze snel uit. Toch zal er nog wat inkt verdampen, maar minder wanneer de cartridges geen dop meer hebben. U kunt de oranje doppen van de SETUP-cartridges gebruiken indien nodig.

Als u nog steeds een foutbericht krijgt, neem dan contact op met HP Ondersteuning voor hulp.

Klik hier voor meer informatie online.

# Cartridge oude generatie

U hebt mogelijk een nieuwere versie van deze cartridge nodig. Kijk op de cartridgeverpakking om een nieuwere versie van de cartridge te identificeren. Lokaliseer de datum waarop de garantie afloopt.

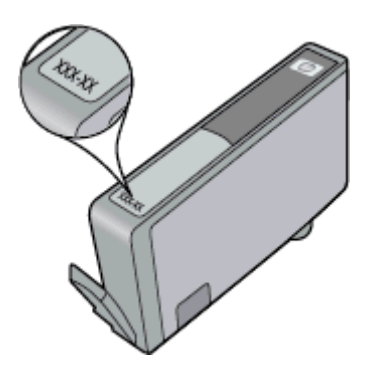

Indien 'v1' wordt aangegeven op wat afstand rechts van de datum, dan is de cartridge de bijgewerkte nieuwe versie. Als het een cartridge van een oudere generatie is, neem dan contact op met HP Ondersteuning voor hulp of vervanging.

Klik hier voor meer informatie online.

# **11 Technische informatie**

Dit hoofdstuk bevat de technische specificaties en internationale overheidsvoorschriften voor de HP Photosmart.

Zie voor bijkomende specificaties de gedrukte documentatie bij de HP Photosmart.

Dit gedeelte bevat de volgende onderwerpen:

- Kennisgeving
- Informatie over de cartridgechip
- Specificaties
- Programma voor milieubeheer
- Overheidsvoorschriften

# Kennisgeving

#### Kennisgevingen van Hewlett-Packard Company

De informatie in dit document kan zonder voorafgaande kennisgeving worden gewijzigd.

Alle rechten voorbehouden. Niets in dit materiaal mag worden verveelvoudigd, aangepast of vertaald zonder voorafgaande schriftelijke toestemming van Hewlett-Packard, behalve voor zover toegestaan op grond van de wet op het auteursrecht. De enige garanties voor producten en services van HP worden uiteengezet in de garantieverklaringen die bij de desbetreffende producten en services worden verstrekt. Niets hierin mag worden opgevat als een aanvullende garantie. HP is niet aansprakelijk voor technische of andere fouten of omissies in dit materiaal.

© 2012 Hewlett-Packard Development Company, L.P.

Microsoft, Windows, Windows XP en Windows Vista zijn in de V.S. gedeponeerde handelsmerken van Microsoft Corporation.

Windows 7 is een gedeponeerd handelsmerk of handelsmerk van Microsoft Corporation, in de Verenigde Staten en/of andere landen.

Intel en Pentium zijn handelsmerken of gedepondeerde handelsmerken van Intel Corporation of haar dochterondernemingen, in de Verenigde Staten of andere landen.

Adobe® is een geregistreerd handelsmerk van Adobe Systems Incorporated.

# Informatie over de cartridgechip

De HP cartridges die bij dit apparaat worden gebruikt, bevatten een geheugenchip die de werking van het apparaat ondersteunt. Verder verzamelt deze geheugenchip een beperkte hoeveelheid informatie over het gebruik van het apparaat, waaronder mogelijk: de datum waarop de cartridge voor het eerst werd geplaatst, de datum waarop de cartridge voor het laatst werd geplaatst, het aantal pagina's dat werd afgedrukt met de cartridge, het paginagebied, de gebruikte afdrukstanden, eventuele afdrukfouten die zijn opgetreden en het productmodel. Deze informatie helpt HP om apparaten in de toekomst te ontwerpen die aan de afdrukbehoeften van onze klanten voldoen.

De gegevens die worden verzameld door de cartridgegeheugenchip bevatten geen informatie die kan worden gebruikt om een klant of gebruiker van de cartridge of hun apparaat te identificeren.

HP verzamelt een greep uit de geheugenchips van cartridges die naar het gratis terugbrengen en recyclingprogramma van HP worden teruggebracht (HP Planet Partners: <u>www.hp.com/hpinfo/globalcitizenship/</u><u>environment/recycle/</u>). De geheugenchips uit deze greep worden gelezen en bestudeerd om de HP producten in de toekomst te verbeteren. HP partners die helpen bij de recycling van deze cartridge hebben mogelijk ook toegang tot deze gegevens.

Een derde partij die de cartridge bezit heeft mogelijk toegang tot de anonieme informatie op de geheugenchip. Als u liever geen toegang geeft to deze informatie, kunt u de chip onbruikbaar maken. Nadat u de geheugenchip echter onbruikbaar maakt, kan de cartridge niet meer worden gebruikt in een HP-product.

Als u bezorgd bent over het bieden van deze anonieme informatie, kunt u deze informatie ontoegankelijk maken door het vermogen van de geheugenchip om de gebruiksinformatie van het product te verzamelen, uit te schakelen.

### De functie voor gebruiksinformatie uitschakelen

1. Raak Installatie aan.

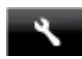

- 2. Raak Voorkeuren aan.
- 3. Raak Cartridgechip-info en vervolgens Aan of Uit aan.
  - Opmerking Om de functie voor gebruiksinformatie weer in te schakelen, herstelt u de fabrieksinstellingen.
- Opmerking U kunt de cartridge in het HP apparaat blijven gebruiken als u het vermogen van de geheugenchip om de gebruiksinformatie van het apparaat te verzamelen, uitschakelt.

# **Specificaties**

In dit gedeelte worden de technische specificaties voor de HP Photosmart beschreven. Zie het Apparaatgegevensblad op <u>www.hp.com/support</u> voor de volledige productspecificaties.

### Systeemvereisten

De systeemvereisten voor de software worden vermeld in het Leesmij-bestand.

Voor meer informatie over toekomstige releases van het besturingssysteem verwijzen we naar de online ondersteunende website van HP op <u>www.hp.com/support</u>.

#### Omgevingsspecificaties

- Toegestane bereik bedrijfstemperatuur: Printer: 5 tot 40 graden C Verwijderbaar scherm: -10 tot 40 graden C
- Toegestaan temperatuurbereik bij werkend apparaat: 5 °C tot 40 °C
- Vochtigheid: 15 tot 80% RV niet-condenserend; 28 °C maximaal dauwpunt
- Temperatuurbereik bij niet-werkend apparaat (opslag): -20 tot 60 graden C
- In sterke elektromagnetische velden kan de uitvoer van de HP Photosmart enigszins worden verstoord
- HP raadt aan een USB-kabel te gebruiken met een lengte van maximaal 3 m om de invloed van eventuele hoog elektromagnetische velden te minimaliseren.

#### Afdrukresolutie

Zie de printersoftware voor meer informatie over de printerresolutie.

#### Papierspecificaties

| Туре                      | Gewicht papier                  | Invoerlade <sup>*</sup> | Uitvoerlade <sup>†</sup>    | Fotolade    |
|---------------------------|---------------------------------|-------------------------|-----------------------------|-------------|
| Gewoon papier             | 60 tot 90 g/m <sup>2</sup>      | Maximaal 125 vellen     | 50 (papier van 75 g/<br>m²) | n.v.t.      |
| Legal-papier              | 60 tot 90 g/m <sup>2</sup>      | Maximaal 125 vellen     | 10 (papier van 75 g/<br>m²) | n.v.t.      |
| Kaarten                   | maximaal 281 g/m <sup>2</sup>   | Maximaal 60             | 25                          | Maximaal 20 |
| Enveloppen                | 75 tot 90 g/m <sup>2</sup>      | Maximaal 15             | 15                          | n.v.t.      |
| Transparanten             | n.v.t.                          | Maximaal 40             | 25                          | n.v.t.      |
| Etiketten                 | n.v.t.                          | Maximaal 40             | 25                          | n.v.t.      |
| Fotopapier van 13 x 18 cm | maximaal 281 g/m²<br>(236 g/m²) | Maximaal 40             | 25                          | Maximaal 20 |
| Fotopapier van 10 x 15 cm | maximaal 281 g/m²<br>(236 g/m²) | Maximaal 40             | 25                          | Maximaal 20 |

| Туре                        | Gewicht papier    | Invoerlade <sup>*</sup> | Uitvoerlade <sup>†</sup> | Fotolade |
|-----------------------------|-------------------|-------------------------|--------------------------|----------|
| Fotopapier van 216 x 279 mm | maximaal 281 g/m² | Maximaal 40             | 25                       | n.v.t.   |

\* Maximale capaciteit

† De capaciteit van de uitvoerlade is afhankelijk van de papiersoort en de hoeveelheid inkt die u gebruikt. HP adviseert u de uitvoerlade regelmatig leeg te maken. Voor de afdrukkwaliteit van de modus SNEL moet het verlengstuk van de lade zijn uitgeklapt en de eindlade omhoog zijn geklapt. Als de eindlade niet omhoog is geklapt, valt het papier van zowel letter- als legal-formaat op het eerste vel.

Opmerking Zie de printerdriver voor een volledige lijst van de ondersteunde afdrukmaterialen en hun afmetingen.

### Papierspecificaties duplexmodule - alle regio's behalve Japan

| Туре           | Formaat                                                                                                    | Gewicht           |
|----------------|----------------------------------------------------------------------------------------------------|-------------------|
| Papier         | Letter: 8,5 x 11 inch<br>Executive: 7,25 x 10,5 inch<br>A4: 210 x 297 mm<br>B5 (ISO): 176 x 250 mm B5 (JIS): 182 x<br>257 mm | 60 tot 90 g/m²    |
| Brochurepapier | Letter: 8,5 x 11 inch<br>A4: 210 x 297 mm                                                                                    | maximaal 180 g/m² |

#### Afdrukspecificaties

- De afdruksnelheid is afhankelijk van de complexiteit van het document.
- Afdrukken op panoramaformaat
- Methode: drop-on-demand thermal inkjet
- Taal: PCL3 GUI

### Kopieerspecificaties

- Digitale beeldverwerking
- Het maximumaantal kopieën verschilt per model
- De kopieersnelheid is afhankelijk van de complexiteit en het model van het document
- De maximale kopievergroting gaat van 200 tot 400 % (afhankelijk van het model)
- De maximale kopieverkleining gaat van 25 tot 50 % (afhankelijk van het model)

### Rendement printcartridge

Bezoek www.hp.com/go/learnaboutsupplies voor meer informatie over de gewenste printcartridgeopbrengst.

### Scanspecificaties

- Afbeeldingseditor inbegrepen
- Resolutie: tot 1200 x 2400 ppi optisch (afhankelijk van model); 19200 geoptimaliseerde ppi (software) Voor meer informatie over de ppi-resolutie, zie de scannersoftware.
- Kleur: 48-bits kleur, 8-bits grijsschaal (256 grijstinten)
- Maximaal scanformaat van glas: 21,6 x 29,7 cm

# Programma voor milieubeheer

Hewlett-Packard streeft ernaar om producten van hoge kwaliteit te leveren die op milieuvriendelijke wijze zijn geproduceerd. Dit product is ontworpen met het oog op recycling. Het aantal materialen is tot een minimum beperkt, zonder dat dit ten koste gaat van de functionaliteit en de betrouwbaarheid. De verschillende materialen zijn ontworpen om eenvoudig te kunnen worden gescheiden. Bevestigingen en andere aansluitingen zijn eenvoudig te vinden, te bereiken en te verwijderen met normale gereedschappen. Belangrijke onderdelen zijn zo ontworpen dat deze eenvoudig zijn te bereiken waardoor demontage en reparatie efficiënter worden.

Raadpleeg de HP-website over de betrokkenheid van HP bij het milieu op:

<sup>\*</sup> 

#### www.hp.com/hpinfo/globalcitizenship/environment/index.html

Dit gedeelte bevat de volgende onderwerpen:

- Eco-Tips
- Papiergebruik
- Plastics
- Veiligheidsinformatiebladen
- <u>Kringloopprogramma</u>
- <u>Recyclingprogramma van HP inkjet-onderdelen</u>
- Autom. uitsch
- De modus energie besparen instellen
- Stroomverbruik
- Disposal of waste equipment by users in private households in the European Union
- <u>Chemische stoffen</u>
- Beperking voor gevaarlijke producten (Oekraïne)
- Battery disposal in the Netherlands
- Battery disposal in Taiwan
- California Perchlorate Material Notice
- EU battery directive

### **Eco-Tips**

HP is geëngageerd om klanten hun ecologische voetstap te helpen verminderen. HP biedt de onderstaande Eco-Tips om u te helpen letten op manieren waarop u de effecten van uw afdrukkeuzes kunt evalueren en beperken. Naast specifieke functies in dit product kunt u de HP Eco Solutions-website bezoeken voor meer informatie over de milieu-initiatieven van HP.

www.hp.com/hpinfo/globalcitizenship/environment/

#### De Eco-functies van uw product

- Informatie over energiebesparing: Zie <u>Stroomverbruik</u> om de ENERGY STAR®-qualificatiestatus voor dit product te bekijken.
- Gerecyclede materialen: Meer informatie over het recyclen van HP producten kunt u vinden op: <u>www.hp.com/hpinfo/globalcitizenship/environment/recycle/</u>

### Papiergebruik

Dit product is geschikt voor het gebruik van kringlooppapier dat voldoet aan DIN-norm 19309 en EN 12281:2002.

### **Plastics**

Onderdelen van kunststof die zwaarder zijn dan 25 gram zijn volgens de internationaal geldende normen gemerkt. Deze onderdelen kunnen hierdoor eenvoudig worden herkend en aan het einde van de levensduur van het product worden gerecycled.

### Veiligheidsinformatiebladen

Material Safety Data Sheets (MSDS, veiligheidsbladen) kunt u verkrijgen via de website van HP:

www.hp.com/go/msds

### Kringloopprogramma

HP biedt in veel landen en regio's een toenemend aantal productrecyclingprogramma's. Daarnaast werkt HP samen met een aantal van de grootste centra voor het recyclen van elektronische onderdelen ter wereld. HP bespaart op het verbruik van kostbare hulpbronnen door een aantal van zijn populairste producten opnieuw te verkopen. Ga voor informatie over het recyclen van HP producten naar de volgende website:

www.hp.com/hpinfo/globalcitizenship/environment/recycle/

### Recyclingprogramma van HP inkjet-onderdelen

HP streeft ernaar om het milieu te beschermen. Het recyclingprogramma van HP Inkjet-onderdelen is in veel landen/regio's beschikbaar. Het programma biedt u de mogelijkheid gebruikte printcartridges gratis te recyclen. Ga voor meer informatie naar de volgende website:

www.hp.com/hpinfo/globalcitizenship/environment/recycle/

### Autom. uitsch

Autom. uitsch. wordt standaard automatisch ingeschakeld wanneer u de printer aanzet. Wanneer Autom. uitsch. is ingeschakeld, schakelt de printer automatisch uit na twee uur inactiviteit om het stroomverbruik te helpen beperken. Autom. uitsch. wordt automatisch uitgeschakeld wanneer de printer een draadloze verbinding maakt met een netwerkrouter of een mobiel toestel voor Wireless Direct-afdrukken, of wanneer u alarmen of kalenderherinneringen inschakelt. U kunt de instelling Autom. uitsch. wijzigen vanuit het bedieningspaneel. Wanneer u de instelling hebt gewijzigd, behoudt de printer de instellingen die u kiest. **Autom. uitsch. zet de printer helemaal uit, u moet dus de Aan-knop gebruiken om hem weer aan te zetten.** 

#### Autom. uitsch. in- en uitschakelen

1. Druk op **Configuratie** op het scherm Home.

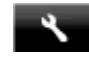

- 2. Raak Voorkeuren aan.
- 3. Scroll door de optie en raak vervolgens Auto-uit instellen aan.
- 4. Raak Aan of Uit aan.
- 5. Raak Ja aan om uw selectie te bevestigen of Nee om uw huidige instelling te behouden.
- Tip Als u afdrukt via een draadloze verbinding via een netwerk, moet Autom. uitsch. op inactief zijn ingesteld om te garanderen dat afdruktaken niet verloren gaan. Zelfs wanneer Autom. uitsch. is uitgeschakeld, helpt de aanpasbare Energiebesparingsmodus het energieverbruik te beperken.

### De modus energie besparen instellen

De HP Photosmart stroombesparingmodus vermindert het energieverbruik door na 5 minuten inactiviteit over te schakelen op de slaapmodus. De tijd tot de slaapmodus kan worden verlengd tot 10 of 15 minuten.

Opmerking Deze functie is standaard ingeschakeld en kan niet worden uitgeschakeld.

#### De energiebesparingmodus instellen

1. Raak het Set-up-pictogram aan.

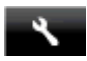

- Raak Voorkeuren aan.
- 3. Scroll door de opties en raak Stroombesparingmodus aan.
- Raak het gewenste tijdsinterval aan (5, 10 of 15 minuten).

### Stroomverbruik

Afdruk- en beeldbewerkingsapparatuur van Hewlett-Packard met het ENERGY STAR®-logo voldoet aan de ENERGY STAR-vereisten van de Environmental Protection Agency van de VS voor beeldbewerkingsapparatuur. Op beeldbewerkingsproducten met de kwalificatie ENERGY STAR wordt het volgende merk weergeven:

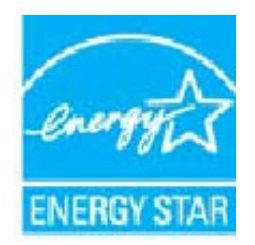

Meer informatie over beeldbewerkingsproducten met de ENERGY STAR-kwalificatie is te vinden op: www.hp.com/go/energystar

# Disposal of waste equipment by users in private households in the European Union

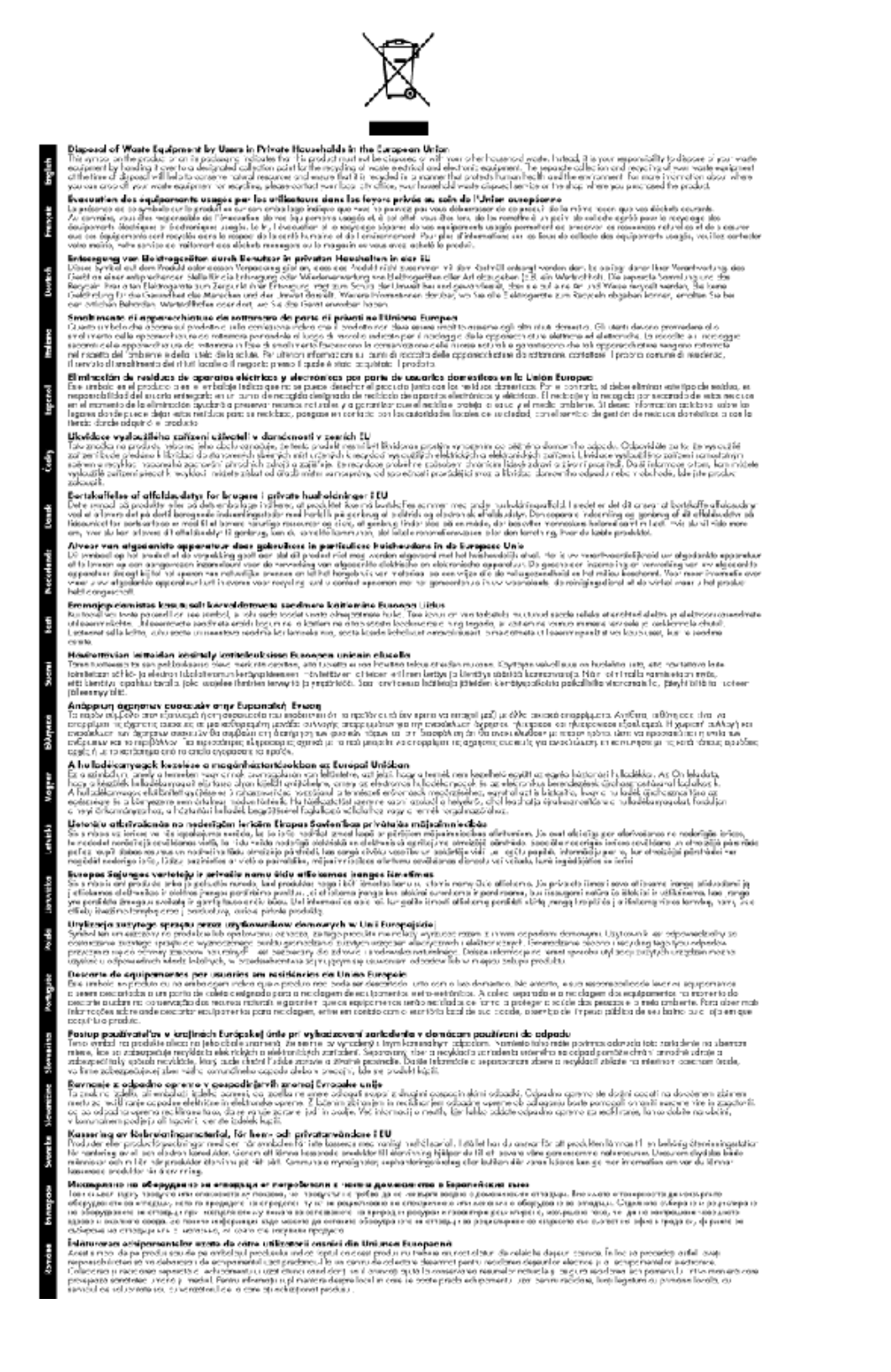

### **Chemische stoffen**

HP engageert zich ertoe om onze klanten te informeren over chemische stoffen in onze producten, om te voldoen aan de wettelijke bepalingen, zoals REACH (*EG-richtlijn 1907/2006 van het Europees parlement en de Raad*). Een rapport met de chemische informatie over dit product vindt u hier: <u>www.hp.com/go/reach</u>.

### Beperking voor gevaarlijke producten (Oekraïne)

### Технічний регламент щодо обмеження використання небезпечних речовин (Україна)

Обладнання відповідає вимогам Технічного регламенту щодо обмеження використання деяких небезпечних речовин в електричному та електронному обладнанні, затвердженого постановою Кабінету Міністрів України від 3 грудня 2008 № 1057

### **Battery disposal in the Netherlands**

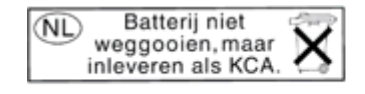

Dit HP Product bevat een lithium-manganese-dioxide batterij. Deze bevindt zich op de hoofdprintplaat. Wanneer deze batterij leeg is, moet deze volgens de geldende regels worden afgevoerd.

### Battery disposal in Taiwan

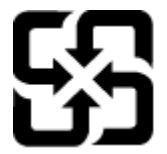

廢電池請回收

Please recycle waste batteries.

### **California Perchlorate Material Notice**

### **California Perchlorate Material Notice**

Perchlorate material - special handling may apply. See: http://www.dtsc.ca.gov/hazardouswaste/perchlorate/

This product's real-time clock battery or coin cell battery may contain perchlorate and may require special handling when recycled or disposed of in California.

### **EU battery directive**

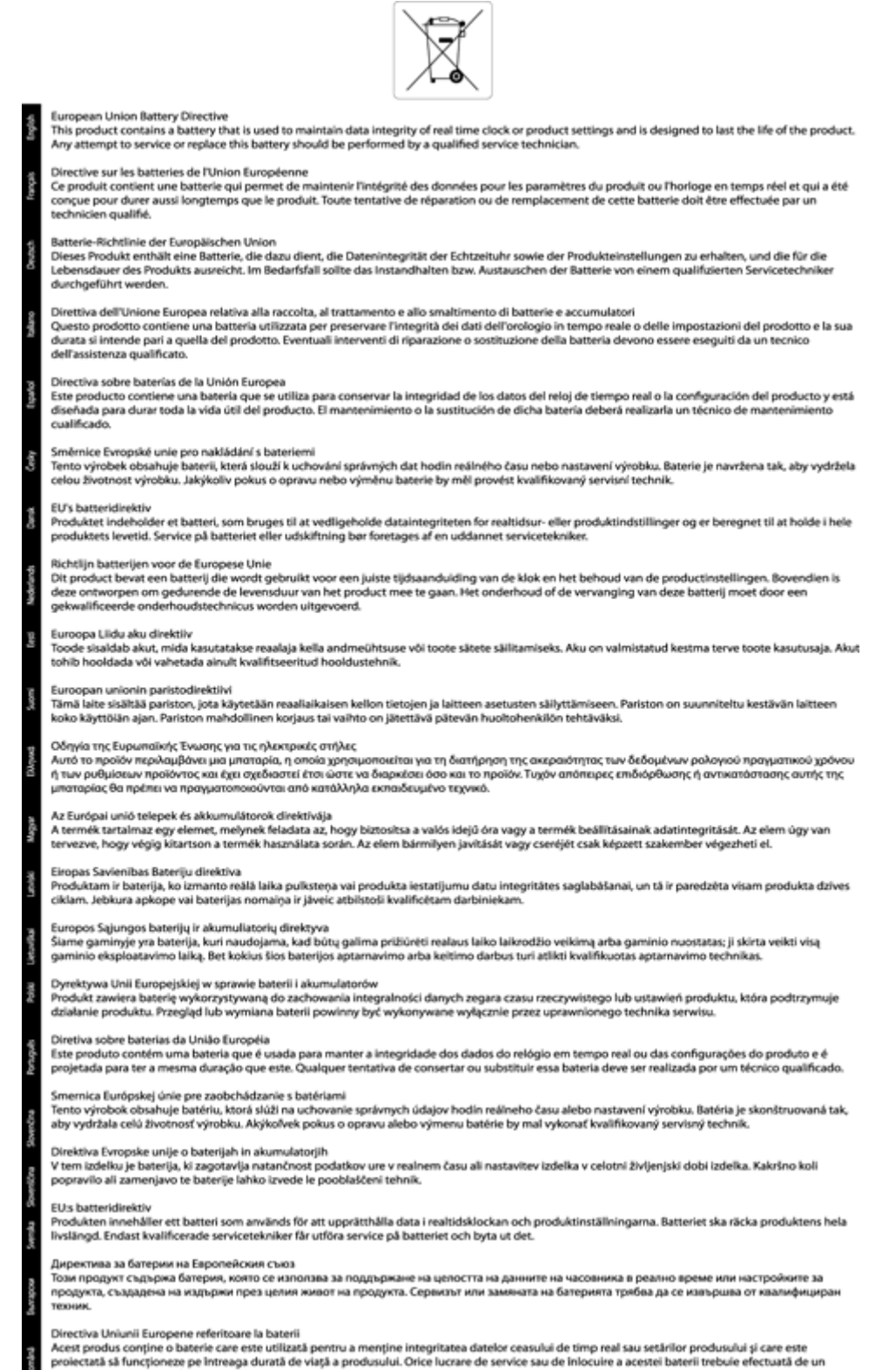

# Overheidsvoorschriften

De HP Photosmart voldoet aan de producteisen van overheidsinstellingen in uw land/regio.

Dit gedeelte bevat de volgende onderwerpen:

- Voorgeschreven identificatienummer van het model
- <u>FCC statement</u>
- VCCI (Class B) compliance statement for users in Japan
- Notice to users in Japan about the power cord
- Notice to users in Korea
- Notice to users in Germany
- Noise emission statement for Germany
- Bericht voor de Europese Unie
- <u>Kennisgevingen van telecommunicatievoorschriften</u>
- Wettelijke informatie betreffende draadloze apparatuur

### Voorgeschreven identificatienummer van het model

Om het product te kunnen identificeren, is aan het product een voorgeschreven modelnummer toegewezen. Het voorgeschreven modelnummer voor uw product is SDGOB-1221. Verwar dit nummer niet met de marketingnaam (zoals HP Photosmart 7520 Series) of met productnummers (zoals CZ045A).

### **FCC statement**

### **FCC** statement

The United States Federal Communications Commission (in 47 CFR 15.105) has specified that the following notice be brought to the attention of users of this product.

This equipment has been tested and found to comply with the limits for a Class B digital device, pursuant to Part 15 of the FCC Rules. These limits are designed to provide reasonable protection against harmful interference in a residential installation. This equipment generates, uses and can radiate radio frequency energy and, if not installed and used in accordance with the instructions, may cause harmful interference to radio communications. However, there is no guarantee that interference will not occur in a particular installation. If this equipment does cause harmful interference to radio or television reception, which can be determined by turning the equipment off and on, the user is encouraged to try to correct the interference by one or more of the following measures:

- Reorient the receiving antenna.
- · Increase the separation between the equipment and the receiver.
- Connect the equipment into an outlet on a circuit different from that to which the receiver is connected.
- Consult the dealer or an experienced radio/TV technician for help.

For further information, contact:

Manager of Corporate Product Regulations Hewlett-Packard Company 3000 Hanover Street Palo Alto, Ca 94304 (650) 857-1501

Modifications (part 15.21)

The FCC requires the user to be notified that any changes or modifications made to this device that are not expressly approved by HP may void the user's authority to operate the equipment.

This device complies with Part 15 of the FCC Rules. Operation is subject to the following two conditions: (1) this device may not cause harmful interference, and (2) this device must accept any interference received, including interference that may cause undesired operation.

### VCCI (Class B) compliance statement for users in Japan

この装置は、クラスB情報技術装置です。この装置は、家庭環境で使用することを目的として いますが、この装置がラジオやテレビジョン受信機に近接して使用されると、受信障害を引き 起こすことがあります。取扱説明書に従って正しい取り扱いをして下さい。

VCCI-B

### Notice to users in Japan about the power cord

製品には、同梱された電源コードをお使い下さい。 同梱された電源コードは、他の製品では使用出来ません。

### Notice to users in Korea

| 하며, |
|-----|
|     |

### Notice to users in Germany

### **GS-Erklärung (Deutschland)**

Das Gerät ist nicht für die Benutzung im unmittelbaren Gesichtsfeld am Bildschirmarbeitsplatz vorgesehen. Um störende Reflexionen am Bildschirmarbeitsplatz zu vermeiden, darf dieses Produkt nicht im unmittelbaren Gesichtsfeld platziert werden.

### Noise emission statement for Germany

Geräuschemission

LpA < 70 dB am Arbeitsplatz im Normalbetrieb nach DIN 45635 T. 19

### Bericht voor de Europese Unie

Producten voorzien van het CE-logo zijn conform onderstaande EU-richtlijnen:

- Laagspanningsrichtlijn 2006/95/EC
- EMC-richtlijn 2004/108/EC
- Richtlijn met betrekking tot het ecologisch ontwerp 2009/125/EC, indien van toepassing

De EG-conformiteit van dit product is alleen geldig indien het wordt gebruikt samen met de CE-gemarkeerde ACadapter die door HP is geleverd.

Indien het product is uitgerust met telecommunicatiemogelijkheden, is het eveneens conform met de verplichte eisen vermeld in de volgende EU-richtlijn:

• R&TTE-richtlijn 1999/5/EC

De conformiteit met deze richtlijnen impliceert de conformiteit met de toepasselijke geharmoniseerde Europese normen (Europese normen) vermeld in de EU-conformiteitverklaring uitgegeven door HP voor dit product en voor
deze productenfamilie. Ze zijn (alleen in het Engels) verkrijgbaar samen met de productdocumentatie of op de volgende website: <u>www.hp.com/go/certificates</u> (voer de productnaam in het zoekveld in).

De conformiteit wordt aangegeven door een van onderstaande conformiteitmarkeringen op het product:

| CE  | Voor producten zonder<br>telecommunicatiefunctionaliteit en voor producten<br>met EU-geharmoniseerde<br>telecommunicatiefunctionaliteit zoals Bluetooth®<br>met een vermogensklasse onder 10mW.          |
|-----|----------------------------------------------------------------------------------------------------|
| CEO | Voor niet EG-geharmoniseerde<br>telecommunicatieproducten (indien van<br>toepassing wordt een 4-cijferig<br>identificatienummer van de erkenningsinstantie<br>gevoegd tussen het CE-merkteken en een !). |

Raadpleeg het regulerende label op het product.

De telecommunicatiefunctionaliteit van dit product mag worden gebruikt in de volgende EG- en EFTA-landen: Oostenrijk, België, Bulgarije, Cyprus, de Tsjechische republiek, Denemarken, Estland, Finland, Frankrijk, Duitsland, Griekenland, Hongarije, IJsland, Ierland, Italië, Letland, Liechtenstein, Lithouwen, Luxemburg, Malta, Nederland, Noorwegen, Polen, Portugal, Roemenië, de Slovaakse republiek, Slovenië, Spanje, Zweden, Zwitserland en het Verenigd Koninkrijk.

De telefoonverbinding (niet aanwezig op alle producten) is bedoeld voor aansluiting op een analoog telefoonnetwerk.

#### Producten met draadloze LAN-apparatuur

 In sommige landen gelden speciale verplichtingen of speciale vereisten over het gebruik van draadloze LAN-netwerken. Ze mogen bijvoorbeeld alleen binnenshuis worden gebruikt of er gelden beperkingen met betrekking tot de beschikbare kanalen. Zorg ervoor dat de landinstelling van het draadloze netwerk correct is.

#### Frankrijk

 Voor gebruik van dit product met 2.4-GHz draadloos LAN gelden bepaalde beperkingen: Dit product mag binnenshuis worden gebruikt over de volledige frequentieband 2400-2483.5 MHz (kanalen 1-13). Voor gebruik buitenshuis mag alleen de frequentieband 2400-MHz tot 2454-MHz (kanalen 1 tot 7) worden gebruikt. Voor de nieuwste voorwaarden, zie <u>www.arcep.fr</u>.

Contactpunt voor regulatoire informatie:

Hewlett-Packard GmbH, Dept./MS: HQ-TRE, Herrenberger Strasse 140, 71034 Boeblingen, GERMANY

# Kennisgevingen van telecommunicatievoorschriften

De HP Photosmart voldoet aan de telecommunicatievereisten die voortkomen uit de overheidsvoorschriften van uw land/regio.

Dit gedeelte bevat de volgende onderwerpen:

- Notice to users of the U.S. telephone network: FCC requirements
- Notice to users of the Canadian telephone network
- Notice to users of the German telephone network
- Australia wired fax statement

#### Notice to users of the U.S. telephone network: FCC requirements

#### Notice to users of the U.S. telephone network: FCC requirements

This equipment complies with FCC rules, Part 68. On this equipment is a label that contains, among other information, the FCC Registration Number and Ringer Equivalent Number (REN) for this equipment. If requested, provide this information to your telephone company.

An FCC compliant telephone cord and modular plug is provided with this equipment. This equipment is designed to be connected to the telephone network or premises wiring using a compatible modular jack which is Part 68 compliant. This equipment connects to the telephone network through the following standard network interface jack: USOC RJ-11C.

The REN is useful to determine the quantity of devices you may connect to your telephone line and still have all of those devices ring when your number is called. Too many devices on one line might result in failure to ring in response to an incoming call. In most, but not all, areas the sum of the RENs of all devices should not exceed five (5). To be certain of the number of devices you may connect to your line, as determined by the REN, you should call your local telephone company to determine the maximum REN for your calling area.

If this equipment causes harm to the telephone network, your telephone company might discontinue your service temporarily. If possible, they will notify you in advance. If advance notice is not practical, you will be notified as soon as possible. You will also be advised of your right to file a complaint with the FCC. Your telephone company might make changes in its facilities, equipment, operations, or procedures that could affect the proper operation of your equipment. If they do, you will be given advance notice so you will have the opportunity to maintain uninterrupted service. If you experience trouble with this equipment, please contact the manufacturer, or look elsewhere in this manual, for warranty or repair information. Your telephone company might ask you to disconnect this equipment from the network until the problem has been corrected or until you are sure that the equipment is not malfunctioning.

This equipment may not be used on coin service provided by the telephone company.

Connection to party lines is subject to state tariffs. Contact your state public utility commission, public service commission, or corporation commission for more information.

This equipment includes automatic dialing capability. When programming and/or making test calls to emergency numbers:

- Remain on the line and explain to the dispatcher the reason for the call.
- Perform such activities in the off-peak hours, such as early morning or late evening.

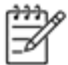

Note The FCC hearing aid compatibility rules for telephones are not applicable to this equipment.

The Telephone Consumer Protection Act of 1991 makes it unlawful for any person to use a computer or other electronic device, including fax machines, to send any message unless such message clearly contains in a margin at the top or bottom of each transmitted page or on the first page of transmission, the date and time it is sent and an identification of the business, other entity, or other individual sending the message and the telephone number of the send-ing machine or such business, other entity, or individual. (The telephone number provided might not be a 900 number or any other number for which charges exceed local or long-distance transmission charges.) In order to program this information into your fax machine, you should complete the steps described in the software.

#### Notice to users of the Canadian telephone network

Note à l'attention des utilisateurs du réseau téléphonique canadien/Notice to users of the Canadian telephone network

Cet appareil est conforme aux spécifications techniques des équipements terminaux d'Industrie Canada. Le numéro d'enregistrement atteste de la conformité de l'appareil. L'abréviation IC qui précède le numéro d'enregistrement indique que l'enregistrement a été effectué dans le cadre d'une Déclaration de conformité stipulant que les spécifications techniques d'Industrie Canada ont été respectées. Néanmoins, cette abréviation ne signifie en aucun cas que l'appareil a été validé par Industrie Canada.

Pour leur propre sécurité, les utilisateurs doivent s'assurer que les prises électriques reliées à la terre de la source d'alimentation, des lignes téléphoniques et du circuit métallique d'alimentation en eau sont, le cas échéant, branchées les unes aux autres. Cette précaution est particulièrement importante dans les zones rurales.

Ŵ

Remarque Le numéro REN (Ringer Equivalence Number) attribué à chaque appareil terminal fournit une indication sur le nombre maximal de terminaux qui peuvent être connectés à une interface téléphonique. La terminaison d'une interface peut se composer de n'importe quelle combinaison d'appareils, à condition que le total des numéros REN ne dépasse pas 5.

Basé sur les résultats de tests FCC Partie 68, le numéro REN de ce produit est 0.0B.

This equipment meets the applicable Industry Canada Terminal Equipment Technical Specifications. This is confirmed by the registration number. The abbreviation IC before the registration number signifies that registration was performed based on a Declaration of Conformity indicating that Industry Canada technical specifications were met. It does not imply that Industry Canada approved the equipment.

Users should ensure for their own protection that the electrical ground connections of the power utility, telephone lines and internal metallic water pipe system, if present, are connected together. This precaution might be particularly important in rural areas.

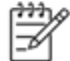

Note The REN (Ringer Equivalence Number) assigned to each terminal device provides an indication of the maximum number of terminals allowed to be connected to a telephone interface. The termination on an interface might consist of any combination of devices subject only to the requirement that the sum of the Ringer Equivalence Numbers of all the devices does not exceed 5.

The REN for this product is 0.0B, based on FCC Part 68 test results.

#### Notice to users of the German telephone network

#### Hinweis für Benutzer des deutschen Telefonnetzwerks

Dieses HP-Fax ist nur für den Anschluss eines analogen Public Switched Telephone Network (PSTN) gedacht. Schließen Sie den TAE N-Telefonstecker, der im Lieferumfang des HP All-in-One enthalten ist, an die Wandsteckdose (TAE 6) Code N an. Dieses HP-Fax kann als einzelnes Gerät und/oder in Verbindung (mit seriellem Anschluss) mit anderen zugelassenen Endgeräten verwendet werden.

#### Australia wired fax statement

In Australia, the HP device must be connected to Telecommunication Network through a line cord which meets the requirements of the Technical Standard AS/ACIF S008.

### Wettelijke informatie betreffende draadloze apparatuur

Dit deel bevat de volgende overheidsvoorschriften met betrekking tot draadloze producten.

- Exposure to radio frequency radiation
- Notice to users in Brazil

- Notice to users in Canada
- Notice to users in Mexico
- Notice to users in Taiwan

#### Exposure to radio frequency radiation

#### Exposure to radio frequency radiation

**Caution** The radiated output power of this device is far below the FCC radio frequency exposure limits. Nevertheless, the device shall be used in such a manner that the potential for human contact during normal operation is minimized. This product and any attached external antenna, if supported, shall be placed in such a manner to minimize the potential for human contact during normal operation. In order to avoid the possibility of exceeding the FCC radio frequency exposure limits, human proximity to the antenna shall not be less than 20 cm (8 inches) during normal operation.

#### Notice to users in Brazil

#### Aviso aos usuários no Brasil

Este equipamento opera em caráter secundário, isto é, não tem direito à proteção contra interferência prejudicial, mesmo de estações do mesmo tipo, e não pode causar interferência a sistemas operando em caráter primário. (Res.ANATEL 282/2001).

#### Notice to users in Canada

#### Notice to users in Canada/Note à l'attention des utilisateurs canadiens

Under Industry Canada regulations, this radio transmitter may only operate using an antenna of a type and maximum (or lesser) gain approved for the transmitter by Industry Canada. To reduce potential radio interference to other users, the antenna type and its gain should be so chosen that the equivalent isotropically radiated power (e.i.r.p.) is not more than that necessary for successful communication.

This device complies with Industry Canada licence-exempt RSS standard(s). Operation is subject to the following two conditions: (1) this device may not cause interference, and (2) this device must accept any interference, including interference that may cause undesired operation of the device.

WARNING! Exposure to Radio Frequency Radiation The radiated output power of this device is below the Industry Canada radio frequency exposure limits. Nevertheless, the device should be used in such a manner that the potential for human contact is minimized during normal operation.

To avoid the possibility of exceeding the Industry Canada radio frequency exposure limits, human proximity to the antennas should not be less than 20 cm (8 inches).

Conformément au Règlement d'Industrie Canada, cet émetteur radioélectrique ne peut fonctionner qu'avec une antenne d'un type et d'un gain maximum (ou moindre) approuvé par Industrie Canada. Afin de réduire le brouillage radioélectrique potentiel pour d'autres utilisateurs, le type d'antenne et son gain doivent être choisis de manière à ce que la puissance isotrope rayonnée équivalente (p.i.r.e.) ne dépasse pas celle nécessaire à une communication réussie.

Cet appareil est conforme aux normes RSS exemptes de licence d'Industrie Canada. Son fonctionnement dépend des deux conditions suivantes : (1) cet appareil ne doit pas provoquer d'interférences nuisibles et (2) doit accepter toutes interférences reçues, y compris des interférences pouvant provoquer un fonctionnement non souhaité de l'appareil.

AVERTISSEMENT relatif à l'exposition aux radiofréquences. La puissance de rayonnement de cet appareil se trouve sous les limites d'exposition de radiofréquences d'Industrie Canada. Néanmoins, cet appareil doit être utilisé de telle sorte qu'il soit mis en contact le moins possible avec le corps humain.

Afin d'éviter le dépassement éventuel des limites d'exposition aux radiofréquences d'Industrie Canada, il est recommandé de maintenir une distance de plus de 20 cm entre les antennes et l'utilisateur.

#### Notice to users in Mexico

### Aviso para los usuarios de México

La operación de este equipo está sujeta a las siguientes dos condiciones: (1) es posible que este equipo o dispositivo no cause interferencia perjudicial y (2) este equipo o dispositivo debe aceptar cualquier interferencia, incluyendo la que pueda causar su operación no deseada.

Para saber el modelo de la tarjeta inalámbrica utilizada, revise la etiqueta regulatoria de la impresora.

#### Notice to users in Taiwan

# 低功率電波輻射性電機管理辦法

# 第十二條

經型式認證合格之低功率射頻電機,非經許可,公司、商號或使用者均不得擅自變更頻 率、加大功率或變更設計之特性及功能。

# 第十四條

低功率射頻電機之使用不得影響飛航安全及干擾合法通信;經發現有干擾現象時,應立 即停用,並改善至無干擾時方得繼續使用。

前項合法通信,指依電信法規定作業之無線電通信。低功率射頻電機須忍受合法通信或 工業、科學及醫藥用電波輻射性電機設備之干擾。 Hoofdstuk 11

# **12 Bijkomende faxinstallatie**

Nadat u alle stappen uit de beknopte gebruikershandleiding hebt uitgevoerd, kunt u met behulp van de instructies in dit gedeelte het installeren van de fax voltooien. Bewaar de beknopte gebruikershandleiding zorgvuldig, zodat u deze in de toekomst kunt raadplegen.

In dit gedeelte leest u hoe u de printer zo kunt instellen dat u een fax kunt verzenden zonder dat er problemen ontstaan met de reeds aanwezige apparatuur en services die van dezelfde telefoonlijn gebruikmaken als het apparaat.

Tip U kunt ook de wizard Faxinstallatie (Windows) of het HP Apparaatbeheer (Mac OS X) gebruiken om snel een aantal belangrijke faxopties in te stellen, zoals de antwoordmodus en de informatie van de faxkopregel. U kunt toegang krijgen tot deze tools via de HP-software die u met de printer hebt geïnstalleerd. Nadat u deze tools hebt uitgevoerd, moet u de procedures in dit deel volgen om de faxinstallatie te voltooien.

Dit gedeelte bevat de volgende onderwerpen:

- Faxen instellen (parallelle telefoonsystemen)
- Seriële faxinstallatie
- Test Faxinstallatie

# Faxen instellen (parallelle telefoonsystemen)

Voordat u begint met het instellen van de printer voor het uitvoeren van faxtaken, moet u vaststellen wat voor soort telefoonsysteem in uw land/regio wordt gebruikt. De instructies voor het instellen van de fax verschillen afhankelijk van de vraag of u een serieel of een parallel telefoonsysteem hebt.

- Als uw land of regio niet in de tabel voorkomt, gebruikt u waarschijnlijk een serieel telefoonsysteem. Als u
  een serieel telefoonsysteem gebruikt, kan het type connector op uw gedeelde apparatuur voor telefonie
  (modems, telefoon en antwoordapparaten) niet fysiek worden aangesloten op de 2-EXT-poort op de printer.
  In dit geval moet alle apparatuur worden aangesloten op de telefoonaansluiting.
  - Opmerking In sommige landen/regio's waar seriële telefoonsystemen worden gebruikt, is het telefoonsnoer dat bij de printer is meegeleverd soms voorzien van een extra stekker. Hiermee kunt u ook andere telecomapparaten op dezelfde telefoonaansluiting aansluiten waarop ook de printer is aangesloten.

U moet mogelijk het bijgeleverde telefoonsnoer aansluiten op de adapter voor uw land/regio.

- Als uw land of regio in de tabel voorkomt, hebt u waarschijnlijk een parallel telefoonsysteem. Als u een
  parallel telefoonsysteem gebruikt, kunt u gedeelde apparatuur voor telefonie aansluiten op de telefoonlijn
  via de poort "2-EXT" aan de achterzijde van de printer.
  - Opmerking Wij raden u in dat geval aan om het apparaat aan te sluiten op de telefoonaansluiting met het tweeaderige telefoonsnoer dat bij de printer werd geleverd.

| Argentinië | Australië       | Brazilië      |
|------------|-----------------|---------------|
| Canada     | Chili           | China         |
| Colombia   | Griekenland     | India         |
| Indonesië  | lerland         | Japan         |
| Korea      | Latijns-Amerika | Maleisië      |
| Mexico     | Filippijnen     | Polen         |
| Portugal   | Rusland         | Saoedi-Arabië |
| Singapore  | Spanje          | Taiwan        |

#### Landen/regio's met een parallel telefoonsysteem

| Thailand | VS | Venezuela |
|----------|----|-----------|
| Vietnam  |    |           |

Als u niet zeker weet welk type telefoonsysteem u gebruikt (serieel of parallel), kunt u dat navragen bij uw telefoonmaatschappij.

Dit gedeelte bevat de volgende onderwerpen:

- De juiste faxinstellingen selecteren voor thuis of op kantoor
- Situatie A: Aparte faxlijn (er worden geen gespreksoproepen ontvangen)
- Situatie B: De printer configureren voor DSL
- <u>Situatie C: De printer configureren met een PBX-telefoonsysteem of een ISDN-lijn</u>
- Situatie D: Fax met een specifiek belsignaal op dezelfde lijn
- <u>Situatie E: Gedeelde telefoon-/faxlijn</u>
- Situatie F: Gedeelde gespreks-/faxlijn met voicemail
- Situatie G: Gedeelde faxlijn met computermodem (er komen geen gespreksoproepen binnen)
- <u>Situatie H: Gedeelde lijn voor gespreks- en faxoproepen met computermodem</u>
- Situatie I: Gedeelde lijn voor gesprekken/fax met antwoordapparaat
- <u>Situatie J: Gedeelde lijn voor zowel gespreks- als faxoproepen, een computermodem en een antwoordapparaat</u>
- <u>Situatie K: Gedeelde lijn voor gespreks- en faxoproepen met een computermodem voor inbellen en voicemail</u>

# De juiste faxinstellingen selecteren voor thuis of op kantoor

Om goed te faxen, moet u weten welke apparatuur en diensten (indien van toepassing) dezelfde telefoonlijn delen met de printer. Dit is belangrijk omdat u mogelijk een deel van uw bestaande kantoorapparatuur direct op de printer moet aansluiten en ook mogelijk faxinstellingen moet wijzigen voordat u goed kunt faxen.

- 1. Bepaal of uw telefoonsysteem serieel of parallel is. Zie Faxen instellen (parallelle telefoonsystemen).
  - a. Serieel telefoonsysteem zie Seriële faxinstallatie.
  - b. Parallel telefoonsysteem ga naar stap 2.
- 2. Selecteer de combinatie van apparatuur en diensten die uw faxlijn deelt.
  - DSL: U hebt een DSL-service (Digital Subscriber Line) via uw telefoonmaatschappij. (DSL wordt in uw land/regio mogelijk ADSL genoemd.)
  - PBX: U hebt een PBX-telefoonsysteem (Private Branch eXchange) of een ISDN-systeem (Integrated Services Digital Network).
  - Abonnement op specifieke belsignalen: Een abonnement op specifieke belsignalen bij uw telefoonmaatschappij biedt meerdere telefoonnummers met verschillende belpatronen.
  - Gespreksoproepen: Gespreksoproepen worden ontvangen op hetzelfde telefoonnummer dat u gaat gebruiken voor het ontvangen van faxoproepen met de printer.
  - Computermodem voor inbellen: Een computermodem voor inbellen staat op dezelfde telefoonlijn als de printer. Als u een van de volgende vragen met Ja beantwoordt, maakt u gebruik van een computermodem:
    - Kunt u rechtstreeks vanuit computertoepassingen faxberichten verzenden en ontvangen via een inbelverbinding?
    - Verzendt en ontvangt u e-mailberichten op uw computer via een inbelverbinding?
    - Maakt u verbinding met Internet door middel van een inbelverbinding?
  - Antwoordapparaat: Een antwoordapparaat dat gespreksoproepen beantwoordt op hetzelfde telefoonnummer dat u ook gebruikt voor het ontvangen van faxoproepen op de printer.
  - Voicemail-service: Een voice-mailservice bij uw telefoonmaatschappij op hetzelfde nummer dat u gebruikt voor faxoproepen op de printer.
- Selecteer in volgende tabel de combinatie van apparaten en services die bij u thuis of in uw kantoor wordt gebruikt. Zoek vervolgens de aanbevolen faxinstelling. Voor elke situatie vindt u in de volgende gedeelten stapsgewijze instructies.

Opmerking Als uw thuis- of kantoorinstallatie in dit gedeelte niet wordt genoemd, stelt u de printer in als een gewone analoge telefoon. Sluit het ene uiteinde van het telefoonsnoer dat is meegeleverd in de doos aan op de telefoonaansluiting en het andere uiteinde op de poort met het label 1-LINE achter op de printer. Als u een ander telefoonsnoer gebruikt, zult u mogelijk problemen ondervinden met het verzenden en ontvangen van faxen.

U moet mogelijk het bijgeleverde telefoonsnoer aansluiten op de adapter voor uw land/regio.

| Andere apparatuur of diensten die uw faxlijn delen |     |                                                    | Aanbevolen               |                                    |                      |                      |                                                                                                    |
|----------------------------------------------------|-----|----------------------------------------------------|--------------------------|------------------------------------|----------------------|----------------------|----------------------------------------------------------------------------------------------------|
| DSL                                                | PBX | Abonneme<br>nt op<br>specifieke<br>belsignale<br>n | Gesprek<br>soproep<br>en | Computermo<br>dem voor<br>inbellen | Antwoordappa<br>raat | Voicemail<br>service | - Installatiemethode fax                                                                                              |
|                                                    |     |                                                    |                          |                                    |                      |                      | Situatie A: Aparte faxlijn (er<br>worden geen<br>gespreksoproepen<br>ontvangen)                                       |
| $\checkmark$                                       |     |                                                    |                          |                                    |                      |                      | Situatie B: De printer<br>configureren voor DSL                                                                       |
|                                                    | ~   |                                                    |                          |                                    |                      |                      | Situatie C: De printer<br>configureren met een PBX-<br>telefoonsysteem of een<br>ISDN-lijn                            |
|                                                    |     | ~                                                  |                          |                                    |                      |                      | Situatie D: Fax met een<br>specifiek belsignaal op<br>dezelfde lijn                                                   |
|                                                    |     |                                                    | ~                        |                                    |                      |                      | <u>Situatie E: Gedeelde</u><br>telefoon-/faxlijn                                                                      |
|                                                    |     |                                                    | ~                        |                                    |                      | ~                    | Situatie F: Gedeelde<br>gespreks-/faxlijn met<br>voicemail                                                            |
|                                                    |     |                                                    |                          | ~                                  |                      |                      | Situatie G: Gedeelde faxlijn<br>met computermodem (er<br>komen geen<br>gespreksoproepen binnen)                       |
|                                                    |     |                                                    | ~                        | ~                                  |                      |                      | Situatie H: Gedeelde lijn<br>voor gespreks- en<br>faxoproepen met<br>computermodem                                    |
|                                                    |     |                                                    | ~                        |                                    | ~                    |                      | Situatie I: Gedeelde lijn voor<br>gesprekken/fax met<br>antwoordapparaat                                              |
|                                                    |     |                                                    | ~                        | ~                                  | ~                    |                      | Situatie J: Gedeelde lijn<br>voor zowel gespreks- als<br>faxoproepen, een<br>computermodem en een<br>antwoordapparaat |
|                                                    |     |                                                    | ~                        | ~                                  |                      | ~                    | Situatie K: Gedeelde lijn<br>voor gespreks- en<br>faxoproepen met een<br>computermodem voor<br>inbellen en voicemail  |

# Situatie A: Aparte faxlijn (er worden geen gespreksoproepen ontvangen)

Als u een aparte telefoonlijn hebt waarop u geen gespreksoproepen ontvangt en er geen andere apparatuur op deze telefoonlijn is aangesloten, stelt u de printer in zoals in dit deel wordt beschreven.

#### Achteraanzicht van de printer

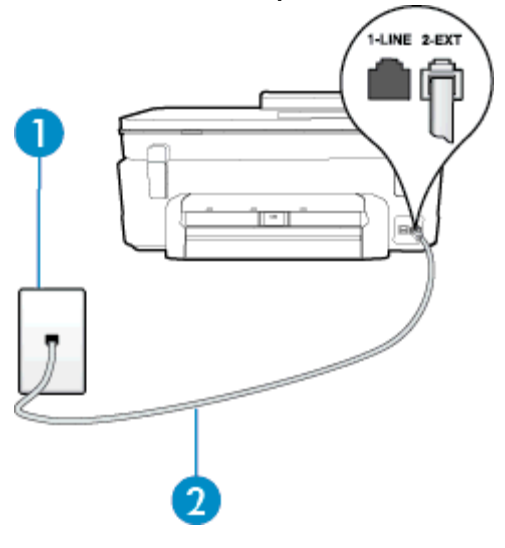

| 1 | Telefoonaansluiting op de wand                                                               |
|---|----------------------------------------------------------------------------------------------|
| 2 | Gebruik het telefoonsnoer dat bij de printer is geleverd en verbind dit met de 1-LINE-poort. |
|   | U moet mogelijk het bijgeleverde telefoonsnoer aansluiten op de adapter voor uw land/regio.  |

#### De printer instellen met een aparte faxlijn

- 1. Sluit het ene uiteinde van het meegeleverde telefoonsnoer aan op de telefoonaansluiting op de wand en het andere uiteinde op de poort 1-LINE aan de achterkant van de printer.
  - Opmerking U moet mogelijk het bijgeleverde telefoonsnoer aansluiten op de adapter voor uw land/ regio.

Als u het meegeleverde telefoonsnoer niet gebruikt om de printer op de telefoonaansluiting aan te sluiten, kunt u waarschijnlijk niet goed faxen. Dit speciale telefoonsnoer verschilt van de telefoonsnoeren die u mogelijk thuis of op kantoor gebruikt.

- 2. Zet de Automatisch antwoorden-instelling aan.
- (Optioneel) Zet Hoe vaak overgaan op de laagste instelling (tweemaal overgaan).
- 4. Voer een faxtest uit.

Wanneer de telefoon overgaat, antwoordt de printer automatisch na het aantal belsignalen dat u hebt ingesteld met de instelling **Hoe vaak overgaan**. De printer begint tonen voor het ontvangen van een fax uit te zenden naar het verzendende faxapparaat en ontvangt de fax.

### Situatie B: De printer configureren voor DSL

Als u een DSL-service hebt via uw telefoonmaatschappij en geen apparatuur op de printer aansluit, volg dan de instructies in dit gedeelte om een DSL-filter aan te sluiten tussen de telefoonaansluiting en de printer. Het DSL-filter verwijdert het digitale signaal dat de printer kan verstoren, zodat de printer goed kan communiceren met de telefoonlijn. (DSL wordt in uw land/regio mogelijk ADSL genoemd.)

Opmerking Als u over een DSL-lijn beschikt en u geen DSL-filter gebruikt, kunt u met de printer geen faxberichten verzenden en ontvangen.

#### Achteraanzicht van de printer

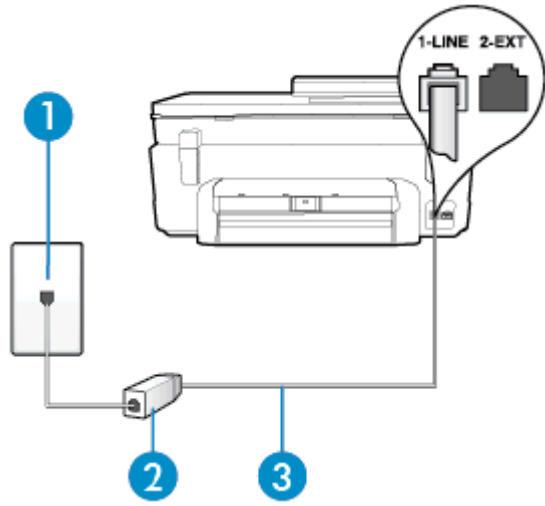

| 1 | Telefoonaansluiting op de wand                                                                                                    |
|---|----------------------------------------------------------------------------------------------------|
| 2 | DSL-filter (of ADSL-filter) en het door de DSL-provider geleverde snoer                                                                                                    |
| 3 | Gebruik het telefoonsnoer dat bij de printer is geleverd en verbind dit met de 1-LINE-poort.<br>U moet mogelijk het bijgeleverde telefoonsnoer aansluiten op de adapter voor uw land/regio. |

#### De printer installeren met een DSL-lijn

- 1. U kunt een DSL-filter aanschaffen bij uw DSL-provider.
- 2. Gebruik het bij de printer geleverde telefoonsnoer om een verbinding te maken tussen de open poort op de DSL-filter en de poort met het label 1-LINE op de achterzijde van de printer.
  - Opmerking U moet mogelijk het bijgeleverde telefoonsnoer aansluiten op de adapter voor uw land/ regio.

Als u niet het meegeleverde snoer gebruikt om het DSL-filter aan te sluiten op de printer, kunt u mogelijk niet goed faxen. Dit speciale telefoonsnoer verschilt van de telefoonsnoeren die u mogelijk thuis of op kantoor gebruikt.

Aangezien er slechts één telefoonsnoer wordt geleverd, hebt u voor deze installatie mogelijk extra snoeren nodig.

- 3. Maak met een extra telefoonsnoer een verbinding van de DSL-filter naar de wandcontactdoos.
- 4. Voer een faxtest uit.

Als u problemen heeft met het installeren van extra apparatuur op de printer, neem dan contact op met uw lokale serviceprovider of verkoper voor hulp.

# Situatie C: De printer configureren met een PBX-telefoonsysteem of een ISDN-lijn

Als u een PBX- of een ISDN-converter/terminaladapter gebruikt, dient u het volgende te doen:

- Sluit de printer aan op de poort die voor fax- en telefoongebruik is bedoeld als u een PBX- of een ISDNconverter/terminaladapter gebruikt. Zorg ook dat de adapter zo mogelijk is ingesteld op het juiste switchtype voor uw land/regio.
  - Opmerking Bij sommige ISDN-systemen kunt u de poorten configureren voor specifieke telefoonapparatuur. U kunt bijvoorbeeld een poort toewijzen aan een telefoon en Groep 3-faxapparaat en een andere voor meerdere doelen. Als u steeds problemen ondervindt wanneer u bent verbonden met de fax-/telefoonpoort van uw ISDN-converter, kunt u proberen om het apparaat aan te sluiten op de multifunctionele poort. Die kan gemarkeerd zijn als "multi-combi" of iets dergelijks.
- Als u gebruik maakt van een telefooncentrale (PBX), stelt u de wisselgesprektoon in op 'uit'.
  - Opmerking Vele digitale PBX-systemen hebben een wachttoon die standaard op "aan" is ingesteld. De wachttoon verstoort de overdracht van faxen, waardoor u geen faxen kunt verzenden of ontvangen met de printer. Raadpleeg de documentatie die bij uw PBX-telefoonsysteem is geleverd voor instructie over hoe u de wachttoon kunt uitschakelen.
- Als u een PBX-telefooncentrale hebt, draait u het nummer van een buitenlijn voordat u het faxnummer draait.
- Zorg ervoor dat u het meegeleverde snoer gebruikt om de verbinding te maken tussen de telefoonaansluiting en de printer. Anders kunt u mogelijk niet goed faxen. Dit speciale telefoonsnoer verschilt van de telefoonsnoeren die u mogelijk thuis of op kantoor gebruikt. Indien het meegeleverde telefoonsnoer te kort is, kunt u een verlengsnoer kopen bij uw plaatselijke elektronicahandel. U moet mogelijk het bijgeleverde telefoonsnoer aansluiten op de adapter voor uw land/regio.

Als u problemen heeft met het installeren van extra apparatuur op de printer, neem dan contact op met uw lokale serviceprovider of verkoper voor hulp.

# Situatie D: Fax met een specifiek belsignaal op dezelfde lijn

Als u een abonnement hebt op de service voor specifieke belsignalen (via uw telefoonmaatschappij) en u één telefoonlijn wilt gebruiken voor verschillende telefoonnummers waarvan elk een ander belpatroon heeft, stelt u de printer in zoals in dit deel wordt beschreven.

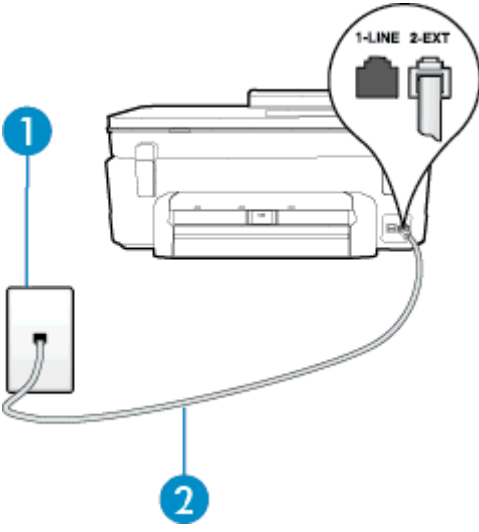

| 1 | Telefoonaansluiting op de wand                                                               |
|---|----------------------------------------------------------------------------------------------|
| 2 | Gebruik het telefoonsnoer dat bij de printer is geleverd en verbind dit met de 1-LINE-poort. |

Achteraanzicht van de printer

U moet mogelijk het bijgeleverde telefoonsnoer aansluiten op de adapter voor uw land/regio.

#### De printer instellen met een service voor specifieke belsignalen

- 1. Sluit het ene uiteinde van het meegeleverde telefoonsnoer aan op de telefoonaansluiting op de wand en het andere uiteinde op de poort 1-LINE aan de achterkant van de printer.
  - Opmerking U moet mogelijk het bijgeleverde telefoonsnoer aansluiten op de adapter voor uw land/ regio.

Als u het meegeleverde telefoonsnoer niet gebruikt om de printer op de telefoonaansluiting aan te sluiten, kunt u waarschijnlijk niet goed faxen. Dit speciale telefoonsnoer verschilt van de telefoonsnoeren die u mogelijk thuis of op kantoor gebruikt.

- 2. Zet de Automatisch antwoorden-instelling aan.
- Wijzig de instelling Specifiek belsignaal, zodat deze overeenstemt met het patroon dat de telefoonmaatschappij aan uw faxnummer heeft toegekend.
  - Opmerking De printer is standaard ingesteld om alle belpatronen te beantwoorden. Als u de Specifiek belsignaal niet instelt in overeenstemming met het belpatroon dat is toegekend aan uw faxnummer, dan beantwoordt de printer mogelijk zowel telefoonoproepen als faxoproepen of geen van beiden.
  - Tip U kunt ook de functie voor belpatroondetectie op het bedieningspaneel van de printer gebruiken om een specifiek belsignaal in te stellen. Met deze functie herkent de printer het belpatroon van een binnenkomende oproep en wordt dit belpatroon vastgelegd. Gebaseerd op deze oproep wordt automatisch het specifieke belpatroon bepaald dat door uw telefoonbedrijf aan faxoproepen is toegewezen. Raadpleeg <u>Beantwoording belpatroon voor specifieke beltonen wijzigen</u> voor meer informatie.
- 4. (Optioneel) Zet Hoe vaak overgaan op de laagste instelling (tweemaal overgaan).
- 5. Voer een faxtest uit.

De printer beantwoordt automatisch inkomende oproepen met het belpatroon dat u hebt geselecteerd (de instelling **Specifiek belsignaal**) na het aantal belsignalen dat u hebt geselecteerd (de instelling **Hoe vaak overgaan**). De printer begint tonen voor het ontvangen van een fax uit te zenden naar het verzendende faxapparaat en ontvangt de fax.

Als u problemen heeft met het installeren van extra apparatuur op de printer, neem dan contact op met uw lokale serviceprovider of verkoper voor hulp.

# Situatie E: Gedeelde telefoon-/faxlijn

Als u zowel gespreks- als faxoproepen op hetzelfde telefoonnummer ontvangt en geen andere kantoorapparatuur (of voicemail) op deze telefoonlijn is aangesloten, stelt u de printer in zoals in dit deel wordt beschreven.

#### Achteraanzicht van de printer

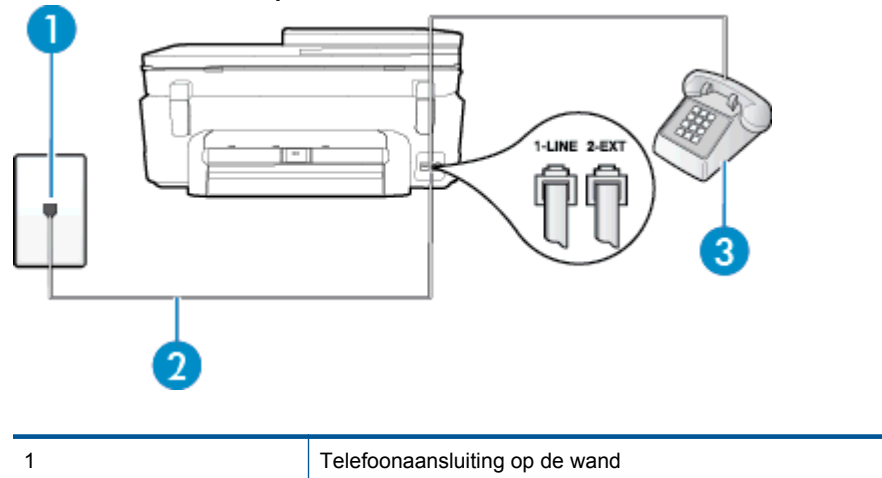

| 2 | Gebruik het telefoonsnoer dat bij de printer is geleverd en verbind dit met de 1-LINE-poort. |
|---|----------------------------------------------------------------------------------------------|
|   | U moet mogelijk het bijgeleverde telefoonsnoer aansluiten op de adapter voor uw land/regio.  |
| 3 | Telefoon (optioneel)                                                                         |

#### De printer instellen met een gedeelde spraak- en faxlijn

- 1. Sluit het ene uiteinde van het meegeleverde telefoonsnoer aan op de telefoonaansluiting op de wand en het andere uiteinde op de poort 1-LINE aan de achterkant van de printer.
  - Opmerking U moet mogelijk het bijgeleverde telefoonsnoer aansluiten op de adapter voor uw land/ regio.

Als u het meegeleverde telefoonsnoer niet gebruikt om de printer op de telefoonaansluiting aan te sluiten, kunt u waarschijnlijk niet goed faxen. Dit speciale telefoonsnoer verschilt van de telefoonsnoeren die u mogelijk thuis of op kantoor gebruikt.

- 2. Voer een van de volgende handelingen uit:
  - Als u een parallel telefoonsysteem hebt, verwijdert u de witte plug van de poort met het label 2-EXT achter op de printer en sluit u vervolgens een telefoon aan op deze poort.
  - Als u een serieel telefoonsysteem gebruikt, moet u de telefoon direct op de printerkabel aansluiten met de seriestekker.
- 3. Vervolgens moet u bepalen hoe u met de printer faxoproepen wilt beantwoorden: automatisch of handmatig:
  - Als u instelt dat de printer oproepen automatisch moet beantwoorden, beantwoordt het apparaat alle binnenkomende oproepen automatisch en ontvangt het faxberichten automatisch. De printer kan in dit geval geen onderscheid maken tussen fax- en gespreksoproepen. Als u vermoedt dat de oproep een gespreksoproep is, moet u antwoorden voordat de printer de oproep beantwoordt. Stel de printer in op automatisch beantwoorden van binnenkomende oproepen door Automatisch antwoorden in te schakelen.
  - Als u de printer instelt op **handmatig** antwoorden bij faxen, moet u aanwezig zijn om de binnenkomende faxoproepen te accepteren, omdat de printer anders geen faxen kan ontvangen. Stel de printer in op het handmatig beantwoorden van binnenkomende oproepen door **Automatisch antwoorden** uit te schakelen.
- 4. Voer een faxtest uit.

Als u de telefoon opneemt voordat de printer reageert en u faxtonen hoort van een faxapparaat dat een fax verzendt, moet u de faxoproep handmatig beantwoorden.

Als u problemen heeft met het installeren van extra apparatuur op de printer, neem dan contact op met uw lokale serviceprovider of verkoper voor hulp.

# Situatie F: Gedeelde gespreks-/faxlijn met voicemail

Als u op hetzelfde telefoonnummer zowel gespreks- als faxoproepen ontvangt en u via uw telefoonmaatschappij bent geabonneerd op een voicemailservice, stelt u de printer in zoals in dit deel wordt beschreven.

Opmerking Als u een voicemailservice hebt op hetzelfde telefoonnummer dat u voor faxen gebruikt, kunt u niet automatisch faxen ontvangen. U moet de faxen handmatig ontvangen, wat betekent dat u zelf aanwezig moet zijn om binnenkomende faxoproepen te beantwoorden. Als u uw faxen liever automatisch ontvangt, neemt u contact op met uw telefoonmaatschappij voor een abonnement op een service voor specifieke belsignalen of om een aparte telefoonlijn aan te vragen voor het faxen.

#### Achteraanzicht van de printer

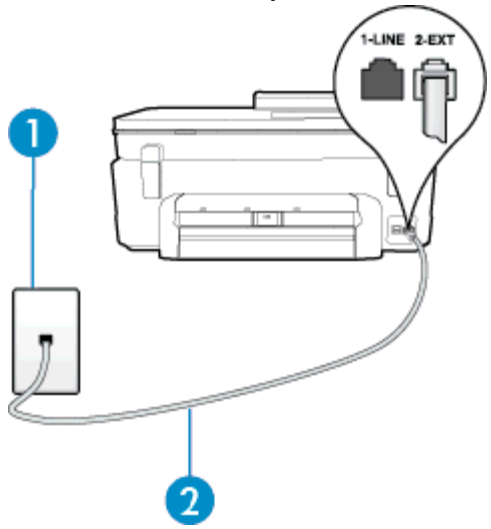

| 1 | Telefoonaansluiting op de wand                                                               |
|---|----------------------------------------------------------------------------------------------|
| 2 | Gebruik het telefoonsnoer dat bij de printer is geleverd en verbind dit met de 1-LINE-poort. |
|   | U moet mogelijk het bijgeleverde telefoonsnoer aansluiten op de adapter voor uw land/regio.  |

#### Instellen van de printer met voicemail

- Sluit het ene uiteinde van het meegeleverde telefoonsnoer aan op de telefoonaansluiting op de wand en het andere uiteinde op de poort 1-LINE aan de achterkant van de printer.
   U moet mogelijk het bijgeleverde telefoonsnoer aansluiten op de adapter voor uw land/regio.
  - Opmerking U moet mogelijk het bijgeleverde telefoonsnoer aansluiten op de adapter voor uw land/ regio.

Als u het meegeleverde telefoonsnoer niet gebruikt om de printer op de telefoonaansluiting aan te sluiten, kunt u waarschijnlijk niet goed faxen. Dit speciale telefoonsnoer verschilt van de telefoonsnoeren die u mogelijk thuis of op kantoor gebruikt.

- 2. Schakel de instelling Automatisch antwoorden uit.
- 3. Voer een faxtest uit.

U moet zelf aanwezig moet zijn om binnenkomende faxoproepen te accepteren, anders kan de printer geen faxen ontvangen. U moet de handmatige fax starten voordat de voicemail opneemt.

Als u problemen heeft met het installeren van extra apparatuur op de printer, neem dan contact op met uw lokale serviceprovider of verkoper voor hulp.

# Situatie G: Gedeelde faxlijn met computermodem (er komen geen gespreksoproepen binnen)

Als u een faxlijn gebruikt waarop geen gespreksoproepen binnenkomen, maar waarop wel een computermodem is aangesloten, stelt u de printer in zoals in dit gedeelte is beschreven.

- Opmerking Indien u een inbelmodem hebt op uw computer, deelt deze de telefoonlijn met de printer. U kunt niet tegelijkertijd uw modem en de printer gebruiken. U kunt bijvoorbeeld niet de printer gebruiken om te faxen terwijl u de computermodem gebruikt om een e-mailbericht te verzenden of te surfen op internet.
- De printer installeren met een computermodem voor inbellen
- De printer installeren met een DSL/ADSL-computermodem

#### De printer installeren met een computermodem voor inbellen

Als u op dezelfde telefoonlijn faxt en een computermodem voor inbellen hebt, volg dan deze aanwijzingen om de printer te installeren.

#### Achteraanzicht van de printer

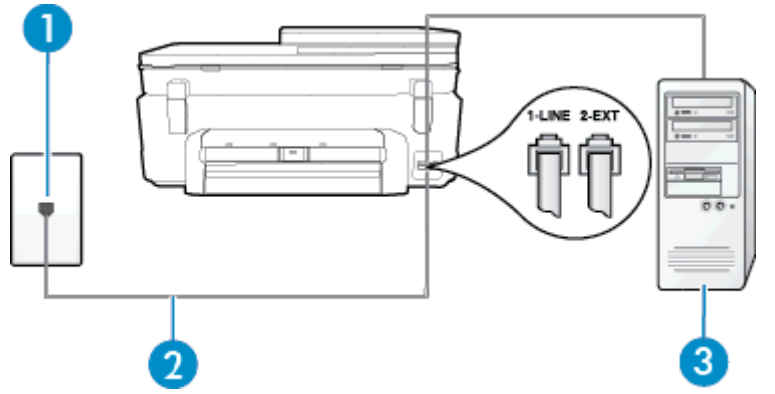

| 1 | Telefoonaansluiting op de wand                                                               |
|---|----------------------------------------------------------------------------------------------|
| 2 | Gebruik het telefoonsnoer dat bij de printer is geleverd en verbind dit met de 1-LINE-poort. |
|   | U moet mogelijk het bijgeleverde telefoonsnoer aansluiten op de adapter voor uw land/regio.  |
| 3 | Computer met modem                                                                           |

#### De printer instellen met een computermodem voor inbellen

- 1. Verwijder de witte plug van de 2-EXT-poort achter op de printer.
- Zoek het telefoonsnoer dat vanaf de achterzijde van de computer (de computerinbelmodem) is aangesloten op een telefoonaansluiting. Koppel het snoer los van de telefoonaansluiting en sluit het uiteinde aan op de 2-EXT-poort aan de achterkant van de printer.
- 3. Sluit het ene uiteinde van het meegeleverde telefoonsnoer aan op de telefoonaansluiting op de wand en het andere uiteinde op de poort 1-LINE aan de achterkant van de printer.

Opmerking U moet mogelijk het bijgeleverde telefoonsnoer aansluiten op de adapter voor uw land/ regio.

Als u het meegeleverde telefoonsnoer niet gebruikt om de printer op de telefoonaansluiting aan te sluiten, kunt u waarschijnlijk niet goed faxen. Dit speciale telefoonsnoer verschilt van de telefoonsnoeren die u mogelijk thuis of op kantoor gebruikt.

- Als de software van de pc-modem is ingesteld op het automatisch ontvangen van faxen op de computer, moet u die instelling uitschakelen.
  - Opmerking Als u de instelling voor automatische faxontvangst niet uitschakelt in de software van uw modem, kan de printer geen faxen ontvangen.
- 5. Zet de Automatisch antwoorden-instelling aan.
- 6. (Optioneel) Zet Hoe vaak overgaan op de laagste instelling (tweemaal overgaan).
- 7. Voer een faxtest uit.

Wanneer de telefoon overgaat, antwoordt de printer automatisch na het aantal belsignalen dat u hebt ingesteld met de instelling **Hoe vaak overgaan**. De printer begint tonen voor het ontvangen van een fax uit te zenden naar het verzendende faxapparaat en ontvangt de fax.

Als u problemen heeft met het installeren van extra apparatuur op de printer, neem dan contact op met uw lokale serviceprovider of verkoper voor hulp.

#### De printer installeren met een DSL/ADSL-computermodem

Als u een DSL-lijn hebt en die gebruikt om te faxen, volg dan deze aanwijzingen om uw fax te installeren.

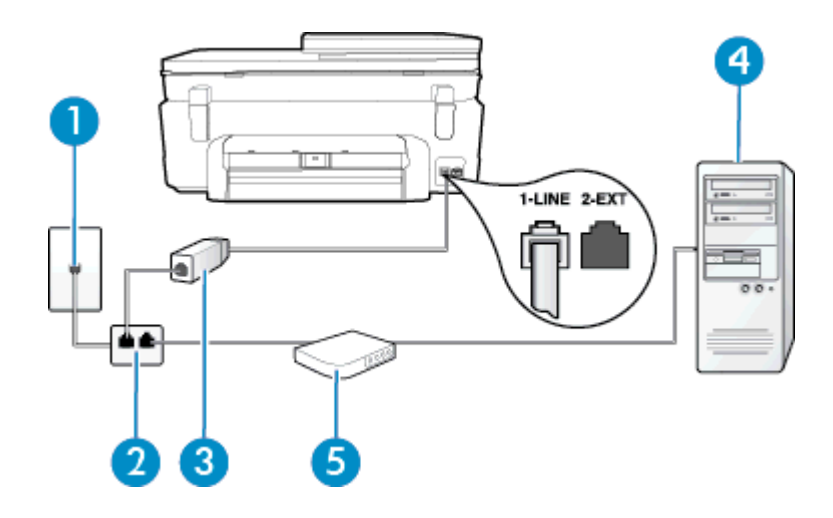

| 1 | Telefoonaansluiting op de wand                                                                                                    |
|---|----------------------------------------------------------------------------------------------------|
| 2 | Parallelle splitter                                                                                                    |
| 3 | DSL/ADSL-filter                                                                                                    |
|   | Sluit een uiteinde van de telefoonaansluiting die bij de printer was meegeleverd aan op de 1-<br>LINE-poort aan de achterkant van de printer. Sluit het andere ruiteinde van het snoer aan op<br>het DSL-/ADSL-filter. |
|   | U moet mogelijk het bijgeleverde telefoonsnoer aansluiten op de adapter voor uw land/regio.                                                                                                    |
| 4 | Computer                                                                                                    |
| 5 | DSL/ADSL-computermodem                                                                                                    |

Opmerking U dient een parallelle splitter aan te schaffen. Een parallelle splitter heeft een RJ-11-poort aan de voorkant en twee RJ-11-poorten aan de achterkant. Gebruik geen telefoonsplitters voor twee lijnen, seriële splitters of parallelle splitters met twee RJ-11-poorten aan de achterzijde.

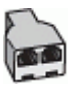

### De printer installeren met een DSL/ADSL-computermodem

- 1. U kunt een DSL-filter aanschaffen bij uw DSL-provider.
- Gebruik het bij de printer geleverde telefoonsnoer om een verbinding te maken tussen de DSL-filter en de poort met het label 1-LINE op de achterzijde van de printer.
  - Opmerking U moet mogelijk het bijgeleverde telefoonsnoer aansluiten op de adapter voor uw land/ regio.

Als u niet het meegeleverde snoer gebruikt om het DSL-filter aan te sluiten op de achterkant van de printer, kunt u mogelijk niet goed faxen. Dit speciale telefoonsnoer verschilt van de telefoonsnoeren die u mogelijk thuis of op kantoor gebruikt.

- 3. Verbind de DSL-filter met de parallelle splitter.
- 4. Verbind de DSL-modem met de parallelle splitter.
- 5. Verbind de parallelle splitter met de wandcontactdoos.
- 6. Voer een faxtest uit.

Wanneer de telefoon overgaat, antwoordt de printer automatisch na het aantal belsignalen dat u hebt ingesteld met de instelling **Hoe vaak overgaan**. De printer begint tonen voor het ontvangen van een fax uit te zenden naar het verzendende faxapparaat en ontvangt de fax.

Als u problemen heeft met het installeren van extra apparatuur op de printer, neem dan contact op met uw lokale serviceprovider of verkoper voor hulp.

# Situatie H: Gedeelde lijn voor gespreks- en faxoproepen met computermodem

Afhankelijk van het aantal telefoonpoorten op de computer zijn er twee verschillende manieren waarop u de printer kunt instellen. Controleer voordat u begint of uw computer over één of twee telefoonpoorten beschikt:

- Opmerking Als uw computer slechts één telefoonpoort heeft, moet u een parallelle splitter (coupler) aanschaffen, zoals in de volgende afbeelding wordt getoond. (Een parallelle splitter heeft een RJ-11-poort aan de voorkant en twee RJ-11-poorten aan de achterkant. Gebruik geen telefoonsplitters voor twee lijnen, seriële splitters of parallelle splitters met twee RJ-11-poorten aan de achterzijde.)
- Gedeelde gespreks-/faxlijn met computermodem voor inbellen
- <u>Gedeelde gespreks-/faxlijn met DSL/ADSL-computermodem</u>

#### Gedeelde gespreks-/faxlijn met computermodem voor inbellen

Als u op dezelfde lijn faxt en telefoongesprekken maakt, volg dan deze aanwijzingen voor het installeren van de fax.

Afhankelijk van het aantal telefoonpoorten op de computer zijn er twee verschillende manieren waarop u de printer kunt instellen. Controleer voordat u begint of uw computer over één of twee telefoonpoorten beschikt:

Opmerking Als uw computer slechts één telefoonpoort heeft, moet u een parallelle splitter (coupler) aanschaffen, zoals in de volgende afbeelding wordt getoond. (Een parallelle splitter heeft een RJ-11-poort aan de voorkant en twee RJ-11-poorten aan de achterkant. Gebruik geen telefoonsplitters voor twee lijnen, seriële splitters of parallelle splitters met twee RJ-11-poorten aan de achterzijde.)

#### Voorbeeld van een parallelle splitter

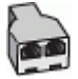

De printer op dezelfde telefoonlijn instellen als een computer met twee telefoonpoorten

#### Achteraanzicht van de printer

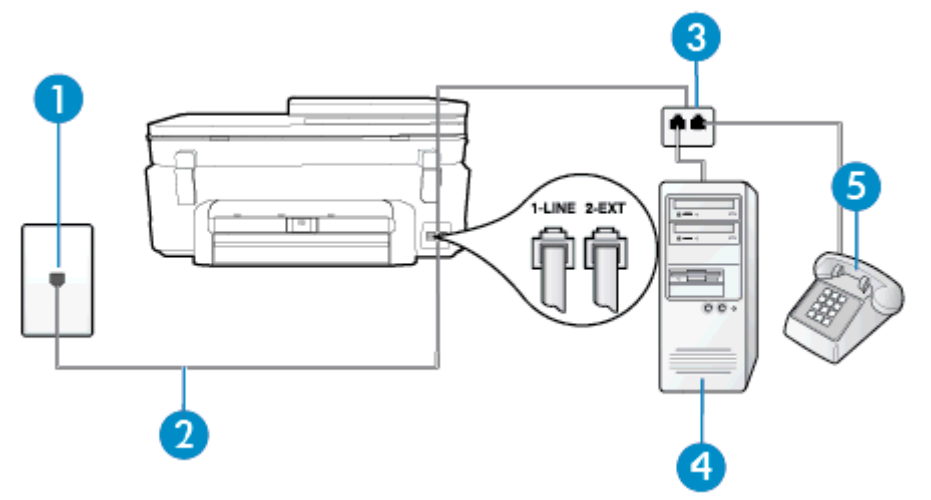

| 1 | Telefoonaansluiting op de wand                                                                |
|---|-----------------------------------------------------------------------------------------------|
| 2 | Gebruik het telefoonsnoer dat bij de printer is geleverd en verbindt dit met de 1-LINE-poort. |
| 3 | Parallelle splitter                                                                           |

#### (vervolg)

| 4 | Computer met modem |
|---|--------------------|
| 5 | Telefoon           |

- 1. Verwijder de witte plug van de 2-EXT-poort achter op de printer.
- Zoek het telefoonsnoer dat vanaf de achterzijde van de computer (de computerinbelmodem) is aangesloten op een telefoonaansluiting. Koppel het snoer los van de telefoonaansluiting en sluit het uiteinde aan op de 2-EXT-poort aan de achterkant van de printer.
- 3. Sluit een telefoon aan op de telefoonuitgang achter op het computermodem.
- Sluit het ene uiteinde van het meegeleverde telefoonsnoer aan op de telefoonaansluiting op de wand en het andere uiteinde op de poort 1-LINE aan de achterkant van de printer.
  - Opmerking U moet mogelijk het bijgeleverde telefoonsnoer aansluiten op de adapter voor uw land/ regio.

Als u het meegeleverde telefoonsnoer niet gebruikt om de printer op de telefoonaansluiting aan te sluiten, kunt u waarschijnlijk niet goed faxen. Dit speciale telefoonsnoer verschilt van de telefoonsnoeren die u mogelijk thuis of op kantoor gebruikt.

- Als de software van de pc-modem is ingesteld op het automatisch ontvangen van faxen op de computer, moet u die instelling uitschakelen.
  - Opmerking Als u de instelling voor automatische faxontvangst niet uitschakelt in de software van uw modem, kan de printer geen faxen ontvangen.
- 6. Vervolgens moet u bepalen hoe u met de printer faxoproepen wilt beantwoorden: automatisch of handmatig:
  - Als u instelt dat de printer oproepen **automatisch** moet beantwoorden, beantwoordt het apparaat alle binnenkomende oproepen automatisch en ontvangt het faxberichten automatisch. De printer kan in dit geval geen onderscheid maken tussen fax- en gespreksoproepen. Als u vermoedt dat de oproep een gespreksoproep is, moet u antwoorden voordat de printer de oproep beantwoordt. Stel de printer in op automatisch beantwoorden van binnenkomende oproepen door **Automatisch antwoorden** in te schakelen.
  - Als u de printer instelt op handmatig antwoorden bij faxen, moet u aanwezig zijn om de binnenkomende faxoproepen te accepteren, omdat de printer anders geen faxen kan ontvangen. Stel de printer in op het handmatig beantwoorden van binnenkomende oproepen door Automatisch antwoorden uit te schakelen.
- 7. Voer een faxtest uit.

Als u de telefoon opneemt voordat de printer reageert en u faxtonen hoort van een faxapparaat dat een fax verzendt, moet u de faxoproep handmatig beantwoorden.

Als u op uw telefoonlijn gesprekken voert, faxt en een computermodem voor inbellen hebt, volg dan deze aanwijzingen om de fax te installeren.

Als u problemen heeft met het installeren van extra apparatuur op de printer, neem dan contact op met uw lokale serviceprovider of verkoper voor hulp.

#### Gedeelde gespreks-/faxlijn met DSL/ADSL-computermodem

Volg deze instructies als uw computer beschikt over een DSL/ADSL-modem

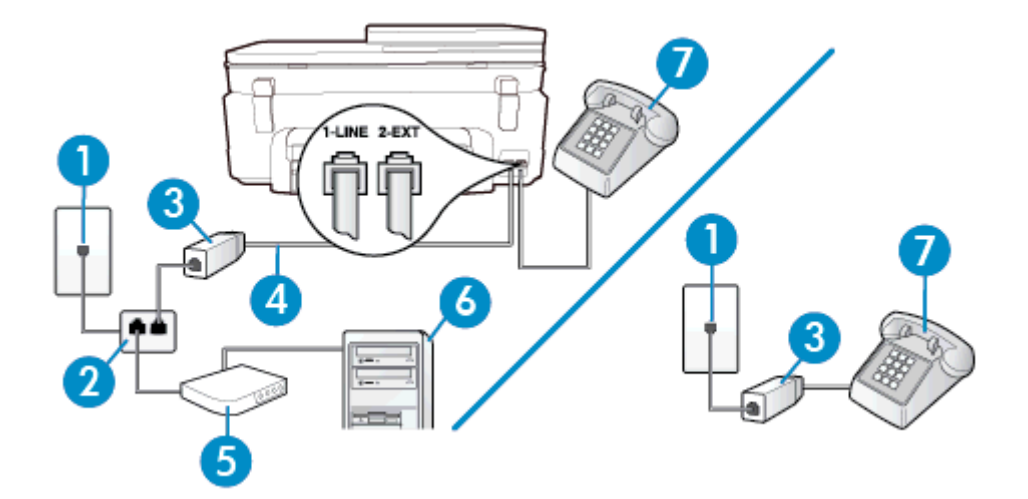

| 1 | Telefoonaansluiting op de wand                                                                   |
|---|--------------------------------------------------------------------------------------------------|
| 2 | Parallelle splitter                                                                              |
| 3 | DSL/ADSL-filter                                                                                  |
| 4 | Met het bijgeleverde telefoonsnoer verbindt u de poort 1-LINE aan de achterzijde van de printer. |
|   | U moet mogelijk het bijgeleverde telefoonsnoer aansluiten op de adapter voor uw land/regio.      |
| 5 | DSL/ADSL-modem                                                                                   |
| 6 | Computer                                                                                         |
| 7 | Telefoon                                                                                         |

Opmerking U dient een parallelle splitter aan te schaffen. Een parallelle splitter heeft een RJ-11-poort aan de voorkant en twee RJ-11-poorten aan de achterkant. Gebruik geen telefoonsplitters voor twee lijnen, seriële splitters of parallelle splitters met twee RJ-11-poorten aan de achterzijde.

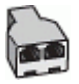

#### De printer installeren met een DSL/ADSL-computermodem

- 1. U kunt een DSL-filter aanschaffen bij uw DSL-provider.
  - Opmerking Telefoons die elders thuis of op kantoor hetzelfde telefoonnummer delen met de DSLdienst, moeten met extra DSL-filters zijn verbonden om ruis tijdens telefoongesprekken te voorkomen.
- 2. Met het bij de printer geleverde telefoonsnoer verbindt u het ene uiteinde met de DSL-filter en het andere uiteinde met de poort met het label 1-LINE aan de achterzijde van de printer.
  - Opmerking U moet mogelijk het bijgeleverde telefoonsnoer aansluiten op de adapter voor uw land/ regio.

Als u niet het meegeleverde snoer gebruikt om het DSL-filter aan te sluiten op de printer, kunt u mogelijk niet goed faxen. Dit speciale telefoonsnoer verschilt van de telefoonsnoeren die u mogelijk thuis of op kantoor gebruikt.

- Als u een parallel telefoonsysteem hebt, verwijdert u de witte plug van de poort met het label 2-EXT achter op de printer en sluit u vervolgens een telefoon aan op deze poort.
- 4. Verbind de DSL-filter met de parallelle splitter.
- 5. Verbind de DSL-modem met de parallelle splitter.

- 6. Verbind de parallelle splitter met de wandcontactdoos.
- 7. Voer een faxtest uit.

Wanneer de telefoon overgaat, antwoordt de printer automatisch na het aantal belsignalen dat u hebt ingesteld met de instelling **Hoe vaak overgaan**. De printer begint tonen voor het ontvangen van een fax uit te zenden naar het verzendende faxapparaat en ontvangt de fax.

Als u problemen heeft met het installeren van extra apparatuur op de printer, neem dan contact op met uw lokale serviceprovider of verkoper voor hulp.

# Situatie I: Gedeelde lijn voor gesprekken/fax met antwoordapparaat

Als u op hetzelfde telefoonnummer zowel gespreks- als faxoproepen ontvangt en u ook een antwoordapparaat gebruikt dat gespreksoproepen beantwoordt op dit telefoonnummer, stelt u de printer in zoals in dit deel wordt beschreven.

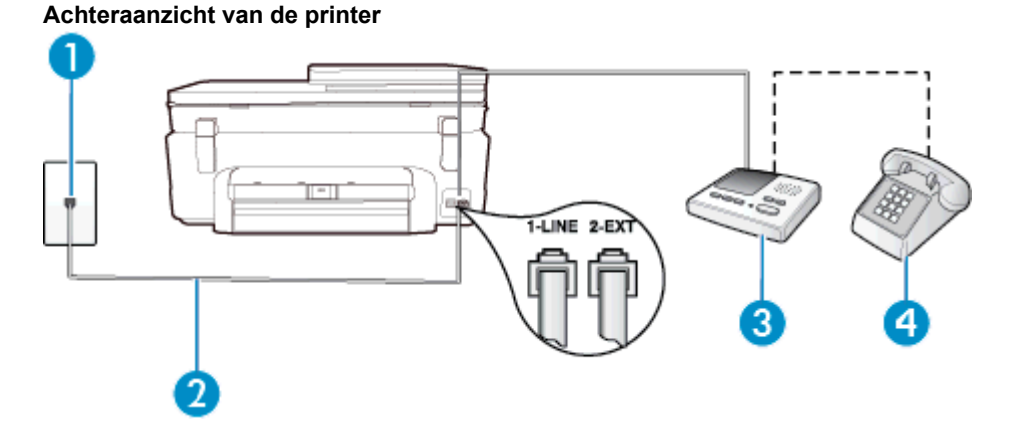

| 1 | Telefoonaansluiting op de wand                                                                                                    |
|---|----------------------------------------------------------------------------------------------------|
| 2 | Met het bijgeleverde telefoonsnoer verbindt u de 1-LINE-poort aan de achterzijde van de printer<br>U moet mogelijk het bijgeleverde telefoonsnoer aansluiten op de adapter voor uw land/regio. |
| 3 | Antwoordapparaat                                                                                                    |
| 4 | Telefoon (optioneel)                                                                                                    |

#### De printer instellen met een gedeelde spraak- en faxlijn met antwoordapparaat

- 1. Verwijder de witte plug van de 2-EXT-poort achter op de printer.
- Koppel het antwoordapparaat los van de telefoonaansluiting en sluit het aan op de poort met het label 2-EXT achter op de printer.
  - Opmerking Als u het antwoordapparaat niet rechtstreeks op de printer aansluit, worden de faxtonen van een faxapparaat dat een fax verzendt, mogelijk opgenomen door het antwoordapparaat en kunt u mogelijk geen faxberichten ontvangen met de printer.
- 3. Sluit het ene uiteinde van het meegeleverde telefoonsnoer aan op de telefoonaansluiting op de wand en het andere uiteinde op de poort 1-LINE aan de achterkant van de printer.
  - Opmerking U moet mogelijk het bijgeleverde telefoonsnoer aansluiten op de adapter voor uw land/ regio.

Als u het meegeleverde telefoonsnoer niet gebruikt om de printer op de telefoonaansluiting aan te sluiten, kunt u waarschijnlijk niet goed faxen. Dit speciale telefoonsnoer verschilt van de telefoonsnoeren die u mogelijk thuis of op kantoor gebruikt.

- 4. (Optioneel) Als het antwoordapparaat niet is uitgerust met een ingebouwde telefoon, kunt u voor uw gemak een telefoon op de "OUT"-poort aan de achterkant van het antwoordapparaat aansluiten.
  - Opmerking Als u geen externe telefoon kunt aansluiten op uw antwoordapparaat, kunt u een parallelle splitter (of verdeelstekker) aanschaffen. Hiermee kunnen zowel het antwoordapparaat als de telefoon op de printer worden aangesloten. Voor deze verbindingen kunt u standaard telefoonsnoeren gebruiken.
- 5. Zet de Automatisch antwoorden-instelling aan.
- 6. Stel het antwoordapparaat in op beantwoorden na een klein aantal belsignalen.
- 7. Wijzig de instelling voor **Hoe vaak overgaan** op de printer in het maximale aantal dat voor de printer mogelijk is. (Het maximum aantal belsignalen varieert per land/regio.)
- 8. Voer een faxtest uit.

Als de telefoon overgaat, beantwoordt het antwoordapparaat de oproep na het ingestelde aantal belsignalen. De door u ingesproken tekst wordt afgespeeld. De printer controleert ondertussen de telefoonlijn en "luistert" of er in de oproep ook faxtonen te horen zijn. Indien inkomende faxtonen worden gedetecteerd, geeft de printer tonen voor faxontvangst af en wordt de fax ontvangen. Als er geen faxtonen zijn, stopt de printer met het bewaken van de lijn en kan uw antwoordapparaat een bericht opnemen.

Als u problemen heeft met het installeren van extra apparatuur op de printer, neem dan contact op met uw lokale serviceprovider of verkoper voor hulp.

# Situatie J: Gedeelde lijn voor zowel gespreks- als faxoproepen, een computermodem en een antwoordapparaat

Als u op hetzelfde telefoonnummer zowel gespreks- als faxoproepen ontvangt en u ook een computermodem en een antwoordapparaat op deze telefoonlijn hebt aangesloten, stelt u de printer in zoals in dit deel wordt beschreven.

- Opmerking Aangezien de computermodem de telefoonlijn deelt met de printer, kunt u de modem en de printer niet gelijktijdig gebruiken. U kunt bijvoorbeeld niet de printer gebruiken om te faxen terwijl u de computermodem gebruikt om een e-mailbericht te verzenden of te surfen op internet.
- Gedeelde lijn voor zowel gespreks- als faxoproepen, een computermodem voor inbellen en een antwoordapparaat
- Gedeelde lijn voor zowel gespreks- als faxoproepen, een DSL/ADSL-modem en een antwoordapparaat

# Gedeelde lijn voor zowel gespreks- als faxoproepen, een computermodem voor inbellen en een antwoordapparaat

Afhankelijk van het aantal telefoonpoorten op de computer zijn er twee verschillende manieren waarop u de printer kunt instellen. Controleer voordat u begint of uw computer over één of twee telefoonpoorten beschikt:

Opmerking Als uw computer slechts één telefoonpoort heeft, moet u een parallelle splitter (coupler) aanschaffen, zoals in de volgende afbeelding wordt getoond. (Een parallelle splitter heeft een RJ-11-poort aan de voorkant en twee RJ-11-poorten aan de achterkant. Gebruik geen telefoonsplitters voor twee lijnen, seriële splitters of parallelle splitters met twee RJ-11-poorten aan de achterzijde.)

#### Voorbeeld van een parallelle splitter

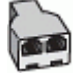

De printer op dezelfde telefoonlijn instellen als een computer met twee telefoonpoorten

#### Achteraanzicht van de printer

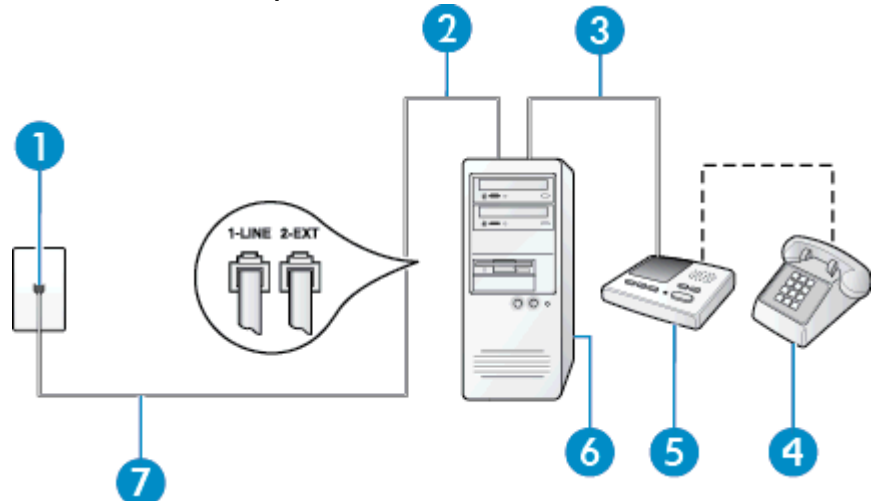

| 1 | Telefoonaansluiting op de wand                                                                                                    |
|---|----------------------------------------------------------------------------------------------------|
| 2 | "IN"-telefoonpoort op uw computer                                                                                                    |
| 3 | "OUT"-telefoonpoort op uw computer                                                                                                    |
| 4 | Telefoon (optioneel)                                                                                                    |
| 5 | Antwoordapparaat                                                                                                    |
| 6 | Computer met modem                                                                                                    |
| 7 | Gebruik het telefoonsnoer dat bij de printer is geleverd en verbindt dit met de 1-LINE-poort.<br>U moet mogelijk het bijgeleverde telefoonsnoer aansluiten op de adapter voor uw land/regio. |

- 1. Verwijder de witte plug van de 2-EXT-poort achter op de printer.
- Zoek het telefoonsnoer dat vanaf de achterzijde van de computer (de computerinbelmodem) is aangesloten op een telefoonaansluiting. Koppel het snoer los van de telefoonaansluiting en sluit het uiteinde aan op de 2-EXT-poort aan de achterkant van de printer.
- 3. Koppel het antwoordapparaat los van de telefoonaansluiting op de wand en sluit het apparaat aan op de poortuitgang achter op de computer (het computerinbelmodem).
- 4. Sluit het ene uiteinde van het meegeleverde telefoonsnoer aan op de telefoonaansluiting op de wand en het andere uiteinde op de poort 1-LINE aan de achterkant van de printer.
  - Opmerking U moet mogelijk het bijgeleverde telefoonsnoer aansluiten op de adapter voor uw land/ regio.

Als u het meegeleverde telefoonsnoer niet gebruikt om de printer op de telefoonaansluiting aan te sluiten, kunt u waarschijnlijk niet goed faxen. Dit speciale telefoonsnoer verschilt van de telefoonsnoeren die u mogelijk thuis of op kantoor gebruikt.

- 5. (Optioneel) Als het antwoordapparaat niet is uitgerust met een ingebouwde telefoon, kunt u voor uw gemak een telefoon op de "OUT"-poort aan de achterkant van het antwoordapparaat aansluiten.
  - Opmerking Als u geen externe telefoon kunt aansluiten op uw antwoordapparaat, kunt u een parallelle splitter (of verdeelstekker) aanschaffen. Hiermee kunnen zowel het antwoordapparaat als de telefoon op de printer worden aangesloten. Voor deze verbindingen kunt u standaard telefoonsnoeren gebruiken.
- Als de software van de pc-modem is ingesteld op het automatisch ontvangen van faxen op de computer, moet u die instelling uitschakelen.
  - Opmerking Als u de instelling voor automatische faxontvangst niet uitschakelt in de software van uw modem, kan de printer geen faxen ontvangen.

- 7. Zet de Automatisch antwoorden-instelling aan.
- 8. Stel het antwoordapparaat in op beantwoorden na een klein aantal belsignalen.
- 9. Wijzig de instelling **Belsignalen voor overgaan** op de printer en stel het maximale aantal belsignalen in dat door uw apparaat wordt ondersteund. (Het maximum aantal belsignalen varieert per land/regio.)
- 10. Voer een faxtest uit.

Als de telefoon overgaat, beantwoordt het antwoordapparaat de oproep na het ingestelde aantal belsignalen. De door u ingesproken tekst wordt afgespeeld. De printer controleert ondertussen de telefoonlijn en "luistert" of er in de oproep ook faxtonen te horen zijn. Indien inkomende faxtonen worden gedetecteerd, geeft de printer tonen voor faxontvangst af en wordt de fax ontvangen. Als er geen faxtonen zijn, stopt de printer met het bewaken van de lijn en kan uw antwoordapparaat een bericht opnemen.

Als u problemen heeft met het installeren van extra apparatuur op de printer, neem dan contact op met uw lokale serviceprovider of verkoper voor hulp.

# Gedeelde lijn voor zowel gespreks- als faxoproepen, een DSL/ADSL-modem en een antwoordapparaat

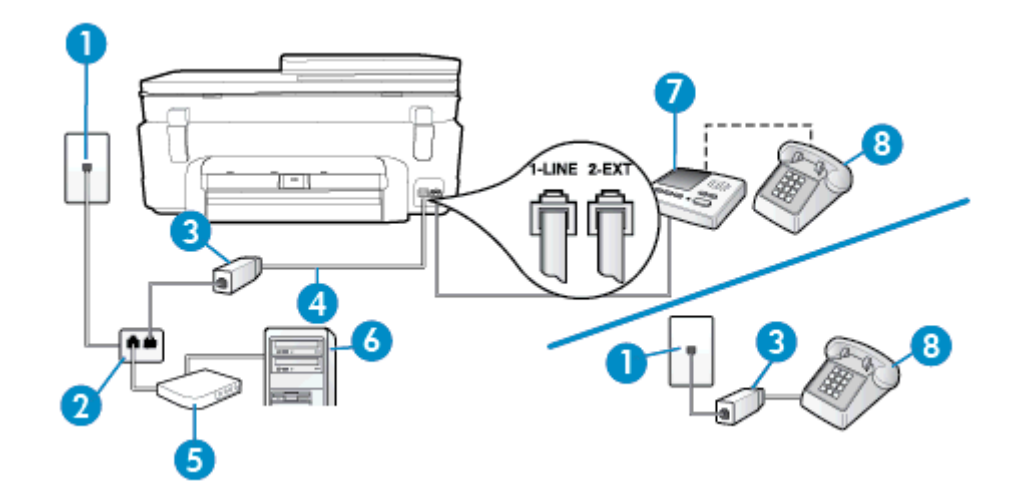

| 1 | Telefoonaansluiting op de wand                                                                                                    |
|---|----------------------------------------------------------------------------------------------------|
| 2 | Parallelle splitter                                                                                                    |
| 3 | DSL/ADSL-filter                                                                                                    |
| 4 | Het bijgeleverde telefoonsnoer is verbonden met de 1-LINE-poort aan de achterzijde van de<br>printer<br>U moet mogelijk het bijgeleverde telefoonsnoer aansluiten op de adapter voor uw land/regio. |
| 5 | DSL/ADSL-modem                                                                                                    |
| 6 | Computer                                                                                                    |
| 7 | Antwoordapparaat                                                                                                    |
| 8 | Telefoon (optioneel)                                                                                                    |

Opmerking U dient een parallelle splitter aan te schaffen. Een parallelle splitter heeft een RJ-11-poort aan de voorkant en twee RJ-11-poorten aan de achterkant. Gebruik geen telefoonsplitters voor twee lijnen, seriële splitters of parallelle splitters met twee RJ-11-poorten aan de achterzijde.

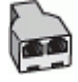

#### De printer installeren met een DSL/ADSL-computermodem

- 1. U kunt een DSL/ADSL-filter aanschaffen bij uw DSL/ADSL-provider.
  - Opmerking Telefoons die elders thuis of op kantoor hetzelfde telefoonnummer delen met de DSL/ ADSL-dienst moeten met extra DSL/ADSL-filters zijn verbonden om ruis tijdens telefoongesprekken te voorkomen.
- Gebruik het bij de printer geleverde telefoonsnoer om een verbinding te maken tussen de DSL-/ADSL-filter en de poort met het label 1-LINE op de achterzijde van de printer.
  - Opmerking U moet mogelijk het bijgeleverde telefoonsnoer aansluiten op de adapter voor uw land/ regio.

Als u niet het meegeleverde snoer gebruikt om het DSL-/ADSL-filter aan te sluiten op de printer, kunt u mogelijk niet goed faxen. Dit speciale telefoonsnoer verschilt van de telefoonsnoeren die u mogelijk thuis of op kantoor gebruikt.

- 3. Verbind de DSL/ADSL-filter met de splitter.
- Koppel het antwoordapparaat los van de wandcontactdoos en sluit het aan op de poort met het label 2-EXT achter op de printer.
  - Opmerking Als u het antwoordapparaat niet rechtstreeks op de printer aansluit, worden de faxtonen van een faxapparaat dat een fax verzendt, mogelijk opgenomen door het antwoordapparaat en kunt u mogelijk geen faxberichten ontvangen met de printer.
- 5. Verbind de DSL-modem met de parallelle splitter.
- 6. Verbind de parallelle splitter met de wandcontactdoos.
- 7. Stel het antwoordapparaat in op beantwoorden na een klein aantal belsignalen.
- 8. Wijzig de instelling voor **Hoe vaak overgaan** op de printer in het maximale aantal dat voor de printer mogelijk is.

Opmerking Het maximale aantal belsignalen varieert per land/regio.

9. Voer een faxtest uit.

Als de telefoon overgaat, beantwoordt het antwoordapparaat de oproep na het ingestelde aantal belsignalen. De door u ingesproken tekst wordt afgespeeld. De printer controleert ondertussen de telefoonlijn en "luistert" of er in de oproep ook faxtonen te horen zijn. Indien inkomende faxtonen worden gedetecteerd, geeft de printer tonen voor faxontvangst af en wordt de fax ontvangen. Als er geen faxtonen zijn, stopt de printer met het bewaken van de lijn en kan uw antwoordapparaat een bericht opnemen.

Als u op dezelfde telefoonlijn telefoneert, faxt en een DSL-computermodem hebt, volg dan deze aanwijzingen om de fax te installeren.

Als u problemen heeft met het installeren van extra apparatuur op de printer, neem dan contact op met uw lokale serviceprovider of verkoper voor hulp.

# Situatie K: Gedeelde lijn voor gespreks- en faxoproepen met een computermodem voor inbellen en voicemail

Stel de printer in volgens de instructies in dit gedeelte als u op dezelfde lijn gespreks- als faxoproepen ontvangt, terwijl u tegelijkertijd een computermodem voor inbellen hebt aangesloten en een voicemailservice van uw telefoonmaatschappij hebt ingesteld.

Opmerking Als u een voicemailservice hebt op hetzelfde telefoonnummer dat u voor faxen gebruikt, kunt u niet automatisch faxen ontvangen. U moet de faxen handmatig ontvangen, wat betekent dat u zelf aanwezig moet zijn om binnenkomende faxoproepen te beantwoorden. Als u uw faxen liever automatisch ontvangt, neemt u contact op met uw telefoonmaatschappij voor een abonnement op een service voor specifieke belsignalen of om een aparte telefoonlijn aan te vragen voor het faxen.

Aangezien de computermodem de telefoonlijn deelt met de printer, kunt u de modem en de printer niet gelijktijdig gebruiken. U kunt bijvoorbeeld niet de printer gebruiken om te faxen terwijl u de computermodem gebruikt om een e-mailbericht te verzenden of te surfen op internet.

Afhankelijk van het aantal telefoonpoorten op de computer zijn er twee verschillende manieren waarop u de printer kunt instellen. Controleer voordat u begint of uw computer over één of twee telefoonpoorten beschikt:

 Als uw computer slechts één telefoonpoort heeft, moet u een parallelle splitter (coupler) aanschaffen, zoals in de volgende afbeelding wordt getoond. (Een parallelle splitter heeft een RJ-11-poort aan de voorkant en twee RJ-11-poorten aan de achterkant. Gebruik geen telefoonsplitters voor twee lijnen, seriële splitters of parallelle splitters met twee RJ-11-poorten aan de achterzijde.)

#### Voorbeeld van een parallelle splitter

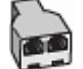

Als de computer is voorzien van twee telefoonpoorten, kunt u de printer als volgt configureren:

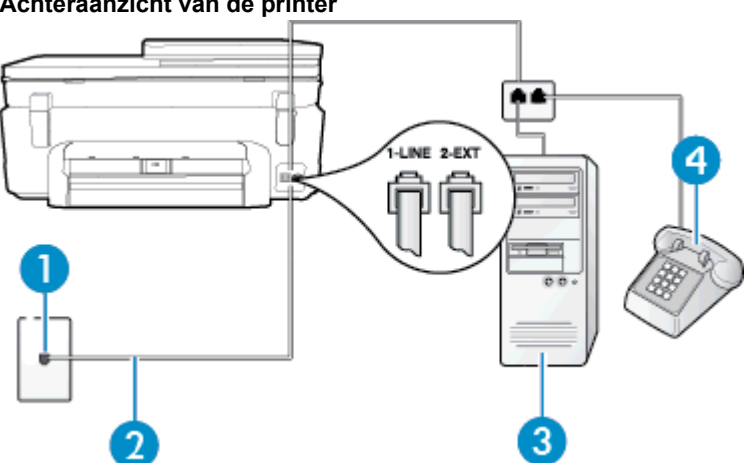

| A | chtera | anzicht | : van de | e printer |
|---|--------|---------|----------|-----------|

| 1 | Telefoonaansluiting op de wand                                                                                                    |
|---|----------------------------------------------------------------------------------------------------|
| 2 | Gebruik het telefoonsnoer dat bij de printer is geleverd en verbind dit met de 1-LINE-poort<br>U moet mogelijk het bijgeleverde telefoonsnoer aansluiten op de adapter voor uw land/regio. |
| 3 | Computer met modem                                                                                                    |
| 4 | Telefoon                                                                                                    |

#### De printer op dezelfde telefoonlijn instellen als een computer met twee telefoonpoorten

- 1. Verwijder de witte plug van de 2-EXT-poort achter op de printer.
- Zoek het telefoonsnoer dat vanaf de achterzijde van de computer (de computerinbelmodem) is aangesloten op een telefoonaansluiting. Koppel het snoer los van de telefoonaansluiting en sluit het uiteinde aan op de 2-EXT-poort aan de achterkant van de printer.
- 3. Sluit een telefoon aan op de telefoonuitgang achter op het computermodem.
- 4. Sluit het ene uiteinde van het meegeleverde telefoonsnoer aan op de telefoonaansluiting op de wand en het andere uiteinde op de poort 1-LINE aan de achterkant van de printer.

Opmerking U moet mogelijk het bijgeleverde telefoonsnoer aansluiten op de adapter voor uw land/ regio.

Als u het meegeleverde telefoonsnoer niet gebruikt om de printer op de telefoonaansluiting aan te sluiten, kunt u waarschijnlijk niet goed faxen. Dit speciale telefoonsnoer verschilt van de telefoonsnoeren die u mogelijk thuis of op kantoor gebruikt.

- 5. Als de software van de pc-modem is ingesteld op het automatisch ontvangen van faxen op de computer, moet u die instelling uitschakelen.
  - Opmerking Als u de instelling voor automatische faxontvangst niet uitschakelt in de software van uw modem, kan de printer geen faxen ontvangen.
- 6. Schakel de instelling Automatisch antwoorden uit.
- 7. Voer een faxtest uit.

U moet zelf aanwezig moet zijn om binnenkomende faxoproepen te accepteren, anders kan de printer geen faxen ontvangen.

Als u problemen heeft met het installeren van extra apparatuur op de printer, neem dan contact op met uw lokale serviceprovider of verkoper voor hulp.

# Seriële faxinstallatie

Raadpleeg de faxconfiguratiewebsite voor uw land/regio voor informatie over hoe u de printer installeert om te faxen met een serieel telefoonsysteem.

| Oostenrijk          | www.hp.com/at/faxconfig    |
|---------------------|----------------------------|
| Duitsland           | www.hp.com/de/faxconfig    |
| Zwitserland (Frans) | www.hp.com/ch/fr/faxconfig |
| Zwitserland (Duits) | www.hp.com/ch/de/faxconfig |
| Verenigd Koninkrijk | www.hp.com/uk/faxconfig    |
| Finland             | www.hp.fi/faxconfig        |
| Denemarken          | www.hp.dk/faxconfig        |
| Zweden              | www.hp.se/faxconfig        |
| Noorwegen           | www.hp.no/faxconfig        |
| Nederland           | www.hp.nl/faxconfig        |
| België (Nederlands) | www.hp.be/nl/faxconfig     |
| België (Franstalig) | www.hp.be/fr/faxconfig     |
| Portugal            | www.hp.pt/faxconfig        |
| Spanje              | www.hp.es/faxconfig        |
| Frankrijk           | www.hp.com/fr/faxconfig    |
| lerland             | www.hp.com/ie/faxconfig    |
| Italië              | www.hp.com/it/faxconfig    |

# **Test Faxinstallatie**

U kunt uw faxinstallatie testen om de status van de printer te controleren en om na te gaan of de instellingen juist zijn om te kunnen faxen. Voer deze test uit nadat u de printer hebt ingesteld voor faxen. De test controleert het volgende:

- Test de faxhardware
- Controleert of het juiste type telefoonsnoer is aangesloten op de printer
- Controleert of het telefoonsnoer op de juiste poort is aangesloten
- Controleert de aanwezigheid van een kiestoon
- Controleert op de aanwezigheid van een actieve telefoonlijn
- Controleert de status van de telefoonlijnverbinding

De printer drukt een rapport af met de testresultaten. Als de test is mislukt, bekijkt u het rapport voor informatie over het oplossen van het probleem en voert u de test opnieuw uit.

#### De faxinstellingen testen via het bedieningspaneel van de printer

- 1. Stel de printer in op faxen volgens uw specifieke installatie-instructies voor thuis of op kantoor.
- 2. Zorg ervoor dat de inktcartridges zijn geïnstalleerd en dat volledige vellen papier in de invoerlade zijn geplaatst voor u met de test begint.
- 3. Vanuit het beginscherm raakt u Fax en vervolgens Instellingen aan.
- 4. Raak Hulpprogramma's aan, en raak daarna Faxtest uitvoeren aan.
  - De printer geeft de status van de test weer op het scherm en drukt een rapport af.
- 5. Bekijk het rapport.
  - Controleer of de faxinstellingen in het rapport juist zijn als er nog steeds sprake is van problemen met faxen, terwijl de test is geslaagd. Een lege of onjuiste faxinstelling kan faxproblemen veroorzaken.
  - Als de test is mislukt, kunt u in het rapport informatie vinden over het oplossen van de aangetroffen problemen.

# Index

# Α

ADSL, fax configureren met parallelle telefoonsystemen 80 afdrukken details laatste fax 40 faxen 31 faxen vanuit het geheugen 31 faxlogs 40 faxrapporten 38 specificaties 63 annuleren geplande fax 29 antwoordapparaat configuratie met fax en modem 92 installatie met fax (parallelle telefoonsystemen) 91 automatisch fax verkleinen 32

# В

backup fax 30 bedieningspaneel kenmerken 6 knoppen 6 belpatroon beantwoorden parallelle telefoonsystemen 82 beltonen voor opnemen 35 beltoon beantwoorden wijzigen 35 bevestigingsrapporten, fax 39

# С

clear (wissen) faxlogboeken 40 computermodem gedeeld met fax (parallelle telefoonsystemen) 85 gedeeld met fax en antwoordapparaat (parallelle telefoonsystemen) 92 gedeeld met fax en voicemail (parallelle telefoonsystemen) 95 gedeeld met lijn voor gesprekken en modem (parallelle telefoonsystemen) 88 configuratie DSL (parallelle telefoonsystemen) 80 ISDN-lijn (parallelle telefoonsystemen) 82 PBX-systeem (parallelle telefoonsystemen) 82

# D

DSL, fax configureren met parallelle telefoonsystemen 80

# E

ECM. *zie* foutcorrectiemodus enveloppen specificaties 62

#### F fax

antwoordapparaat en modem, gedeeld met (parallelle telefoonsystemen) 92 backup-faxontvangst 30 beltonen voor opnemen 35 details laatste transactie afdrukken 40 geluidsvolume 37 Internet-protocol, over 38 ISDN-lijn, configureren (parallelle telefoonsystemen) 82 log, afdrukken 40 logboek, wissen 40 modem en antwoordapparaat, gedeeld met (parallelle telefoonsystemen) 92 PBX-systeem, configureren (parallelle telefoonsystemen) 82 plannen 28 snelheid 37 soorten instellingen 78 voicemail, installeren (parallelle telefoonsystemen) 84 faxen antwoordapparaat, installatie (parallelle telefoonsystemen) 91 aparte geïnstalleerde lijn (parallelle telefoonsystemen) 80 automatisch antwoorden 35 bevestigingsrapporten 39 doorsturen 31 DSL, configureren (parallelle telefoonsystemen) 80 foutcorrectiemodus 29 foutrapporten 39 gedeelde telefoonlijninstallatie (parallelle telefoonsystemen) 83 handmatig ontvangen 30 handsfree kiezen 27 installatie specifiek belsignaal (parallelle telefoonsystemen) 82 installatie test 97 instellingen wijzigen 34 kiessysteem, instellen 36 kopschrift 35 lijn voor gesprekken en modem, gedeeld met (parallelle telefoonsystemen) 88 modem, gedeeld met (parallelle telefoonsystemen) 85

modem and voicemail, gedeeld met (parallelle telefoonsystemen) 95 nummers blokkeren 32 ontvangen 29 opnieuw afdrukken 31 opties opnieuw kiezen 36 papierformaat 32 parallelle telefoonsystemen 77 rapporten 38 specifieke beltoon, patroon wijzigen 35 verkleining 32 verzenden 25 faxen, testen installatie 97 faxen doorsturen 31 faxen ontvangen aantal beltonen voor opnemen 35 automatisch 29 doorsturen 31 faxnummers blokkeren 32 handmatig 30 modus automatisch antwoorden 35 faxen verzenden gewone fax 25 handmatig 26 handsfree kiezen 27 Faxscherm 7 FoIP 38 fotopapier specificaties 62 fotopapier 10 x 15 cm specificaties 62 foutcorrectiemodus 29 foutrapporten, fax 39

# G

garantie 57 geblokkeerde faxnummers installeren 32 geheugen faxberichten opslaan 30 faxen opnieuw afdrukken 31

### Н

handmatig faxen ontvangen 30 verzenden 26, 27 handsfree kiezen 27

# 

identificatiecode van de abonnee 35 inbelmodem gedeeld met fax (parallelle telefoonsystemen) 85 gedeeld met fax en voicemail (parallelle telefoonsystemen) 95

gedeeld met lijn voor fax en gesprekken (parallelle telefoonsystemen) 88 installatie antwoordapparaat (parallelle telefoonsystemen) 91 aparte faxlijn (parallelle telefoonsystemen) 80 computermodem (parallelle telefoonsystemen) 85 computermodem en voicemail (parallelle telefoonsystemen) 95 faxen, met parallelle telefoonsystemen 77 gedeelde telefoonlijn (parallelle telefoonsystemen) 83 lijn voor computermodem en gesprekken (parallelle telefoonsystemen) 88 specifiek belsignaal (parallelle telefoonsystemen) 82 specifieke beltoon 35 testfax 97 voicemail en computermodem (parallelle telefoonsystemen) 95 installeren voicemail (parallelle telefoonsystemen) 84 instellen antwoordapparaat en modem (parallelle telefoonsystemen) 92 computermodem en antwoordapparaat (parallelle telefoonsystemen) 92 instellen, opties opnieuw kiezen 36 instellingen faxscenario's 78 snelheid, fax 37 Instellingen volume, fax 37 interfacekaart 47, 48 Internet Protocol (internetprotocol) fax, gebruiken 38 ISDN-lijn, configureren met fax parallelle telefoonsystemen 82

# K

kennisgevingen van telecommunicatievoorschriften 71 kiessysteem, instellen 36 klantensupport garantie 57 knoppen, bedieningspaneel 6 kopiëren specificaties 63 kopschrift, fax 35

# L

labels specificaties 62 Legal-papier specificaties 62 Letter-papier specificaties 62 log, fax afdrukken 40

### Μ

milieu Programma voor milieubeheer 63 modem gedeeld met fax (parallelle telefoonsystemen) 85 gedeeld met fax en antwoordapparaat (parallelle telefoonsystemen) 92 gedeeld met fax en voicemail (parallelle telefoonsystemen) 95 gedeeld met lijn voor fax en gesprekken (parallelle telefoonsystemen) 88 modemsnelheid 37 modem voor inbellen gedeeld met fax en antwoordapparaat (parallelle telefoonsystemen) 92

### Ν

na de ondersteuningsperiode 56 netwerk interfacekaart 47, 48

# 0

omgeving omgevingsspecificaties 62 ongewenste-faxmodus 32 opslaan faxberichten in geheugen 30 overheidsvoorschriften voorschriften voor draadloos werken 73

# Ρ

papier formaat instellen voor fax 32 specificaties 62 parallelle telefoonsystemen aparte geïnstalleerde lijn 80 DSL-configuratie 80 gedeelde lijninstallatie 83 installatie antwoordapparaat 91 installatie modem en voicemail 95 installatie specifiek belsignaal 82 ISDN-configuratie 82 landen/regio's met 77 modem en antwoordapparaat, configuratie 92 modem gedeeld met lijninstallatie voor gesprekken 88 modeminstallatie 85 PBX-configuratie 82 soorten instellingen 78 PBX-systeem, configureren met fax parallelle telefoonsystemen 82 periode telefonische ondersteuning periode voor ondersteuning 56 plannen van fax 28 printerbedieningspaneel faxen verzenden 25 pulskeuze 36

# R

rapporten bevestiging, fax 39 fout, fax 39 recycling printcartridges 65

# S

scannen scanspecificaties 63 seriële telefoonsystemen landen/regio's met 77 soorten instellingen 78 snelkiezen fax verzenden 25 specifiek belsignaal parallelle telefoonsystemen 82 specifieke beltoon wijzigen 35 systeemvereisten 62

# Т

technische gegevens afdrukspecificaties 63 kopieerspecificaties 63 omgevingsspecificaties 62 technische informatie papierspecificaties 62 scanspecificaties 63 systeemvereisten 62 telefonische ondersteuning 56 telefoon, faxen vanaf ontvangen 30 verzenden 26 verzenden. 26 telefoonlijn, belpatroon beantwoorden 35 toonkeuze 36 transparanten specificaties 62

# V

verkleinen van fax 32 verzenden, faxen geheugen, vanuit 28 plannen 28 voicemail installatie met fax en computermodem (parallelle telefoonsystemen) 95 installeren met fax (parallelle telefoonsystemen) 84 volume faxgeluiden 37 voorschriften voorgeschreven identificatienummer van het model 69

# Ζ

zwart-wit pagina's fax 25